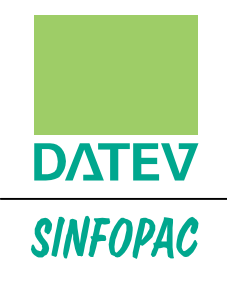

# Guía de Introducción al Modelo ISA WP (NIA-ES) con Audit 10.62

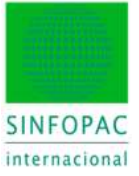

Editor:

SINFOPAC Internacional, S.L.U. Gran Vía Corts Catalanes, 583 5° 08011 Barcelona España

© SINFOPAC Internacional, S.L.U.

Reservados todos los derechos. Queda prohibido reproducir parte alguna de esta publicación, cualquiera que sea el medio empleado, sin el permiso previo de los titulares de los derechos de propiedad intelectual.

Octubre 2019

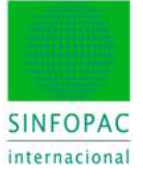

# Índice

| 1.   | Presentación                                     | 4 |
|------|--------------------------------------------------|---|
| 2.   | Aspectos comunes                                 | 5 |
| 2.1. | Contenido y metodología ISA                      | 5 |
| 2.2. | Soporte informativo general y contextual         | 5 |
| 2.3. | Plataforma multi-idioma: interfaz y contenidos   | 6 |
| 2.4. | Escalabilidad                                    | 7 |
| 2.5. | Alcance                                          | 8 |
| 2.6. | Neutralidad1                                     | 0 |
| 2.7. | Integridad1                                      | 1 |
| 3.   | Pasos preliminares1                              | 2 |
| 3.1. | Importar datos contables1                        | 2 |
| 3.2. | Asignación del esquema estructural1              | 7 |
| 3.3. | Crear el Encargo de Auditoría1                   | 9 |
| 4.   | Plan Maestro: un enfoque global de la auditoría2 | 2 |
| 4.1. | Aceptación del Encargo2                          | 5 |
| 4.2. | Control de Calidad                               | 0 |
| 4.3. | Primera Auditoría                                | 1 |
| 4.4. | Necesidad de un Experto del Auditor              | 3 |
| 4.5. | Estimación del Riesgo3                           | 4 |
| 5.   | Plan Maestro: Planificación4                     | 5 |
| 5.1. | Objetivos4                                       | 5 |
| 5.2. | Áreas de Auditoría4                              | 7 |
| 5.3. | Planificación                                    | 5 |
| 6.   | Plan Maestro: Ejecución de la Auditoría5         | 6 |
| 6.1. | Interinos5                                       | 6 |
| 6.2. | Finales5                                         | 7 |
| 6.3. | Opinión5                                         | 9 |
| 7.   | Plan Maestro: Edición del Informe6               | 1 |
| Nota | s:6                                              | 5 |

3

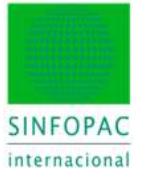

# 1. Presentación

La adopción de la normativa ISA supone un reto muy importante para la profesión en todos los países donde se realiza su adopción.

El modelo de papeles de trabajo **ISA WP (NIA-ES** para países con idioma español) nace de un proyecto de colaboración entre **DATEV** y el **IDW** (Instituto de Auditores de Alemania) orientado a enfrentar el reto de aplicación de las ISA estándar, ofreciendo a los profesionales una herramienta de trabajo integrada que les de soporte en el cambio metodológico y normativo, tanto en su enfoque práctico y documental como en el marco de trabajo, organización y secuenciación de procesos asistida para que ninguno de los ejes fundamentales quede exento de un apropiado tratamiento, considerando cuando ello es necesario las especificaciones propias de cada país (España, México, Colombia, Ecuador, etc...).

El modelo toma como base la *Guía para el Uso de las Normas Internacionales de Auditoría en Pequeñas y Medianas Entidades* (www.ifac.org) y establece un enfoque que orienta al profesional para comprender y aplicar consistentemente la nueva normativa.

Su diseño incorpora como valor añadido el criterio de **escalabilidad**: capacidad para que cada encargo de auditoría se adapte en dimensiones y recursos aplicados proporcionalmente a la planificación y la evolución del trabajo. Se optimiza así el rendimiento y la rentabilidad del equipo de auditoría.

Además, **DATEV** amplía el alcance del reto, implementando una solución **multi-idioma** orientada, en el actual ámbito de globalización y relaciones internacionales, a aquellas firmas con presencia o posibilidades de actuación en empresas de implantación internacional. Así, un único modelo de papeles de trabajo puede presentarse en diversos idiomas sólo con un clic al configurar el encargo; ello permite con una sola plataforma de trabajo acometer encargos en diferentes lenguas.

En resumen, podemos destacar las siguientes características como objetivos de diseño y aplicación de la metodología en la concepción de los papeles de trabajo de este modelo:

- Contenidos y metodología de acuerdo a la normativa ISA (siglas NIA-ES en idioma español).
- Adaptación a las especificaciones propias de cada país (España, México, Colombia, Ecuador, ...).
- Enfoque de la Auditoría basado en la valoración y respuesta a los riesgos.
- Asistencia: guía al auditor paso a paso en la realización y documentación de la auditoría.
- Soporte informativo general (normas completas) y contextual (tarea o tema concreto)
- Multi-idioma: el auditor, si lo precisa, puede disponer del modelo en varios idiomas.
- Escalabilidad: inclusión de PTs de acuerdo a las necesidades concretas de cada encargo.
- Alcance: un mismo PT puede cambiar su contenido según cada caso concreto.
- Neutralidad: permite al auditor integrar su propios papeles de trabajo, plantillas y expedientes.
- Integridad: planificación, ejecución y control siempre documentado y verificable.

4

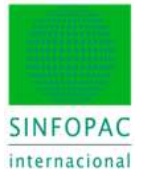

# 2. Aspectos comunes

Dado que existen funcionalidades que estarán presentes en diversos puntos y momentos a lo largo del desarrollo del trabajo de auditoría, y con objeto de no ser reiterativos, enumeraremos en este apartado algunos temas comunes que no volveremos a explicar cada vez que aparezcan.

En cierto modo, estos temas coinciden con las características principales enumeradas en el punto 1.

### 2.1. Contenido y metodología ISA

Es imposible, y no es el propósito de este manual, resumir en un par de párrafos lo que supone la adopción de la normativa ISA: ello está implícito en el desarrollo de la propia normativa. Lo que sí es evidente es que supone un cambio radical en el modo de hacer las cosas, además de aquellos aspectos que toman una relevancia más significativa.

Usando un símil literario podríamos decir que se produce un cambio argumental y la narración de los hechos, en sí mismos y en relación con el conjunto de la auditoría, pasa a tener una secuencia diferente en comparación a la metodología anterior, dando mayor relevancia a determinados aspectos. Entre ellos, el enfoque basado en la evaluación, valoración y respuesta al riesgo.

El modo en que ello se implementa es la base del modelo de papeles de trabajo NIA-ES y es lo que vamos a desarrollar y mostrar en el resto de este manual.

### 2.2. Soporte informativo general y contextual

Todo cambio requiere una adaptación. Y en este período que se abre con la aplicación de la normativa NIA tendrá que pasar bastante tiempo hasta que el profesional se encuentre cómodo y habituado a manejar con soltura el vasto entramado normativo.

Para facilitar eso, en aquellos puntos donde se pueda prestar a duda o consulta puntual, se han establecido referencias al apartado correspondiente dentro de la(s) NIA(s) implicadas para ofrecer un acceso orientado y evitar las pérdidas de tiempo en la localización del tema concreto.

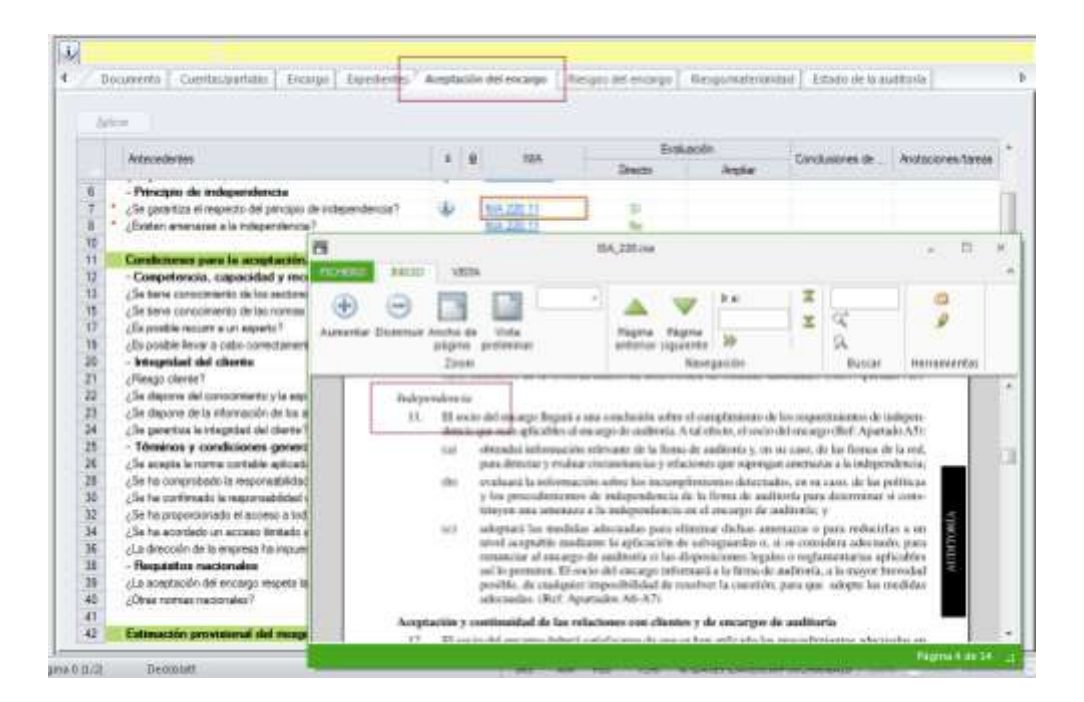

Telefax +34 93 306 3499 E-Mail info@sinfopac.com

Teléfono +34 93 306 3406

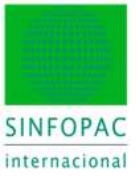

Asimismo, para evitar el acceso frecuente a la normativa en temas puntuales se han habilitado globos informativos que dan una primera respuesta a la cuestión, que de por sí puede resolver la duda, dejando como segunda opción el acceso más detallado a la normativa.

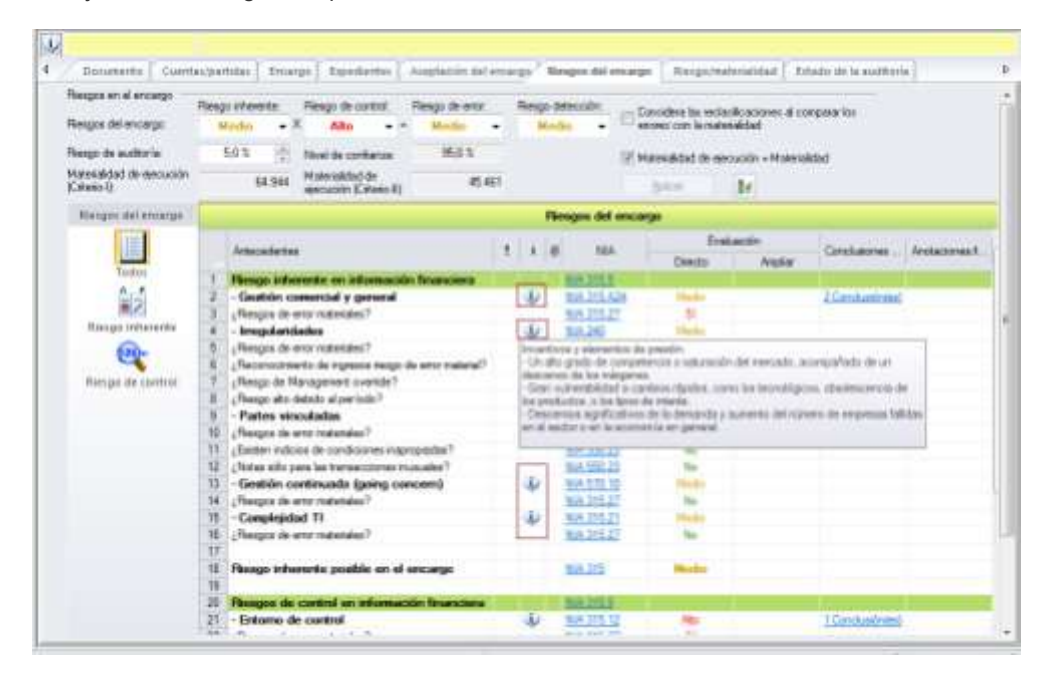

En el desarrollo de los programas de trabajo, cada una de las acciones o tareas a realizar lleva un enlace con la referencia documental para consultar y ampliar el conocimiento acerca del tema a que se refieren.

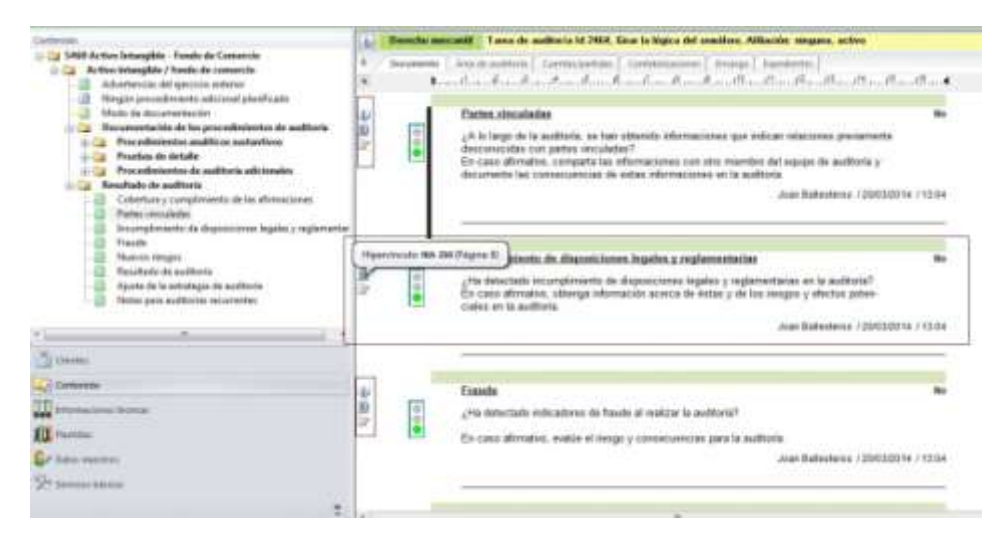

# 2.3. Plataforma multi-idioma: interfaz y contenidos

Para una completa integración en el entorno internacional en que se mueven, cada vez más, las firmas de auditoría, además del interfaz de trabajo (escritorio y funcionalidades) también las plantillas de los PT están diseñadas para poder trabajar en diversos idiomas de acuerdo a las necesidades del auditor, sin más esfuerzo que un clic de ratón.

Para cambiar el idioma del interfaz usamos la opción de menú:

6

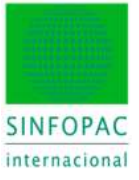

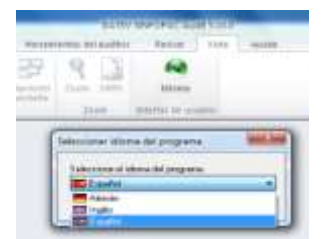

Para cambiar el idioma de los PT del modelo NIA, bastará con elegir entre los idiomas que el usuario tenga licenciados en su instalación.

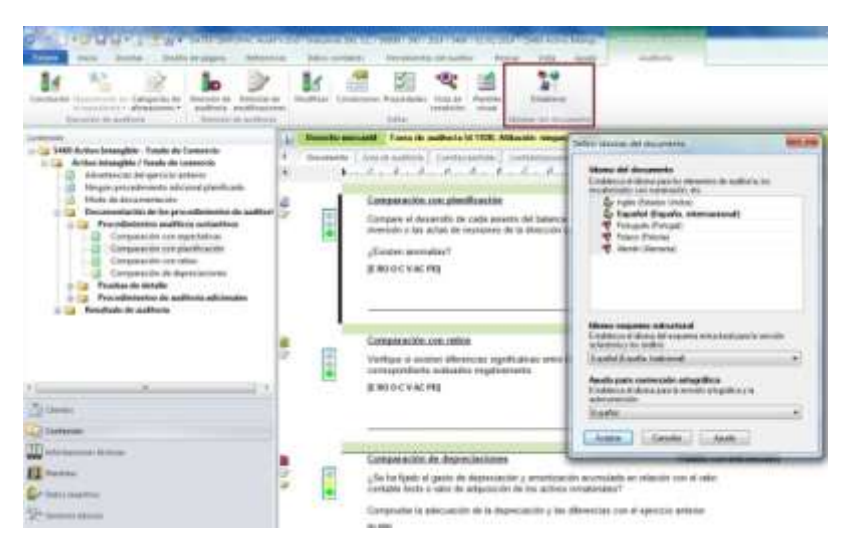

Seleccionado la opción Inglés, en un clic tendremos los contenidos en dicho idioma.

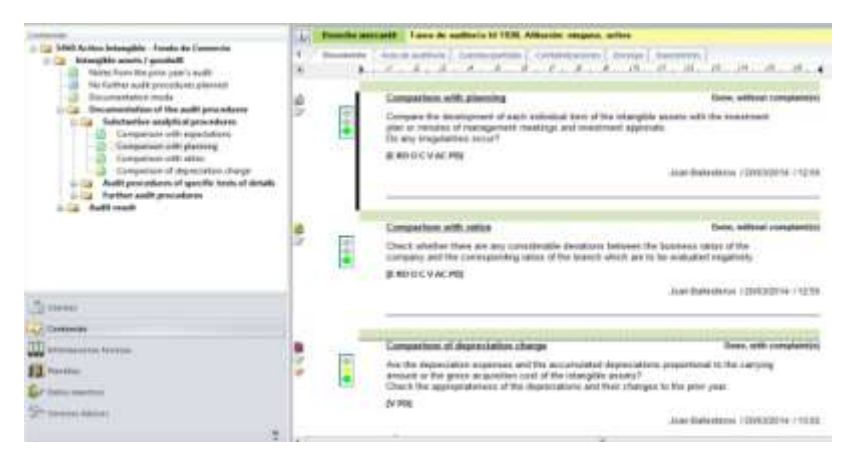

### 2.4. Escalabilidad

Las dimensiones reales de la documentación que conforma el encargo se ajusta en la medida en que el auditor decide incorporar o no determinados PT de acuerdo con las necesidades reales de cada trabajo de auditoría concreto.

Ello redunda en una economía de componentes y, por consiguiente, en una navegación y administración mucho más ágil y optimizada de los recursos implicados en cada encargo.

www.sinfopac.com

7

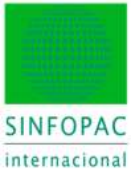

| Cuitaride                                                                                                    | U Derector an | uncardel    Lance do auditoria isi 1.357                                                                                                    | Alifaction minguna, activu                                                                                                    | i.                                                                              |                                                                                                   |
|----------------------------------------------------------------------------------------------------|---------------|----------------------------------------------------------------------------------------------------|----------------------------------------------------------------------------------------------------|---------------------------------------------------------------------------------|---------------------------------------------------------------------------------------------------|
| 2 3.1 Determinación de la necesidad de sa experto c<br>2.1 Istinación del desgu<br>2.1 Istinación del desgu<br>2.1 Istinación de contación de rengas<br>2.1 Istinación de una fantos de referención<br>2.1 Istinación de exacuya - Consciliantes de la evental<br>2.3 Istepas del encargo - Obtener consciliaiente de<br>2.3 Istepas del encargo - Obtener consciliaiente de<br>2.3 Istepas del encargo - Obtener consciliaiente de<br>2.3 Istepas del encargo - Obtener consciliaiente de<br>2.3 Istepas del encargo - Obtener consciliaiente de<br>2.3 Istepas del encargo - Obtener consciliaiente de<br>2.3 Istepas del encargo - Obtener consciliaiente de<br>2.3 Istepas del encargo - Obtener consciliaientes<br>2.5 Realdorais de la esteractaria de constroi intereso<br>3.1 Istepas de la esteractaria de constroi intereso                                                                                                    | t bicanette   | Communication Discout Anno Anno Anno Anno Anno Anno Anno Ann                                                                                                    | dente a segueste de exp<br>d'd'd'd<br>central interna<br>oc. es fecesario ejecidar or                                                       | ega   Alexan un el cargo<br>PT Al Al Al<br>Ina meriado de la<br>Juar Enderteros | Tengonatnondar<br> 1 <sup>10</sup> 1 <sup>10</sup> 1 <sup>10</sup> €<br>Si<br> 1 188532014 >16.06 |
| Deficiencia e de cartes interne<br>Deficiencia e e de cartes interne<br>S. Comunicación e la teneral interne<br>S. Comunicación e la descute<br>S. Comunicación e la descute<br>S. Comunicación e la descute<br>S. Comunicación e la materialidad<br>S. Comunicación e la materialidad<br>S. Comunicación de la materialidad<br>S. Comunicación de la materialidad<br>S. La Presidencia de la materialidad<br>S. La Presidencia de la m |               | Addition of a report<br>Process de registe<br>Contabilidad<br>Innocificado<br>Campras<br>Existencias<br>Producción<br>Verses<br>Recenso<br>Processo<br>Setunos hemanos<br>Processo<br>Setunos hemanos<br>Processo<br>Setunos hemanos | A Ge control Interno<br>Stater? Note:<br>34<br>30<br>30<br>31<br>34<br>34<br>34<br>34<br>34<br>34<br>34<br>34<br>34<br>34<br>34<br>34<br>34 | el control sortative                                                            |                                                                                                   |
| A de la factoria de la constante del grapo                                                                                                    | -             | Papel de trataja "6431 Au<br>Controls"                                                                                                    | dit of Internal                                                                                                    | Abril Rocements                                                                 | To alaboration                                                                                    |
|                                                                                                    | -             | Papel de trabajo "6448 Au                                                                                                    | e inacti                                                                                                    | V O acumento                                                                    |                                                                                                   |
| The Francisco Statement                                                                                                    |               | Resultation de la revisió<br>Proceso<br>Contabilidad                                                                                                    | ni del control Interna<br>Imperial<br>Oscumentación e                                                                                       | n Ar<br>Gecutator                                                               | versuaction<br>Medicio                                                                            |

Las decisiones del auditor (en la imagen, recuadro verde) determinan la incorporación o no de los PT necesarios (recuadro rojo). Dichos links o enlaces son referencias internas, por lo que están activas en tiempo de ejecución, siendo obviadas cuando se realiza la edición final de la documentación.

Cabe resaltar un aspecto muy importante en cuanto a la reutilización de dicha experiencia: la configuración de un encargo para el ejercicio 2XXX puede mantenerse y adaptarse a la necesidades de la auditoría del ejercicio 2XXX+1.

### 2.5. Alcance

Aunque cada PT tiene su lógica interna, de modo general todos incluyen un desarrollo maximalista de sus contenidos, el cual se puede "modelar" para configurar el alcance real en cada caso concreto.

Las tares y acciones no necesarias para un encargo concreto no se borran, sino que se "ocultan". De tal modo, un PT guarda siempre todo su potencial de aplicación (más, obviamente, el que el auditor pueda añadirle), de modo que en encargos sucesivos para una misma empresa podemos observar cambios en sus contenidos de acuerdo a las especificaciones de cada auditoría.

| Contraction of the second second seco | igg a Datter Sharowar<br>Donie ze pięce a Be                                                         | Rose v (1277 Holdshoe) and Sa<br>New York Calls ( and days)                      | et para              | 107/2004<br>erras de | 75400 T | nt mirind e Vic<br>Revice | 450 ACTI<br>VIIA | forthing - | Constitution of the second second |
|----------------------------------------------------------------------------------------------------|----------------------------------------------------------------------------------------------------|----------------------------------------------------------------------------------|----------------------|----------------------|---------|---------------------------|------------------|------------|-----------------------------------|
| 2) Generics Hadacs (F?)<br>2) Departus Inactions (Candinier)                                                                                                    | <ul> <li>Paren de recegnition</li> <li>Barro de entremación</li> <li>Barro de entremación</li> </ul> | <ul> <li>Regia</li> <li>Cumentula</li> <li>Ches de interción de coros</li> </ul> | Castories<br>pectada | <b>Q</b><br>2000     |         | Real Balance              |                  |            |                                   |
| vista de documentais.                                                                                                    |                                                                                                    | Multiacocater                                                                    |                      | 120                  | 100     | Internation in the        | aris             |            |                                   |

Desde el menú podemos controlar los contenidos del PT que deseamos visualizar (esto es algo que se hace al principio, una vez se conocen los modelos se suele trabajar sin visualización de elementos inactivos).

Así, por poner un ejemplo cualquiera, podemos tener esta primera visión de un PT con todas sus tareas activadas:

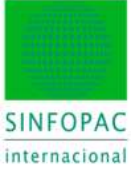

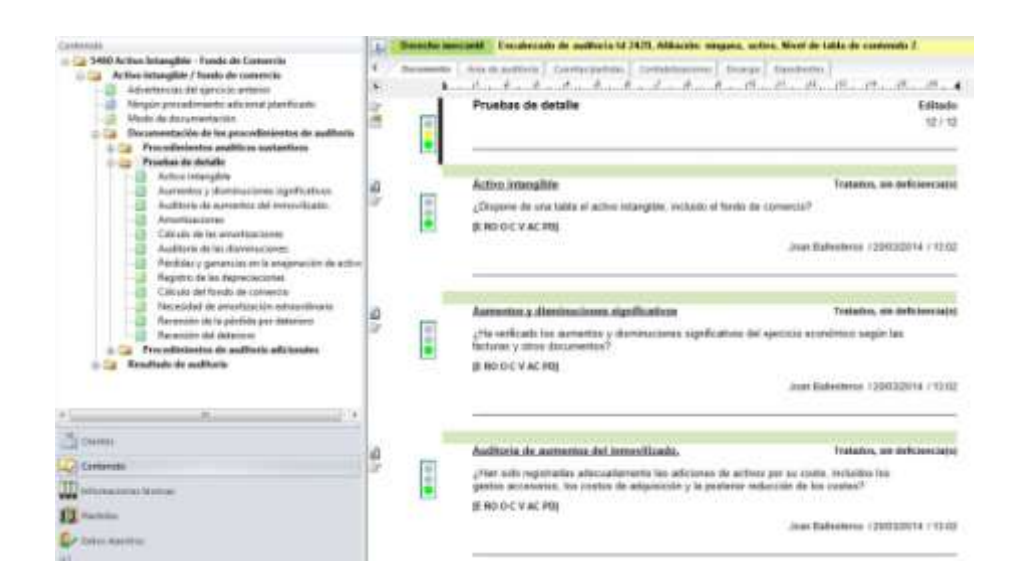

Posicionándonos en las tareas referidas a aumentos y disminuciones, usamos la tecla F7 para desactivarlas (que no borrarlas). Y el aspecto, con la vista de elementos inactivos, sería este (sólo a efectos de presentación en pantalla; al imprimir, exportar a PDF, etc... no aparecerían nunca).

| Contention<br>SIGO Action Interrigible - Founds day Conservation<br>Content Interrigible / Newbork day conservation<br>Actions Interrigible / Newbork day conservation<br>Actions Interrigible / | -    | Desche m | Hill [] Toron do mathemical 2002, Alkaritin relegant, Institute<br>[ Annu do mathemical constraints] Constitutioners [ Annu p. [ Tamateristin ]<br>d., A., A., A., A., A., A., A., A., A., A                                                                                                    |
|----------------------------------------------------------------------------------------------------|------|----------|----------------------------------------------------------------------------------------------------|
| Magain providensetto al canal planfocate     Maste de las presentación     Desanamentación de las presentaciones     Desanamentación de las presentaciones     Desanamentación de alternativos     Desanamentación de alternativos                                                                                                    | M    | -        | Prueibas de detalle                                                                                                    |
| Access of a distancement of a final sectors     Access of a distancement of a final sectors     Access of a distancement of a distance of a distance of                                                                                          | 4P   |          | Actival interruption Textuation, and addressessaries<br>gComposes die area station of activas interruption, recollarity of fonds die communica?<br>JE RODOC V AC PRIJ<br>Jaar Balandersen / (BBBABB144 / 1502)                                                                                                    |
| Chi uh di fanit de prenzi in<br>Pre prode de anteritazioni controllemito<br>Recentine del detation<br>Recentine del detation<br>Recentine de addituito<br>Recentine de addituito<br>Recentine de addituito                                                                                                    | 4    |          | . Reserves a development of spectrating . Problem which a server of the server of the |
| Contents                                                                                                    | 4 IA | 1885     | Southern de account de providiants.         Provident alle et la contraction de provident de action de la contraction de la contraction de la                                 |

Todo el documento se reajusta reflejando el nuevo estado. Las tareas son visibles pero manifiestamente no utilizables. Pero si queremos evitar su visualización porque ya sabemos cómo y por qué hemos configurado el PT de ese modo, desactivamos la presencia de elementos inactivos.

Ahora vemos "realmente" los contenidos finales del PT una vez planificado (aunque internamente sigue conservando todo su potencial, pues quizá más adelante en el mismo encargo o bien en próximos ejercicios cambien las condiciones y sí queramos aplicar tales elementos inactivos).

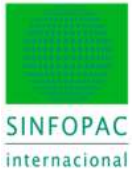

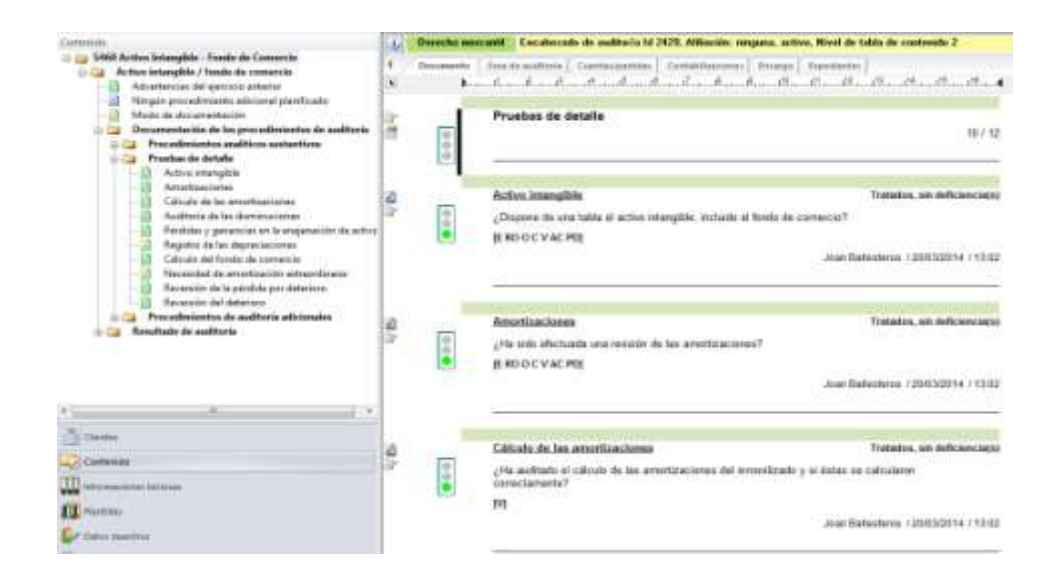

### 2.6. Neutralidad

Tanto el programa **DATEV SINFOPAC Audit** © como el modelo de papeles de trabajo **ISA Working Papers (NIA-ES)** están diseñados para ofrecer al auditor un entorno de trabajo con las herramientas, funcionalidades y metodología necesarios para el completo desarrollo de la auditoría.

Sin embargo, y esto consideramos que es un aspecto muy importante, no es un sistema cerrado, donde el auditor debe adaptarse a UNA manera de trabajar y con UNOS materiales concretos. Por el contrario, somos conscientes que el sistema debe estar abierto a la incorporación por parte del auditor de sus propios documentos, plantillas, expedientes, etc...

En definitiva, el sistema debe ser capaz de ofrecer al auditor la posibilidad de integrar su experiencia, documentación y metodología propias. De modo que la adaptación de sus recursos técnicos y humanos se produzca del modo más rápido posible, adaptándose sólo a lo imprescindible y conservando su experiencia y formación previa.

En esta línea, el auditor o firma de auditoría puede incorporar sus propios materiales (plantillas Excel/Word, estructura de expediente o archivo de auditoría, cuestionarios, tablas de cálculo, etc...). Así, además de la posibilidad de adaptar la documentación durante un encargo concreto, o bien sobre el modelo de plantillas estándar personalizándolas, también hay dos componentes que son configurables:

- La carpeta de **Plantillas** externas (Excel, Word, PDF, etc...) a disposición del equipo de trabajo para su uso e incorporación al expediente durante la auditoría.

- La estructura y sistema referencial del **Expediente** o archivo de auditoría.

Con independencia de que un auditor o firma puede adaptar el sistema de referencias a sus propios criterios, el modelo estándar asociado con los PTs NIA-ES es el denominado:

Exp. NIA-ES ver.4

10

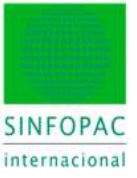

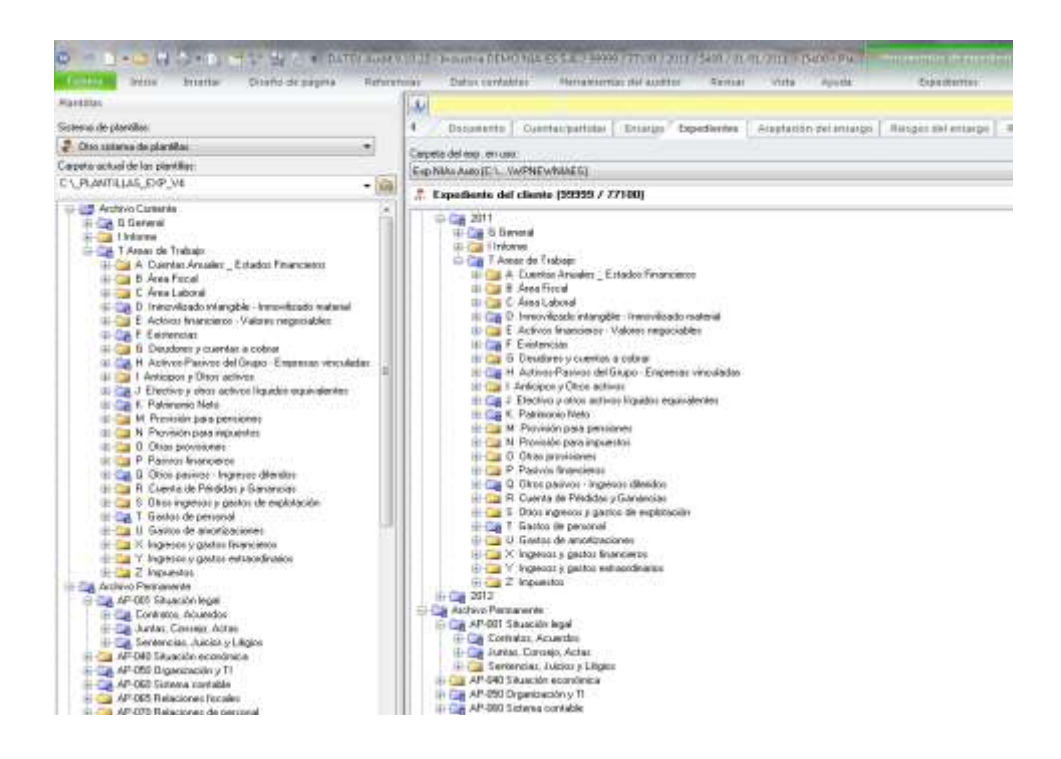

# 2.7. Integridad

Tanto en lo que se refiere a los datos contables y las operaciones que se apliquen sobre ellos (ajustes, reclasificaciones, etc.), así como las funciones que se nutren de ellos (Balance, Ratios, Revisión Analítica, Áreas de Auditoría, etc.), como la documentación elaborada y los papeles de trabajo (**PT**) que soportan la auditoría, deben mantener una integridad en tiempo real, de modo que todo esté actualizado y el encargo sea "navegable" en todo momento sin brechas.

Ello se verá a medida que avancemos con la explicación y se pongan en juego los diversos elementos que garantizan la integridad en todos los niveles.

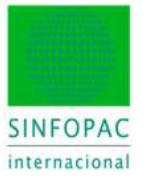

# 3. Pasos preliminares

Para iniciar un encargo de auditoría bastará con crear el cliente y asignarle el primer PT del modelo, cuya referencia es **5400 – Plan Maestro**. A partir de él, el proceso nos irá asistiendo paso a paso y se irán añadiendo al encargo los PT que sean necesarios según las especificaciones del auditor.

No obstante, es una práctica muy habitual que el auditor disponga ya de los datos contables del cliente y proceda a importarlos al programa antes de crear el encargo de auditoría. Por dicho motivo, vamos a ver a continuación cómo se realiza el proceso de captura y preparación de los datos contables o datos del ejercicio.

Si no fuese este el caso y abrimos el encargo sin haber importado los datos contables, cuando llegue el momento en que estos sean necesarios el programa nos lo indicará. Si no se hace la importación entonces podríamos seguir con el trabajo, pero obviamente habrá funciones que no estarán disponibles hasta que no se tengan datos: p. e., las relacionadas con la revisión analítica o la materialidad.

### 3.1. Importar datos contables

Si usted ya es usuario de **DATEV SINFOPAC Audit** © y está familiarizado con la de Importación de Datos y la Asignación del esquema estructural, puede seguir en el punto **3.3. Crear el Encargo de Auditoría**.

Vamos a ilustrar este proceso con la importación de datos para dos ejercicios, el anterior (2013) y el que vamos a auditar, el actual, (2014). Para ello tenemos un fichero Excel con las siguientes columnas:

|    | A        | θ                                  | C                   | 0                   | E         |           | G                |
|----|----------|------------------------------------|---------------------|---------------------|-----------|-----------|------------------|
| 1  | Cuenta   | Denominación                       | Saldo anterior 2013 | Seldo apertura 2014 | Oebe      | Haber     | Saldo final 2014 |
| 2  | 1000000  | CAPITAL SOCIAL                     | 401000.00           | -601000.00          | 8.00      | 6,00      | -601000.00       |
| 3  | 1120000  | RESERVA LEIGAL                     | -115707,19          | -111707,19          | 0.00      | 6492,81   | -120200.00       |
| 1  | 1130000  | RESERVAS VOLUNTARIAS               | 429692.64           | 429552,84           | 0.00      | 430218.52 | -1059771 16      |
| 1  | 1140000  | REBERVAS ESPECIALES                | -12,10              | -12.10              | 0.00      | 0.00      | -12,10           |
| 6  | 1290000  | PERDIDAS Y GANANDAS                | 0.00                | -622711.33          | 622711.33 | 0,00      | 0.00             |
| 7  | 1300001  | BUB CONSELERIA DE INDUSTRIA        | 421703.55           | 421703.56           | 82965.89  | 0,00      | -737747.66       |
| R  | 1300002  | SUBVENCIÓN COMUNIDAD               | 237940.25           | -237940.29          | 51472.36  | 0.00      | -106467.93       |
| 1  | 13000003 | SUBVENCIÓN PLAN NACIONALE          | - 126 1E30,70       | -1051530.78         | 125137.05 | 0,00      | -946393.73       |
| 10 | 1300005  | <b>SUBVENCION SISTEMA ESPECIAL</b> | -2711.67            | -2711.57            | 305.00    | 0,00      | -2402.67         |
| 11 | 1300006  | SUBVENCION INSTALACION DEL         | -2958.91            | -2958.61            | 312,60    | 0,00      | -264E.01         |
|    | 1310007  | SURVENCION ADECUACIÓN              | .1105 36            | .1308.96            | 116 24    | 0.00      | .1170.12         |

Realizaremos la importación en dos fases:

Año 2013 (Anterior), usando las columnas:

- A Código de cuenta B – Nombre de cuenta
- C Saldo final (el signo será discriminante entre cuentas deudoras y acreedoras)

Año 2014 (Actual):

- A Código de cuenta
- B Nombre de cuenta
- D Saldo apertura (el signo será discriminante entre cuentas deudoras y acreedoras)
- E Movimiento anual DEBE F – Movimiento anual HABER

El saldo final siempre lo calcula el programa, por lo que no usaremos la columna G.

La importación puede tener múltiples opciones y parámetros de tratamiento. No obstante, para facilitar el seguimiento del ejemplo vamos a usar las opciones por defecto más habituales. Para avanzar en el proceso, a cada ventana se responde haciendo clic en el botón [Siguiente], salvo en la última donde se usará el botón [Terminar].

Para iniciar la importación vamos a:

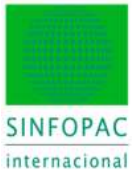

| Platiene          |                                                                                                    |  |
|-------------------|----------------------------------------------------------------------------------------------------|--|
| humo              | Crea de indexe del aprica de aprica este des de las cuertas laportadas.                                                                            |  |
| ine.              | Segurita datos del ajectos antenno.<br>Esperita foi datos de ajectos antennos para temperante.                                                     |  |
| Game dist         | Copietar dana contabio.                                                                                                    |  |
| Sumber town       | <ul> <li>Departure in helfs are normal-lutation, la inter de accention, in inter de particules y couerdas, dec a un finteren de factor.</li> </ul> |  |
| Time encel.       |                                                                                                    |  |
| in tests          | <b>3</b> .                                                                                                    |  |
| Spipartar Esparta | •                                                                                                    |  |
| Lile .            |                                                                                                    |  |

Paso 1/7: Identificamos el cliente, fechas y bases contables (por ahora las indicadas en la imagen)

| Nimes del sassor         | Naxets del cliente                                                                                                    | George     | E de active.               |      |
|--------------------------|----------------------------------------------------------------------------------------------------|------------|----------------------------|------|
| mn                       | 100.77                                                                                                    | 2013       |                            | 1.4  |
| Volume DEMO 10.0         |                                                                                                    |            |                            |      |
| Datas active el apecicio | del dente                                                                                                    |            | Chaise de la base curtable |      |
| wax a) 01/01/            | 2013 Tornia                                                                                                    | 31/12/2013 | Contraction (Contraction)  | -6   |
|                          | and the second second se |            | Company of the second      | 1.00 |
|                          | Contraction of the second second second second second second second second second second second second second s                                                                                                    |            | and the second second      | 1.00 |

Paso 2/7: Indicamos el fichero de origen, moneda (EUR, USD, COP, ECS, ...) y comprobamos el formato de cuenta a importar.

| 1 . 10                                                                                                    | formación del archivo a ingottar                                                                                                    |                                                                                                    |                                                                                                    |                                                                                                    |                                                                                                    |                                                                           |                                                                                  |         |
|----------------------------------------------------------------------------------------------------|----------------------------------------------------------------------------------------------------|----------------------------------------------------------------------------------------------------|----------------------------------------------------------------------------------------------------|----------------------------------------------------------------------------------------------------|----------------------------------------------------------------------------------------------------|---------------------------------------------------------------------------|----------------------------------------------------------------------------------|---------|
| 6                                                                                                    | in qué capata as ancuentra el archive y cuil a                                                                                                    | Centrary as a                                                                                                    |                                                                                                    | C1716                                                                                                    | Deto,11                                                                                                    | eat 2011                                                                  | WE VI C                                                                          | ٠       |
| 19                                                                                                    | Female de númera de questa                                                                                                    |                                                                                                    |                                                                                                    |                                                                                                    |                                                                                                    |                                                                           |                                                                                  | · Carac |
|                                                                                                    | Nievero de cuerta con el terreño del mine                                                                                                    | the is custo                                                                                                    |                                                                                                    |                                                                                                    |                                                                                                    |                                                                           |                                                                                  |         |
|                                                                                                    | Fornato de los números de cuentas                                                                                                    |                                                                                                    | 24 3                                                                                                    |                                                                                                    |                                                                                                    |                                                                           |                                                                                  |         |
|                                                                                                    | Separadores entre grupos de questas -210                                                                                                    |                                                                                                    |                                                                                                    | *****                                                                                                    | annan an an an an an an an an an an an a                                                                                                    | VF                                                                        |                                                                                  |         |
|                                                                                                    | Eperple: 3000 - AA                                                                                                    |                                                                                                    |                                                                                                    | Uke                                                                                                    | fornáto de o                                                                                                    | uents dé                                                                  | erente                                                                           |         |
| 26                                                                                                    | enada:                                                                                                    |                                                                                                    |                                                                                                    | EUR.                                                                                                    |                                                                                                    |                                                                           |                                                                                  | -       |
| 2                                                                                                    | Lin velices insolution or lenser registric per                                                                                                    | t decirates                                                                                                    |                                                                                                    |                                                                                                    |                                                                                                    |                                                                           |                                                                                  |         |
| d                                                                                                    | a activis fuente ha eda expantado desde un o                                                                                                    | erro untile un                                                                                                    | Taken                                                                                                   | See class                                                                                                    |                                                                                                    |                                                                           |                                                                                  |         |
|                                                                                                    |                                                                                                    |                                                                                                    |                                                                                                    |                                                                                                    |                                                                                                    |                                                                           |                                                                                  |         |
| 85<br>Composición d                                                                                                    | Subitos encadezados hay en el actrixo de las<br>Sel exploto de dazo en los decortuente                                                                                                    | 100                                                                                                    |                                                                                                    | 8                                                                                                    | <ul> <li>Forma</li> <li>Better</li> </ul>                                                                                                    | eo de la                                                                  | Neutona (A                                                                       | 12      |
| di<br>Composectori di<br>(Câneo se pres<br>Ri Singoarado I<br>Di Estamation I                                                                                                    | Adritas encidenzalias hay en el archivo de org<br>sel españo de disou en los desontuente<br>enta la vitornación d'españolo en el archivo fu<br>Veloción Sepañolem teles como como y<br>las flas) Los campos estin en formato co                                                                                                    | peri)<br>perio 1<br>constituies represente<br>forme y reportable                                                                                                    | r forsøt ske i te s<br>gener set mengen                                                                 | 1<br>oleren<br>ette                                                                                                    | (c) Form                                                                                                    | node y                                                                    | Neulenca (A                                                                      | PE -    |
| 5<br>Composición o<br>(Cómo se pre<br>9 Separado 1<br>Estaroster 1<br>Asta del archy<br>(Stal Informa                                                                                                    | White excellentials have or ellastivo de cap<br>se exploito de dacor en los dacor havie<br>exerta la réformación (Registración el a utilizar),<br>haviadate - Departadiene tales como como a<br>fan fano - Los compose estis enformation<br>en que se a se responsable - CTMP, "Denca, 3<br>ción de entrito tratte que en entre en la se                                                                                                    | pert<br>antent<br>constation nancon a<br>terring menanten<br>paar 2011 ref_21<br>af                                                                                 | (hordele)<br>protemp<br>(bac)(d)                                                                        | 1<br>okeren<br>cik<br>2013, 2<br>contos                                                                                                    | (6) Form                                                                                                    | no de la j                                                                | Nondersa (A                                                                      | he i    |
| Composición c<br>(Cônio en pres<br>il Separado 1<br>() Enternation)<br>Anta del archiv<br>(Clusi Informas<br>1000001                                                                                                    | White encoderation has an el antivo de org<br>se regular de decor en las desortantes<br>meta la información (Registra) en el antivo fi<br>(Nordée) - Departamentes terra com como a<br>fas file) - Los compose estim en formato or<br>ve que se a se reportador C. (TMP, Deve, 1<br>cón del activos terras que compose estim en formato or<br>como com a se compostador C. (TMP, Deve, 1<br>con del activos terras que compose estim en formato or<br>CANTETAL DOCTAL                                                                                                    | pert<br>antent<br>Lonation ruprano<br>Lorres paparation<br>juar 2011 (r.C., VI<br>47<br>-420000, VI                                                                 | ikos de la c<br>per un aspo<br>(Das Jigl)<br>() Ercala<br>-en con                                       | 1<br>olumna<br>2011_2<br>condea                                                                                                    | 14.0LS<br>Brington<br>R, 53                                                                                                    | nde y                                                                     | Nodersa (A<br>a contableo<br>3D                                                  | he -    |
| 25<br>Composection of<br>Clarko we pres<br>in Tepperadio 1<br>Clarko and anothe<br>Clark Information<br>Local action<br>1000000<br>1100000                                                                                                    | White encoderation hay en el activo de org<br>50 registro de dacos en los decontacións<br>endo la información (Registración en el activo 1.<br>1966)<br>1966) - Securación entre en activo en<br>(1966) - Securación entre en los entre<br>tra que se a se reportado C. 1769, Dave, 1.<br>con al activos tuestes activos en los en<br>construitos de activos tuestes entre en los en<br>construitos tuestos<br>construitos tuestos<br>construitos tuestos<br>construitos tuestos                                                                                                    | per<br>anter 1<br>constitues nancon a<br>forma y monanter<br>per 2011 rel_3/1<br>u7<br>-431000, 00<br>-431070, 25                                                   | rikosi dela o<br>per ut aspa<br>(Das Jijć),<br>Cl Groak<br>–stictosi<br>–stictosi<br>–stictosi          | 1<br>okeren<br>2011, 2<br>contin<br>, 00                                                                                                    | 14.0LS<br>B Pageto<br>R,00<br>S,00<br>S,00                                                                                                    | 10-de - 5<br>1 de deto<br>1 , 1<br>1 de                                   | Nederca (A<br>a contabler<br>4D<br>42, 61                                        | 12      |
| Composición é<br>Cônio se per<br>el Separado<br>Construint<br>Esta del antre<br>Chai misma<br>Loboloci<br>Liboloci<br>Liboloci<br>Liboloci                                                                                                    | Where encoderation has en el activo de org<br>Millegativ de discu en las discultantes<br>entrés la información (Registración en el activo ()<br>las discultantes de la companya esté en el activo ()<br>la faita () companya esté en el companya ()<br>en que se a se reportado () TMM, Daen, 1<br>com del activo fuente guera maner en la co<br>CANTERIA, BOCTAL<br>RELEVICA, LEGAL<br>RELEVICA, LEGAL                                                                                                    | pel<br>antel<br>Conta y contact<br>per 2011 e E., st<br>vo<br>-411012, st<br>-411012, st<br>-412012, st                                                             | rikosi de la c<br>per ut asso<br>(Das Jijć)<br>- Ci Drosk<br>- Ci Drosk<br>- Ci Drosk<br>- Ci Drosk     | 1<br>060778<br>001_2<br>001_2<br>001_2<br>001_2                                                                                                    | 14.0LS<br>Brogate<br>R,00<br>S,00<br>S,00<br>S,00                                                                                                    | 10-04 - 5<br>10-040<br>10-1<br>10-1<br>10-1<br>10-1<br>10-1<br>10-1<br>10 | Neulinus (A<br>s contables<br>so<br>so<br>so<br>so<br>so<br>so<br>so<br>so<br>so | R.      |
| Composición e<br>Cônio se per<br>El Separado<br>Cata del antre<br>Clusi informa<br>Loboloci<br>Liboloci<br>Liboloci<br>Liboloci<br>Liboloci                                                                                                    | White encoderation has an el antivo de org<br>en expany de decor en las desortantes<br>entra la información (Registra) en el antivo fi<br>(Norde) - Destandamio tele com como a<br>fer feo) - Los composicientes en formato en<br>ver que se a ser reportador C. (TMP, Deen, 1<br>com del activos teartes ques momente en la ser<br>CANTETAL SOCTAL<br>RECEDIRA EXOCELLA<br>INSERTINA VELOCIDAD<br>ELECTINA EXOCULTURA LA<br>ELECTINA EXOCULTURA<br>ELECTINA EXOCULTURA                                                                                                    | pr1<br>colding range of<br>leave 1 monoton<br>per 2011 rd_st<br>w7<br>-esses, 64<br>-esses, 64<br>-esses, 64<br>-esses, 64<br>-esses, 64                            | (bordels)<br>protem<br>(ber, 565,<br>1) finale<br>-autor<br>-autor<br>-autor<br>-autor<br>-autor        | 1<br>05.000<br>2013_22<br>2013_22<br>2013_ | Forma<br>delete<br>BAJLS<br>B Frequence<br>R, DG<br>R, DG<br>R, DG<br>R, DG<br>R, DG                                                                                                    | 10-de - y<br>1 de deb<br>1 , 1<br>2 4<br>4 2<br>4 2                       | Newlowa (A<br>40<br>40<br>42, 61<br>0218, 60<br>00                               | IE .    |
| Composition of<br>Composition of<br>Composition<br>Departure<br>Chair and anothe<br>Chair and anothe<br>Chair anothe<br>Chair anothe<br>Ch | White encoderation hay en el activo de org<br>endes territorisación (Registración en el activo fi-<br>seria la enformación (Registración en el activo fi-<br>seria) en el activo tanto activo de la encodera<br>(Registra) - Los campos están en formación<br>en que se a ser reportación C-TMP, Dave, 5<br>colo del activo tanto guara monter en la ver<br>calentia estruto tanto guara monter en la ver<br>calentia estruto tanto guara monter en la ver<br>calentia estruto tanto guara monter en la ver<br>calentia estruto tanto guara monter en la ver<br>calentia estruto tanto guara monter en la ver<br>calentia estruto tanto guara monter en la ver<br>calentia estruto tanto guara monter en<br>la deservición y conservación<br>deservición y conservación<br>deservición y conservación | pr1<br>contribution controls of<br>learning a segmention<br>per 2011 (FE_3)<br>47<br>-4310330, 04<br>-111 (TT, TS<br>-4310330, 04<br>-411 (TS<br>-412 (TS)<br>0, 04 | (kararia)<br>protesso<br>(ba.365,<br>1) Stole<br>-61000<br>-61010<br>-61010<br>-61010<br>-6110<br>-6110 | 1<br>060770<br>cm<br>2013_22<br>coathe<br>_ 03<br>_ 03<br>_ 04                                                                                                    | 04.02.5<br>0 Form<br>1,03<br>0,03<br>1,03<br>1 | 10-de - 5<br>6-de - 6<br>6-1<br>8-1<br>8-1<br>8-1<br>8-1<br>8-1           | Newlowa (A<br>a contables<br>10<br>12, 81<br>2218, 68<br>20<br>20                | 12 -    |

Paso 3/7: Indicamos si el fichero tiene saldos finales o bien hay apertura y movimiento anual. En nuestro caso se dan los 2 casos: en 2013 (sólo saldos) y en 2014 (apertura y movimiento, en este ejemplo acumulado anual, pero también podemos importar por periodos)

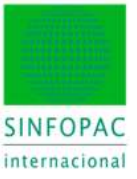

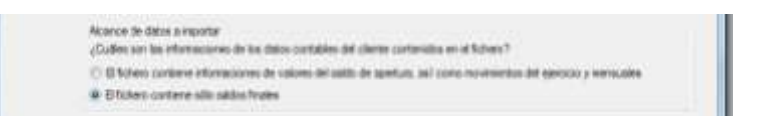

#### Paso 4/7: Sólo se usa en casos especiales.

Paso 5/7: Verificamos que las líneas de datos estén correctas y no se importe nada no deseado.

| in ever caso dessortive las costilar con                                                                                                    | repordentes en la liste)                                                                                                    |                                                                                                    | 34<br>24                                                                                                    |                      |
|----------------------------------------------------------------------------------------------------|----------------------------------------------------------------------------------------------------|----------------------------------------------------------------------------------------------------|----------------------------------------------------------------------------------------------------|----------------------|
| 7 1000000, CREITAL SDCIAL                                                                                                    | -40100.081-40100.0                                                                                                    | 0,0,0810,081-401000,1                                                                                                    | 111111                                                                                                    | - 74                 |
| 1120000-REFERVA LEGAL-                                                                                                    | -112707,15,-111707,15                                                                                                    | 0.0018492.81/-12020                                                                                                    | 2.92/1//                                                                                                    |                      |
| LIADOOD, RESERVAN WEEKS                                                                                                    | TRAILE: -429643, 48,-43                                                                                                    | 9953, #K;0, 00; 420318,1                                                                                                    | 12-1203773,14:11                                                                                                    | 6 I                  |
| 1140000.PETERVAS ESTER                                                                                                    | CALBR-13.10-13.10/                                                                                                    | .0010.001-12.101/1/                                                                                                    |                                                                                                    |                      |
| Z LENGTON, PERDIDAR T HAP                                                                                                    | ANCIAE. 0, 011-622701,1                                                                                                    | 8, 622711, 88, 9, 10, 1, 10                                                                                                    | hi ir                                                                                                    |                      |
| A 190001-808. COMERCENT                                                                                                    | A DE DEDUSTRIA-SULT                                                                                                    | 8.881-823708.88-88980                                                                                                    |                                                                                                    | Main                 |
|                                                                                                    | maining milestrates backs                                                                                                    | h dos presents dos princes                                                                                                    |                                                                                                    |                      |
| Z Laboard, HURVENCIUM COM                                                                                                    | CHILDRO RUNDER, -23784                                                                                                    | ****************                                                                                                    | 4、资格公司,学校12、市场有有有关。                                                                                                    | 1980111 C            |
| Z laboond, staventile com<br>Z 1300000, staventile com                                                                                                    | NACIONALE BLECTEDO                                                                                                    | -2081800,78/-208183                                                                                                    | , 75/108137,08/2.                                                                                                    | 001-946              |
| У Lashaha, измудистой еси<br>И 1300000, измудистой иск<br>У 1300004, измудистой иск                                                                                                    | NACIONALE RESIDENCE<br>N NACIONALE RESIDENCE<br>FEMA REPUBLIAL (-2711, 0                                                                     | -2091600,10/208180<br>1-2091600,10/208180<br>1/-2711,47/208,00.0,1                                                                                                    | 0,75/105137,08/2,<br>01/-2402,87////                                                                                                    | 001-946              |
| Z Labold, HINVENCIUM COM<br>Z Labold, HUNVENCIUM BLA<br>Z Labold, HUNVENCIUM BLA<br>Z Labold, HUNVENCIUM BLA<br>Z Labold, SURVENCIUM CHT<br>Z Labold, SURVENCIUM CHT                                                                                                    | NECTORAL ELECTRICS<br>INSCREDE SLECTRICS<br>FINE REPORTAL (-2711, 6<br>TALACING DEL SCREDER.                                                 |                                                                                                    | , 88,9,90, 90, 984447<br>9, 78,108137,08,0,0<br>10,-2402,477777<br>1,512,6070,80,-26                                                         | 00;-946              |
| 7 Labona, JUNVENCIUM COM<br>4 1300000, NUMVENCIUM BLA<br>5 1300004, JUNVENCIUM BLA<br>5 1300004, SUBVENCIUM INF<br>5 1300007, SUBVENCIUM ADA<br>5 1300007, SUBVENCIUM ADA                                                                                                    | <pre>HACIONALE ELECTRICO<br/>HACIONALE ELECTRICO<br/>TEMA ESPECIAL:-2731,0<br/>TALACION DEL SISTEMA<br/>CONTINE SISTEMA1800</pre>            | -1001000,10,10,00000,10,0000,10,0000,10,000,0000 | , 75, 105,37, 06,4,<br>00,-2402, 47,111<br>1,512, 60,0,80,-20<br>1,512, 61,0,10,-20                                                          | 90,-366)<br>90,01    |
| 2 Labord, FIRVENCION CON<br>2 Labord, FIRVENCION FIL<br>3 Labord, FIRVENCION FIL<br>3 Labord, SIRVENCION FIR<br>3 Labord, SIRVENCION ADD<br>4 Labord, SIRVENCION ADD<br>4 Labord, SIRVENCION ADD<br>4 Labord, SIRVENCION ADD<br>4 Labord, FIRVENCION ADD<br>4 Labord, FIRVENCION ADD<br>4 Labord, FIRVENCION FIL<br>4 Labord, FIRVENCION FIL<br>4 Labord, FIRVENCION FIL<br>4 Labord, FIRVENCION FIL<br>5 Labord, FIRVENCION FIL<br>5 Labord, FIRVENCION<br>5 Labord, FIRVENCION<br>5 Labord, FIRVENCION                                                                                   | NOTAR EXCLUSION - 25'S<br>N NACIONALE ELECTRICO<br>TEMA REPUTAL2751.<br>TALACIÓN DEL SISTEMA<br>COLTINA SISTEMA1555<br>MY DIBLICAS LARGO P.  | -1091500,10,205100<br>-1091500,10,-108100<br>-1-2111,47,208,00,0<br>850,-2568,82,-2568,8<br>,45,-108,24,18,24,1<br>0,01,0,00,0,01,12900                                                                                                    | 0,78/108387,08/8/<br>00/-2402,477/77<br>1/812,80/0,80/-20<br>5.00/-1170,12/77<br>18,83,-1270008,38                                           | 98,01                |
| 2 Labord, FIRVENCION COM<br>2 100000, FIRVENCION BLA<br>3 Labord, FIRVENCION BLA<br>2 Labord, FIRVENCION DE<br>2 Labord, SUBVENCION ADD<br>2 Labord, SUBVENCION ADD<br>2 Labord, SUBVENCION ADD<br>2 Labord, SUBVENCION ADD<br>2 Labord, SUBVENCION ADD<br>3 Labord, SUBVENCION ADD<br>3 Labord, SUBVENCIO | NUMBER REALTER RESTRICT<br>PERS REPORTAL -2711, 4<br>TALACION DEL SITTERA<br>CONTRE REFERENCIENT<br>Y FORLIGEN ALONG P.<br>CON EMP JACO A340 | -2002600, 10, -0002600<br>-2002600, 10, -0002600<br>1, -2102, 01, 300, 300, 300, 300<br>300, -21002, 20, -21008, 20,<br>300, -2002, 20, 20, 20, 20, 20, 20, 20, 20, 20                                                                                                    | 1,78/103137,08/8,<br>1,78/108137,08/8,<br>1,513,85/0,85/17<br>1,513,85/0,85/17<br>5,002-1170,13/17<br>1,013,1270708,33<br>1002,36,137613,04/ | 90,-946.<br>90,01-1. |

Paso 6/7: Indicamos el significado del dato correspondiente a cada columna (ejercicio 2013).

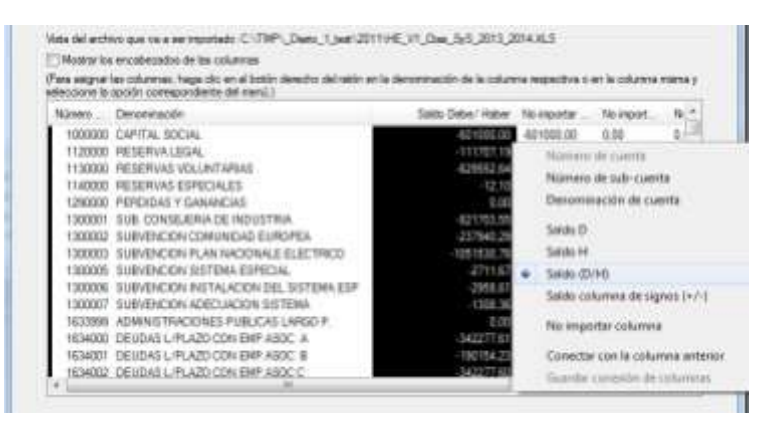

Paso 7/7: En este caso, como vamos a importar 2 años consecutivos, marcamos la opción.

| 🕢 Inpoter oprocess Transmiss adcornalies de | ( cherte    |              |       |
|---------------------------------------------|-------------|--------------|-------|
|                                             |             |              |       |
|                                             |             |              |       |
|                                             |             |              |       |
|                                             | Contract of | Second L. S. | - 1 ( |

Pulsaremos [Siguiente] para hacer efectiva la importación según vemos en la siguiente imagen.

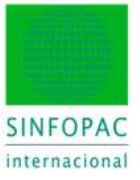

| N'Da                               | Denter da                                                                                                    | 54bt de epet. | Salb-dx apat. | MELD   | MELH         | 34         |
|------------------------------------|----------------------------------------------------------------------------------------------------|---------------|---------------|--------|--------------|------------|
| Quenta                             | a (Númmu de cuentes: 300)                                                                                      |               |               |        |              |            |
| 10000.                             | CAPITAL SOCIAL                                                                                                 | 2.00          | 0.00          | 0.00   | \$01.000.00  | -601.00    |
| 11200                              | RESERVALED4L                                                                                                   | 0,00          | 0.00          | 12,00  | 111,707,19   | 411.70     |
| 11300.                             | PESERVAS VOLUNTAPIAN                                                                                           | 5.00          | 0.00          | 0.00   | 6297932.84   | -629.55    |
| 11400                              | PRISERVAS ESPECIALES                                                                                           | 8,00          | (1,08)        | 0.00   | 12.10        | - A.       |
| 12900.                             | PERDIDAS Y GANANCIAD                                                                                           | 0.00          | 0.00          | 0.00   | 0.00         |            |
| 13000                              | SUB CONSEJERIA DE INDUSTRIA                                                                                    | 2(00          | 0.00          | 0.00   | 821 703 55   | 421.70     |
| 13000.                             | SUBVENCION COMUNICAD EUROP.                                                                                    | 5.00          | 0.00          | 0.00   | 237/940.29   | - (232.1Mi |
| 10000.                             | SUBVENCION PLAN NACIONALE EL.                                                                                  | 0.00          | 0.00          | 0.00   | 1.051530.70  | 1.051.531  |
| 13000.                             | SUBVENCION DISTEMA ESPECIAL                                                                                    | 5.00          | 0.05          | 8.00   | 2711.87      | -271       |
| 13000.                             | SUBVENCION INITALACIÓN DEL SI-                                                                                 | 3,00          | 12,000        | 10,000 | 2:958.61     | -2.56      |
| 13000.                             | SUBVENCION ADED, ADED. ADED.                                                                                   | 0.00          | 0.00          | 0.00   | 1308.36      | 1.30       |
| 16339.                             | ADMINISTRACIDINES PUBLICAS LA                                                                                  | 8,00          | 0,00          | 0.00   | 0.00         |            |
| 16340.                             | DEUDAS LAPLAZO DON EMPLASED IN                                                                                 | 8.00          | 0.00          | 0.00   | 342.277.81   | -342.27    |
| 16340.                             | DEUDAS L/PLAZO DON EMPLASED. 8                                                                                 | 0.00          | 0.00          | 10.00  | 190.154,20   | -190.15-   |
| 16343.                             | DEUDAS L/PLAZO DON EMPLASED D                                                                                  | 5.00          | 0.08          | 11.00  | 342,277,80   | 342.27     |
| 16340.                             | DEUDAS L/PLA20 CON EMPASED D                                                                                   | \$182         | 12,080        | 8.00   | 16.077.12    | 16.07      |
| 10.10-                             | law a constant and a const                                                                                     | 2.00          | et            | here   | Att a set of |            |
| Opcion<br>No i<br>Opcione<br>Dispo | de importación<br>importas cuentas con valor B<br>es de impresión<br>nor por cada cuenta una línea vacita adua | rel           |               |        |              |            |

Si no hay descuadre u otras excepciones, aparecerá una ventana como la de arriba. Y pulsaremos [Aceptar] para validar los datos y que estos se graben en la base de datos.

Como en este ejemplo indicamos que había otro año para importar consecutivamente, el control volverá al primer paso y seguiremos el mismo proceso descrito. Indicamos ahora sólo las ventanas donde haremos algo distinto por tratarse del año actual (2014).

Paso 1/7: Identificamos el cliente, fechas y bases contables (ahora ya del año 2014)

| Aprens (M) and<br>77777         | utr I       | Namo del diette:<br>100TT | 2014       | - 12 | 2. Be SITTING             |   |
|---------------------------------|-------------|---------------------------|------------|------|---------------------------|---|
| londre del die<br>Instances DER | AD S.A.     |                           |            |      |                           |   |
| Delos solore el                 | NACCO NO.   | arter .                   |            |      | Datus de la basé contable |   |
| 10.00                           | \$1/01/2214 | Torne as                  | 3/15/35/4  | 13   | G Deniho metanti          |   |
| and dealer                      | 01/01/2014  | Trent hat                 | 11/12/2014 | 195  | ENCMF                     | 2 |

Paso 2/7: Indicamos el fichero de origen, moneda y comprobamos el formato de cuenta a importar. Al tratarse del mismo fichero es todo igual que en la fase anterior para 2013.

Paso 3/7: Indicamos ahora que hay saldos de apertura y movimiento anual. Es el año 2014.

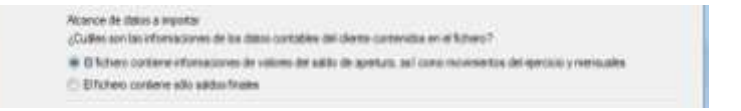

Paso 6/7: Indicamos el significado del dato correspondiente a cada columna. Ahora para 2014.

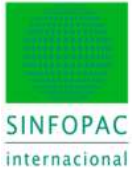

| Construction of the | aboou cossebougieste de sieurit     |         |                   |           |           | source obtained adda       |
|---------------------|-------------------------------------|---------|-------------------|-----------|-----------|----------------------------|
| Notest              | Deneración                          | No.     | Selo de apertura. | MELO      | MEA       | MD.0                       |
| 1000000             | CAPITAL SOCIAL                      | 4010    | 401000.00         | 0.00      | 0.0       | 848314                     |
| 1120000             | RESERVALEGAL                        | -1117.  | -111707.10        | 0.00      | 1492.0    | MRE(DHA)                   |
| 1130000             | RESERVAS VOLUNTAPEAS                | 4295    | 429952.54         | 0.00      | K00218.5  | Adda                       |
| 1140000             | RESERVAS-ESPECIALES                 | -32,10  | 月2.10             | 0.00      | 0/0       | und - addres               |
| 1290000             | PERCIDIAS Y GANARICRIS              | 0.00    | 420711,33         | 622711.33 | a.a       | Value MMT - Debe           |
| 1300001             | SUB. CONSILIERIA DE INDUSTRIA       | -4217.  | 4523 703.55       | \$1955.09 | 0.0       | Value Add - Linker         |
| 1300002             | STIRVENCION COMUNIDAD EL/ROPEA      | 2378.   | 237540,29         | \$1472,36 | a.c       | ABRITISHA - FRIDER         |
| 1000003             | SUBVENCION FLAN NACIONALE ELECT     | 1051    | -105/530,78       | 108137.05 | 0.0       | Velor MM - Debo/Haber      |
| 1300005             | BUBVENCIÓN SISTEMA ESPECIA.         | -2711-1 | 2711,67           | 368.00    | 0.6       | Valor MM - Signo +/-       |
| 1300006             | SUBVENCION RISTALACION DEL SISTE    | -2958   | -2988.61          | \$12.80   | 0.0       |                            |
| 1300007             | SUBVENCION ADECLIACION SEITEMA      | 1388    | - (300,34         | 138,24    | Q.C       | No importar columna        |
| 1633999             | ADMINISTRACIONES PUBLICAS LARISO P. | 0.00    | 0.99              | 0.00      | 1296005.1 | Constructed in orthogen    |
| 1634000             | DEUDAU LIFLAZO CON EMPLADOCI A      | -3422   | -342277.01        | 216252.95 | 10512.5   | Conectar con la columna    |
| 1634001             | DEUDAS LIFLAZO CON EMPLASOC #       | -780    | -190154.23        | 120140.52 | 5843.5    | Guaritor contensis de calu |
| 1634002             | DEUDAS L/PLAZD/CON/EMP.ABOC/C       | -362    | -34277.42         | 218252.95 | THE PARTY | *                          |

Paso 7/7: Ya no vamos a importar nada más, desmarcamos la opción y pulsamos [Terminar].

Si no hay descuadre u otras excepciones, aparecerá la ventana siguiente. Y pulsaremos [Aceptar] para validar los datos y que estos se graben en la base de datos.

| N' Da              | Dente da                                                     | Salti de exert. | Salt-dx apart. | MELO       | MEJH                                     | Ξe.        |
|--------------------|--------------------------------------------------------------|-----------------|----------------|------------|------------------------------------------|------------|
| Cuentar            | (Númme de cuertes: 300)                                      |                 |                |            |                                          | - 1        |
| 10000.             | CAPITAL SOCIAL                                               | 2.00            | 607,000.00     | 0.0        | 0.00                                     | -671.00    |
| 11200.             | RESERVALED4L                                                 | 0,00            | 111.707.19     | 00,00      | 8:492.81                                 | 120,200    |
| 11300.             | PESERWAS VOLUNITAPAAS                                        | 5.00            | 629/052.84     | 0.00       | 430.210.52                               | -1.039177  |
| 11400              | RESERVAS ESPECIALES                                          | 8,00            | 12.10          | 0.00       | 0.00                                     | -1.        |
| 12900.             | PERDIDAS Y GANANCIAD                                         | 0.00            | \$22,711.30    | 822.711.39 | 0.00                                     |            |
| 1 2000             | SUB. CONSEJERIA DE INDUSTRIA                                 | 2(00            | 121 701.65     | 83.995.89  | 0.00                                     | -737.74    |
| 1 3000             | SUBVENCION ECMUNICAD EUROP                                   | 5.00            | 27/90.29       | \$1.472.36 | 0.00                                     | -195.46    |
| 13000.             | SUBVENCIÓN PLAN NACIONALE EL.                                | 0.00            | 1.161530.70    | 105117.05  | 00.0                                     | -445.30    |
| 1 3003 .           | SUBVENCION SISTEMA ESPECIAL                                  | 5.00            | 2711,67        | 303.00     | 0.00                                     | -2.40.     |
| 13000              | SUBVENCION INSTALACION DEL SI-                               | 3,00            | 2:998.61       | 312.60     | 0.00                                     | -214       |
| 13000.             | SUBVENCION ADEDJACION SISTE                                  | 0.00            | 1,898,26       | 13124      | 0.00                                     | 1,171      |
| 16339.             | ADMINISTRACIONES PUBLICAS LA                                 | 8,00            | 0.00           | 0.00       | 1.296.005.30                             | -1.296.001 |
| 16340.             | DEVIDAS LAPLAZO DON EMPLASED A                               | 6.00            | 342.277.61     | 216,252,90 | 10/01/2.04                               | -136.50    |
| 16340              | DEUDAS L/PLA20 DON EMPLASEC B                                | 0.00            | 180154,23      | 1201140.52 | 5.640.53                                 | -75.65     |
| 16343.             | DEUBAS L/PLAZO DON EMPIASED D                                | 5.00            | 342.277.81     | 216.252.95 | 10/512.94                                | 435.53     |
| 16340              | DEUDAS U/PLA20 CON EMPIASOC D                                | 0.00            | 36:677.12      | 60.070,27  | 2.920.27                                 | -37.92     |
| 10.00              |                                                              |                 | et             |            | 1.1.1.1.1.1.1.1.1.1.1.1.1.1.1.1.1.1.1.1. | 1000       |
| Opcian a           | te importación<br>potrar cuentas con valor D                 |                 |                |            |                                          |            |
| Opoiones<br>Dimpin | : de impresión<br>la por cada cuenta una líveia vacita aduar | ref.            |                |            |                                          |            |
| Witness            | in extension entry and to automorphic                        |                 |                |            |                                          |            |

Tras finalizar la importación de datos, procederemos inmediatamente a indicar que **Plan Contable** vamos a usar para tratar esos datos contables. En la terminología del programa se denomina "esquema estructural" y lo veremos en el siguiente punto.

Teléfono +34 93 306 3406 Telefax +34 93 306 3499 E-Mail info@sinfopac.com

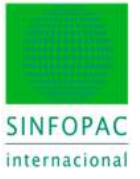

# 3.2. Asignación del esquema estructural

Por "Fichero"  $\rightarrow$  "Abrir" abrimos el fichero de datos contables del año 2013, el más antiguo.

| with the second     |                                                                                                    |                |         |                            |                            |                          |                                                                                                    |
|---------------------|----------------------------------------------------------------------------------------------------|----------------|---------|----------------------------|----------------------------|--------------------------|----------------------------------------------------------------------------------------------------|
| Tent N&Act 2014 (K. | WOEKNIKI4                                                                                                    |                |         |                            | · 23                       |                          |                                                                                                    |
| Demonstration   Pla | tilles the descenantion. Dupon o                                                                                                    | ortabler Louis |         | 2                          |                            |                          |                                                                                                    |
| Buenar art col.     | Pa                                                                                                    | CAR POR        |         |                            |                            |                          |                                                                                                    |
|                     |                                                                                                    |                |         |                            | A 12 2 0                   | 3.07                     | IIII (A)                                                                                                    |
| Litis Made chie     | stanting and the second second s |                |         |                            | AND STATES                 | A contract               | 1000                                                                                                    |
|                     | Nordre del chertie                                                                                                    | . And          | or Oers | <ul> <li>Excess</li> </ul> | Non-Independent control in | Meréficiación de fichero | Ma                                                                                                    |
| Oarte sarti         |                                                                                                    |                |         |                            |                            |                          | and the second second s |
| Clerte sarti        | Induitina CICHIO-SUA                                                                                                    |                |         |                            |                            |                          |                                                                                                    |

Al ser la primera vez, se nos pregunta con qué esquema estructural. Elegimos el PGC-2007 RM Normal (c/Ctas), con lo que nos aseguramos que las cuentas serán automáticamente catalogadas en las respectivas partidas de Balance y PyG (según Registro Mercantil – modelo Normal).

| 59.4 | (TE) | ADATEN/WPW/DRI       | 24/ | M4 .    |   |        |   |                                        |   |                                         |     |   |
|------|------|----------------------|-----|---------|---|--------|---|----------------------------------------|---|-----------------------------------------|-----|---|
|      |      | Explored estructured | -   | forest. |   | Gete:  |   | Depresation                            |   | (Foreador)                              |     | 1 |
| 2    |      | «Todes               | p   | (Tisda) | P | s7abs1 | p | dates                                  | P | Chidles                                 | ρ   |   |
|      | 00   | 540273000102         |     |         |   |        |   | PGC 3007 FM P1MES (Fg.) b-total        |   | lode4                                   |     |   |
|      | 01   | 540274000102         |     |         |   |        |   | PGC-3007 FW PYMES (An.) britsed        |   | index.                                  |     |   |
|      | 0.   | 540275000101         |     |         |   |        |   | PGC 2007 VM PVMES (Por ) 8-/1208       |   | locks                                   |     |   |
|      | 10   | 546230000101         |     | -       |   |        |   | PLAC JUST 198 Increal II. Case         |   | ALL ALL ALL ALL ALL ALL ALL ALL ALL ALL | 31  |   |
|      | 0.   | 540201000101         |     |         |   |        |   | POC 2007 PM Numie (Cal.) (c/ctal)      |   | *****                                   | Ą.  |   |
|      | Û.   | \$40202000101        |     |         |   |        |   | PGC-3007 FM Named (Fra.) (c-1244)      |   | AMAMMAMA                                | 4   |   |
|      | 04   | 540280000102         |     |         |   |        |   | PGC-2007 RM filewad (Ing.) (cristen)   |   | *****                                   | Ą.  |   |
|      | 00   | 540284000102         |     |         |   |        |   | POC-3007 FW Normal (Re.) (cristal)     |   | AMAAAAAAAAAAAAAAAAAAAAAAAAAAAAAAAAAAAAA | 4   |   |
|      | 00   | \$40295000101        |     |         |   |        |   | PGC-2007 RM Named (Por.) (c-tabl)      |   | *****                                   | 6.  |   |
|      | 00   | 540290000101         |     |         |   |        |   | PGC 3007 RM Arrenteds (c.Istee)        |   | *****                                   | A . |   |
|      | 01   | 540291000101         |     |         |   |        |   | PGC 2007 RM Apreviado (C.d.) (cristen) |   | ****                                    | ĥ., |   |
|      | 10   | 540292000101         |     |         |   |        |   | PGC-2007 FM Assentatio Fra 3 (c Istan) |   |                                         | 4   | H |

Al abrirse los datos contables editamos el esquema para comprobar que las cuentas han sido correctamente asignadas a cada partida.

| Contraction of the second                                                                | Transmission and the     | Contras -                                                                                                    | REPORT BUILTY INFORMATION COMPLEX IN THIS / 10                                                                                                    | <del>07.2 2013</del> 7/01                                                                                                    | TUZZU - IEKON                                   |
|------------------------------------------------------------------------------------------|--------------------------|----------------------------------------------------------------------------------------------------|----------------------------------------------------------------------------------------------------|----------------------------------------------------------------------------------------------------|-------------------------------------------------|
| Suprese las constas con valor à<br>Suprese valor del geretite anteres<br>Medical/ocultar | Carlinder<br>A manero    |                                                                                                    |                                                                                                    |                                                                                                    |                                                 |
| 4 - () Asignación de cuentas ( () E Em                                                   | oeneerhodhari 🚄 eogracii | on de cuentral domita CF 🗍 🛋                                                                                                    | Apignación de cuertos indirecto O                                                                                                    | 100                                                                                                    |                                                 |
| T 1000 Otto Active                                                                       | 8.00<br>8.00             | 2 1000<br>2 1000<br>2 1000 | ACTIVO NO CORRENTE<br>Innivelitado istangibir<br>Desensite<br>Cancesines<br>M., PRENMEZACIONES DERICHOS OCUMACION<br>B., PRENMEZACIONES DERICHOS OCUMACION<br>B., PRENMEZACIONES DERICHOS OCUMACION<br>B., PRENEZACIONES DERICHOS PASO<br>B., PRENEZACIONES DERICHOS PASO<br>M., PRENEZACIONES DERICHOS OCUMACION<br>M., PRENEZACIONES DERICHOS OCUMACION<br>M., PRENEZACIONES MEDISTRIA, NITENET<br>M., PRENEZACIONES MEDISTRIA, NITENET<br>M., PRENEZACIONES MEDISTRIA, NITENET<br>M., PRENEZACIONES MEDISTRIA, NITENET<br>M., DESCRICTOR DE CONSCIENCE<br>M., DESCRICTOR DE CONSCIENCE<br>MEDISTRIA<br>ANICONSTRUCTORES<br>Intelécones técnicos y méticos<br>Intelécones intelécies<br>Tenenos<br>Tenenos | 0,00<br>107,547,51<br>112,259,67<br>27,464,55<br>94555,60<br>94555,60<br>94555,00<br>94555,00<br>101,25<br>101,25<br>400,00<br>0,00<br>0,00<br>105,257,54<br>15,965,175,18<br>0,00<br>0,000 | 16.05.765.<br>275.918.11<br>36.198.643.<br>0.00 |

Vemos que una cuenta no ha podido ser bien asociada, por lo que corregiremos manualmente esa asignación, arrastrando la cuenta 2810000 a la partida 1200 – Instalaciones técnicas...

Teléfono +34 93 306 3406 Telefax +34 93 306 3499 E-Mail info@sinfopac.com

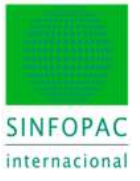

Hecha esa corrección, guardamos el esquema resultante como un esquema personalizado para ese cliente. Ya siempre se usará ese esquema con ese cliente, de modo que cualquier cambio futuro será asimilado automáticamente. Al cerrar la ventana de edición del esquema:

| on the local day From the                                                                                                    |                                                                                                |                                                                         | And Marine             |                             | a contraction of the       | tente manunani tela                          |       |
|----------------------------------------------------------------------------------------------------|------------------------------------------------------------------------------------------------|-------------------------------------------------------------------------|------------------------|-----------------------------|----------------------------|----------------------------------------------|-------|
| woduce sn ruevo o                                                                                                    | Rivelo de calisito                                                                             | pocifier an ibis                                                        | campox expect          | Gada vie st                 | 100                        | onial franchise tors                         |       |
| Usuario - D                                                                                                    | especte                                                                                        | Clean De                                                                | namasán                |                             |                            | Formato                                      |       |
| 00,000                                                                                                    | anm -                                                                                          | 1007 01                                                                 |                        | -                           |                            |                                              | 540.0 |
|                                                                                                    |                                                                                                |                                                                         |                        |                             |                            |                                              |       |
| < (<br>Citteio de cataloga                                                                                                    | olon                                                                                           |                                                                         |                        |                             |                            |                                              |       |
| <ul> <li>Citeso de catologie<br/>Establicada argal vil</li> <li>Despecific</li> </ul>                                                             | olon<br>Coquena estruat<br>Corquenter                                                          | und in debe                                                             | ,1)<br>ni gante con    | r følde del des             |                            | e takia inirikaal                            |       |
| <ul> <li>Citeso de catologe</li> <li>Enteblezo esprint</li> <li>Despecto</li> <li>Perconstanto</li> </ul>                                         | ción<br>Crigaena estrat<br>Despache<br>Despache                                                | und in debe<br>(//////<br>22277                                         | ii pasta con<br>Chesta | r telda del den<br>10577    | en for a corr              | erala infrata                                |       |
| <ul> <li>Cites de catalogie<br/>Establians aujú vil</li> <li>Despacho</li> <li>Perconalizado</li> <li>Espace estualo</li> </ul>                   | ción<br>Enguessa esthart<br>Despache<br>Despache<br>eal                                        | land in debe<br>(2000)<br>20077                                         | i paste ore<br>Clenis  | r felde dei den<br>10077    | perfect corr<br>(±)<br>(±) | e table indexidaal                           |       |
| <ul> <li>Citeso de catologe<br/>Estableaca segat nºl</li> <li>Despacifio</li> <li>Perconalizado</li> <li>Esqueres estituito<br/>Nordas</li> </ul> | ción<br>Cogarna estual<br>Despache<br>Despache<br>est<br>Despaches                             | lad is dete<br>(ritin<br>70777                                          | i paste cre<br>Clente  | n helden derf den<br>108277 | ente nor<br>1<br>1         | endisindrokud<br>Forsalar                    |       |
| Citeso de catologe<br>Estableaca sega nil     Despecifio     Perconalizado     Expanse estituito,     Nordes     L.00001                          | ción<br>Copanse estrut<br>Despacte:<br>est<br>Descravación<br>EE 10077 fo                      | nand on cholm<br>(2000)<br>722777<br>N                                  | i paste cer<br>Ches    | r felde def den<br>10077    | perhon com<br>(±)<br>(±)   | endisischetat                                | AWA ] |
| Cites de cataloge<br>Establema argat nil<br>O Despectée<br>Erspanne est salu<br>Nordes<br>I DOCOT                                                 | oton<br>Coguerse estical<br>Despecter<br>est<br>Descension<br>EE 10077 for<br>Ress Engage      | fund in debe<br>(Fritter<br>222277<br>K<br>H Normal<br>Se schaftund     | i paste cere<br>Ches   | t háda dal dau              | (±)                        | enado individual<br>Facedos<br>(nonsecciones | AM0.  |
| c<br>Citres de catologie<br>Establiana argal nil<br>O Degos/fe<br>Prenoralizate<br>Establiana establi<br>Nordia<br>1 00001                        | oton<br>Corporate<br>Despactor<br>ed<br>Descenario<br>EE 10077 for<br>Ress Engage<br>140200000 | fund in debe<br>(27777<br>72777<br>K<br>N Normal<br>Se schaftpel<br>(1) | i prete con<br>Chois   | n halden deri den<br>108277 | (±)                        | enderschoted                                 | AM0.  |

Indicamos que se grabe como personalizado para el cliente en cuestión.

A continuación abriremos los datos correspondientes al año 2014. Pero ya no elegiremos un esquema estándar sino el **esquema personalizado del cliente** que hemos creado en el paso anterior.

| ír             |               |                         |      |          |       |          |    |                              |     |         | -      |
|----------------|---------------|-------------------------|------|----------|-------|----------|----|------------------------------|-----|---------|--------|
| ingen<br>C VCA | taide<br>ATEN | deta:<br>AbsTEN/wP%/088 | WATA |          |       |          |    |                              |     |         |        |
|                |               | Берлени евплозиля       |      | Alexy    |       | Cierte   |    | Centerstapile.               |     | Foreto  |        |
| A              |               | «Tonico                 | p    | (Laster) | P     | e latter | P  | (Cade)                       | · p | Tedar   | , p    |
|                | 100           | COLOUT                  |      |          | 12.07 | 1        | 14 | Dist 10077 FRE Named         |     |         | ALC: N |
|                | 1             | \$4010000002            | _    |          | _     |          |    | PGC 1990 (a. (cm)            |     | todos   | _      |
|                | 100           | \$40101000002           |      |          |       |          |    | PGC 1990 (An ) is tried      |     | Index   |        |
|                | TE.           | \$40182000002           |      |          |       |          |    | PGC TBM (hg) (-ttel)         |     | todos   |        |
|                | 5             | \$40240000004           |      |          |       |          |    | PGC2007 (silded)             |     | tadas . |        |
|                | 1             | 540345000101            |      |          |       |          |    | PGC-2007 (Ptx ) (6-183e)     |     | todae   |        |
|                | 1             | 540250000101            |      |          |       |          |    | PGC-2007 FM flores (a Ches.) |     | today   |        |

De ese modo comprobaremos que la cuenta que en 2013 quedaba sin asignar y que fue corregida, ahora ya aparece correctamente clasificada también en 2014.

A partir de este momento, al crear un encargo o realizar cualquier tipo de operación contable donde se nos pudiera solicitar el esquema a utilizar, siempre usaremos para este cliente su esquema personalizado.

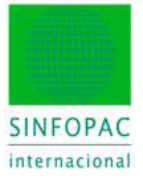

# 3.3. Crear el Encargo de Auditoría

Cómo se dijo anteriormente, la apertura o creación inicial de un encargo de auditoría se puede hacer con o sin importación previa de los datos contables. No obstante, hemos dicho que es muy habitual disponer previamente de los datos y en los puntos precedentes hemos visto cómo hacer la importación y la correspondiente asignación del esquema estructural (plan contable) asociado.

También dijimos que si no se han importado datos contables, cuando llegue el momento el programa nos pedirá que lo hagamos para poder seguir con las etapas del Plan Maestro de auditoría. Se resolverá entonces según hemos visto en los puntos 3.1 y 3.2 precedentes.

Sin embargo, por un criterio de simplificación de funciones, si se dispone de los datos contables antes de abrir el encargo, sugerimos hacer primero la importación y resolver la asignación del esquema estructural antes de empezar la creación del encargo.

En lo que sigue vamos a ver la creación del encargo en ambas situaciones: cuando no se tienen datos contables importados previamente y cuando sí se dispone de ellos.

#### 3.3.1 Crear el Encargo sin datos contables

Iniciaremos el proceso mediante "Fichero"  $\rightarrow$  "Nuevo"  $\rightarrow$  "Volumen del encargo"

| 0 n 3     | 1.24 |                                                                                      | DATES SPECIAL ADDR VIO |
|-----------|------|--------------------------------------------------------------------------------------|------------------------|
| All and a |      |                                                                                      |                        |
| hbarve    |      | Volumen del encargo.,<br>Crea natios documentos de popeles de tislogo en un encargo. |                        |
| Abri      |      | Papeles de tadago<br>Osa un nuess deconento de sagor de tadago.                      |                        |

Seleccionaremos (si existe) o crearemos el cliente para el cual vamos a crear el encargo.

| Test 184+ 2014 N.A.                        | WORENMARK                 |              |                 |                                                                                                    | +109 |
|--------------------------------------------|---------------------------|--------------|-----------------|----------------------------------------------------------------------------------------------------|------|
| Gente (1)<br>Noreo del asesor<br>77777     | Noreso del dente<br>11677 | Qeose<br>204 | () it is a rise |                                                                                                    |      |
| Nordex del cherte:<br>Industries DEWO S.A. | adda                      |              |                 | Marcala M.                                                                                                    |      |
| Received and the                           |                           |              |                 | PROPERTY AND A DESCRIPTION OF A DESCRIPTION OF A DESCRIPR |      |
| Ease containle.<br>Descrite eastantit      |                           | España (ET)  |                 | EUE + 0.00                                                                                                    | 10   |

Identificamos su código, el período, la moneda, el modelo de "Expediente" que queremos usar para el archivo de auditoría, etc... y procedemos.

Como es este supuesto NO hay datos contables importados aún, se nos pide que adelantemos qué formato de cuenta (tipo de código y tamaño: el tipo "AAAAAAAAAAAAA" cubre prácticamente el 99% de los casos para España) usaremos cuando lo hagamos.

La base de datos se creará vacía pero preparada para esa futura etapa de importación.

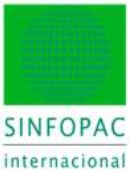

| siguientes informaciones:<br>- Drigen de los datos<br>- Formato y tamaño del número de cuenta                                                                                                | iento tiene que introducir las         |
|----------------------------------------------------------------------------------------------------|----------------------------------------|
| Procedencia de los datos                                                                                                    |                                        |
| Los detre del similio mondo de una incontació                                                                                                    | denorma but                            |
| <ul> <li>Los datos del ejercicio proceden de una importacio</li> </ul>                                                                                                    | el exterio                             |
|                                                                                                    |                                        |
| Formato de números de cuenta                                                                                                    |                                        |
| Formato de números de cuenta<br>Núm. de cuenta con el tamaño del número de la cue                                                                                                    | erta                                   |
| Formato de números de cuenta<br>Núm: de cuenta con el tamaño del número de la cue<br>a Formato de los números de cuentas                                                                     | erka []                                |
| Formato de números de cuenta<br>Núm, de cuenta con el tamaño del número de la cue<br>a Formato de los números de cuentas<br>Formato: 9 = xilo números, A = números y letras<br>como A/2 a xa | anaaaaaaaaaaaaaaaaaaaaaaaaaaaaaaaaaaaa |

Tras pulsar [Aceptar] pasaremos a elegir los PT que conformarán inicialmente el encargo.

| COURSE GRINDAR                                                                                           |                                                    |                                         |                    |                     | Aanuel de Cuertas               |                  |              |      |   |  |  |
|----------------------------------------------------------------------------------------------------|----------------------------------------------------|-----------------------------------------|--------------------|---------------------|---------------------------------|------------------|--------------|------|---|--|--|
| Ningún dete                                                                                              |                                                    |                                         |                    |                     | • (                             |                  |              |      |   |  |  |
| Plantilla de documento                                                                                   |                                                    |                                         |                    |                     |                                 |                  |              |      |   |  |  |
| ¿A partit ple quel permisée :                                                                            | rietler aver                                       | courbs.                                 | <b>Access</b>      | w7.                 | D Papeles de trabajo NA         |                  |              |      | - |  |  |
| @ Vieta de Inte                                                                                          |                                                    | 0                                       | Vice dela          | retors              |                                 |                  |              |      |   |  |  |
| Esqueres estructured                                                                                     | Asser                                              | Owte                                    | Ventity            | Deveretación        |                                 | Versión          | Fornes       | Lege | 3 |  |  |
| 12 Chingdon date                                                                                         |                                                    |                                         | Estit.             | 5400 Plan Hart      | 40                              | 5400             | todes        | 85   |   |  |  |
| 1 Dhingsin date:                                                                                         |                                                    | 2                                       | Entin_             | 5412 Aceptant       | in del Growpe                   | 5410             | Tooline .    | 65   |   |  |  |
| E @ Negón data:                                                                                          |                                                    | . 0                                     | Link.              | 1420 GHUNDE         | Se Prevent Autoria              | 5420             | Tortlow      | 65   |   |  |  |
| 10 Ohingin des                                                                                           |                                                    | 0                                       | Enter-             | 5425 Like and 1     | Integrale on Experiment Autor   | 5425             | luides.      | 105  | 5 |  |  |
| E C Neglo-date                                                                                           |                                                    |                                         | Deb.               | \$430 Autoria       | del Caribul Interna             | 5430             | 10d0e        | 63   |   |  |  |
| C O Negúnidata                                                                                           |                                                    | 0                                       | Etter.             | \$440 Authorite     | on Saturne Ti                   | 5440             | reside       | ES.  |   |  |  |
| El CO Mingún data                                                                                        |                                                    |                                         | Eish               | 1411 Carllena       | Sones Déerses                   | 5455             | lodee        | 63   |   |  |  |
| C Maple date                                                                                             |                                                    |                                         | Estin.             | 1452 Advin H        | anglite - Fanals de Comercio    | 5460             | Inche        | 10   |   |  |  |
| E C Ningún data                                                                                          |                                                    | 0                                       | ExtM.              | 1462 Projecto       | 6. Martey Salari                | 5462             | lode         | 0.5  |   |  |  |
| E C Negùn des                                                                                            |                                                    |                                         | Enter.             | \$454 Address T     | Parciette - Valores Regestables | 5464             | teste        | 63   |   |  |  |
| El @Negúnidate                                                                                           |                                                    | . 0                                     | Detr               | \$494 Everynce      |                                 | 5465             | todos.       | 65   |   |  |  |
| C Negúnides                                                                                              |                                                    | 0                                       | Estan.             | 5453 Caustinas      | Constant and the second         | 1462             | ludes        | 65   |   |  |  |
| Chine/e.date                                                                                             |                                                    | 0.                                      | Feb:               | Agen Antonia        | heriorie del Ticaro             | 4/10             | index.       | 15   | 1 |  |  |
| <ul> <li>Moster todas las plan</li> <li>Moster são plantina</li> <li>Hosteral de restlicación</li> </ul> | thas de docum<br>de discurrento<br>net activo en e | iert) de ei<br>del despo<br>( desserve) | es mine d<br>chili | e diartifias e depe | nderbrierte de expensional      | Lucal y de la le | pilaolin neo | onel |   |  |  |

Obsérvese que en este caso (sin datos) no podemos indicar aún el esquema estructural, pues no lo tenemos.

Elegiremos el grupo de **papeles NIA**, y de todos ellos sólo es necesario el **5400 - Plan Maestro**, pues siguiendo la filosofía de escalabilidad, a partir de él se podrá invocar sólo aquellos PT que son necesarios y no sobrecargar así un encargo con material innecesario.

No obstante, si el auditor conoce a ciencia cierta que va a usar todos o ciertos PT, y por razones de organización y protocolo de sus equipos de auditoría, cree más apropiado seleccionar ya todos los elementos que va a utilizar, no hay inconveniente para hacerlo.

Pulsaremos [Terminar] para iniciar la creación del encargo.

www.sinfopac.com

20

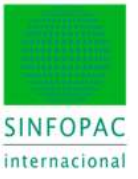

#### 3.3.2 Crear el Encargo con datos contables

Iniciaremos el proceso mediante "Fichero"  $\rightarrow$  "Nuevo"  $\rightarrow$  "Volumen del encargo"

| 0 n 3+3 0 | DATEY SPACADOR V100 |                                                                                     |  |
|-----------|---------------------|-------------------------------------------------------------------------------------|--|
| Contempt  |                     |                                                                                     |  |
| Phares    | •                   | Volumen del encargo<br>Crea varias dassementas de papetes de trabaja en un encargo. |  |
| Abri      |                     | Bapeles de tadago<br>Ose un mares desanterito de papel de tradago.                  |  |

Ahora sí existe el cliente, pues ya hicimos previamente la importación y se creó entonces.

| Derties con delse procederies de sne o                  | rtabilied etime                                                                                 |                      |
|---------------------------------------------------------|-------------------------------------------------------------------------------------------------|----------------------|
| Ten NAN-2014 P.A. SHOPPICHARA                           |                                                                                                 | • (5) 7              |
| / Nontre Ori diente<br>(Tudo)<br>• Au Intustrue DENO-SA | <ul> <li>Annor Dete Merika</li> <li>P (Inno P (Inno P) (Inno P)</li> <li>77777 10077</li> </ul> | P 10/2013 01/01/2013 |

Seleccionamos pues el cliente y también los ejercicios que queremos tener disponibles para el trabajo de auditoría. En el ejemplo vemos 2 ejercicios, pero **DATEV SINFOPAC Audit** © guarda la historia de todos los ejercicios trabajados con cada cliente; de modo que, si lo precisamos para una auditoría y disponemos de datos para 5 ejercicios, en este punto podríamos elegir, por ejemplo, los datos de los 3 últimos. El encargo se crea siempre para el año más reciente (ej. 2014).

| Test MAN 2014 N.A.                                                  | Northern and a second |                   |                  |               | . 69 |
|---------------------------------------------------------------------|-----------------------|-------------------|------------------|---------------|------|
| Owte 🚖                                                              |                       |                   | WHAT IN COLUMN   |               |      |
| 77777                                                               | 10077                 | 274               | C. C. D. Martine |               |      |
| Nonbe del Gente<br>Instantos (JUMO, S.A.<br>Delos de los statos con | tates (a              |                   |                  | North 1       |      |
| Have normality                                                      |                       | A CONTRACTOR OF A |                  | (mm)          |      |
| Base contable<br>Devector mescantil                                 |                       | Casele (CS)       |                  | 45.41 + 15.00 |      |

Tras comprobar que todo es correcto, pulsamos [Siguiente]. Y pasamos a la ventana de selección de PT a incluir en el encargo inicial. Ahora sí debemos indicar el esquema estructural del cliente.

| Estactura de los datos de<br>Estacemente estructural                                                                     | ( <del>10</del> 7000-700                     | ndesca                 |                                       | Fornate de cuantair                                                 |                                                                           |                                  |   |                           |                         |   |
|----------------------------------------------------------------------------------------------------|----------------------------------------------|------------------------|---------------------------------------|---------------------------------------------------------------------|---------------------------------------------------------------------------|----------------------------------|---|---------------------------|-------------------------|---|
| 00100001/77777/10077                                                                                                    | (EE 10077 A                                  | R Normal               |                                       |                                                                     | ANDALANANANAN                                                             |                                  |   |                           |                         |   |
| CVDBRC OF ITTO THE INCOME.                                                                                               | AN KEDON JOLIEN                              | COMM TOL:              | 200,788(2)                            | 167                                                                 | Property de tratage 12A                                                   |                                  |   |                           |                         |   |
| Veta de liste                                                                                                    | ANTERN GURN                                  | 000100                 | Value dai p                           | IS7                                                                 | Paparites de trabajo XAA                                                  |                                  |   |                           |                         | - |
| Vela de leta     Enquería estrutural                                                                                     | Astillos quere<br>Astillos quere             | Oente                  | Vaturdai p<br>Vaturdai p              | nose<br>Devonacie                                                   | C Paarles de Italiaa NA                                                   | Veste                            |   | Farriels                  | Legn.                   |   |
| Vita de lida     Esquerte estructural     IVI a de lida                                                                  | Astillus quiter<br>Astillus quiter           | Oente<br>B             | Version<br>Sector                     | erose<br>Devositable<br>540 Par Har                                 | C Parks & Indian MA                                                       | Versile<br>5400                  | 7 | Formation                 | Legn<br>ES              |   |
| Veta de late dens late     Veta de late     Esquerra estructural     Of desgún dels     Of tengún dels                   | Astillos quiere<br>Astillos quiere<br>B<br>Q | Ciente<br>D            | Version<br>Sector<br>Estim-<br>Estim- | Devorsionalis<br>SALE Par Mar<br>SALE Par Mar<br>SALE Par Mar       | Paperke de trabajo 34A<br>des.<br>de del Decego                           | Versilin                         |   | Formatic<br>Sodice        | Lega<br>ES              |   |
| Vota de late dem ar p     Vota de late     Escuerra estructurol     Offengier date     Offengier date     Offengier date | Aantilite quitte<br>Aantilite<br>B<br>D<br>D | Coente<br>Coente<br>Co | Versin<br>Estin<br>Estin<br>Estin     | nom<br>Devomasie<br>S400 Part Ner<br>S400 Part Ner<br>S400 Enceptor | den<br>Branke de tostige 144<br>den<br>Brahl Drong)<br>de Prenes Acitoria | Versilin<br>5400<br>5410<br>5420 | * | Fervalo<br>Sodos<br>Iodos | 1.490<br>63<br>65<br>65 |   |

Tras [Aceptar] se procederá a la creación de los documentos seleccionados.

Teléfono +34 93 306 3406 Telefax +34 93 306 3499 E-Mail info@sinfopac.com

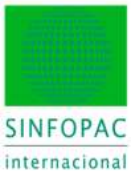

# 4. Plan Maestro: un enfoque global de la auditoría

El PT **5400 – Plan Maestro** (5400 y las de los demás papeles, son referencias arbitrarias en esta introducción) es el documento inicial al crear el encargo, pero también el PT que a lo largo de todo el trabajo determinará las etapas a realizar, la conexión con las diversas fases de la auditoría y los PT implicados en cada momento, la planificación, la recogida de las conclusiones finales, la composición de la opinión del auditor y la elaboración final del Informe de Auditoría, punto final del encargo.

En el siguiente organigrama vemos sus vinculaciones al más alto nivel.

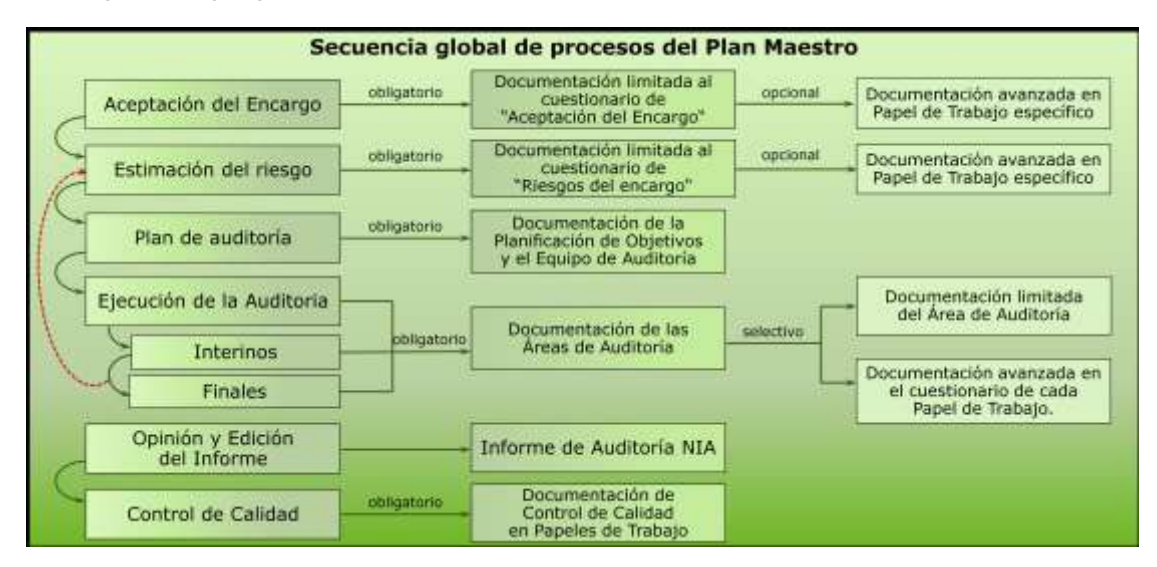

Sobre esa imagen podemos apuntar algunas ideas base que son fundamentales en la concepción del modelo de PTs y, por alusiones, al paradigma de la metodología **ISA** (**NIA-ES**), pues el modelo lo único que hace es crear una base material para desarrollar la metodología ISA.

#### - Hay una secuencia, un orden, en el trabajo y sus etapas.

Esto es así desde el principio y hasta, más o menos, la planificación inicial. Pero, y eso no es nuevo por tratarse del modelo ISA, a partir del trabajo con las áreas de auditoría esa secuencia explosiona en varios focos, de cuyo trabajo y conclusiones pueden verse afectadas otras áreas.

#### - Hay componentes que son obligatorios, y otros opcionales o selectivos.

A juicio del auditor, según las especificaciones propias de cada encargo y del material documental a utilizar (plantillas, tablas, cuestionarios, etc.) hay puntos que pueden completarse de un modo más reducido o extenso, así como en el nivel de las áreas de auditoría se pueden requerir programas limitados o más avanzados para su realización, según el alcance..

#### - Hay un factor de retroalimentación (indicado por la línea roja punteada).

Sabemos que la auditoría no puede concebirse como una actividad lineal, la cual sigue una secuencia de principio a fin sin excepciones. Eso ha sido así, y es el significado de la línea roja.

La metodología ISA redunda en esa idea y en la necesidad de reconsiderar los efectos y las causas a medida que se avanza en el trabajo, tanto en acciones posteriores como en valoraciones o condicionantes previos que están sujetos a revisión.

Antes de empezar con una secuencia, vamos a estudiar el detalle del índice de contenidos en el Plan Maestro.

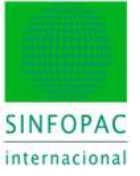

El índice de contenido de cualquier PT cumple con varias funciones:

- Mostrar el desarrollo interno del documento, sus contenidos.

Recordemos lo que se comentó más arriba acerca del "alcance", de modo que el índice puede enseñar todo lo que contiene un PT; o bien tan sólo aquello que el auditor a decidido que es necesario para el encargo concreto que se está tratando.

- Permitir una navegación rápida haciendo clic en el punto deseado.
- Mostrar el estado de cada punto y asimismo de todo el documento.

Un "punto" puede ser desde una pregunta que condiciona la secuencia, hasta una tarea que exige un trabajo más amplio. Una pregunta puede contestarse con una respuesta favorable o no a las expectativas del auditor; asimismo una tarea puede concluirse sin incidencia o bien con cierto grado de ella, e incluso la redacción de conclusiones de auditoría, etc.

Todos esos estados se reflejan en el ícono que precede a cada punto; en su color y forma. Sin entrar en los contenidos, es una herramienta visual muy potente para labores de control y revisión del trabajo, así como para su seguimiento.

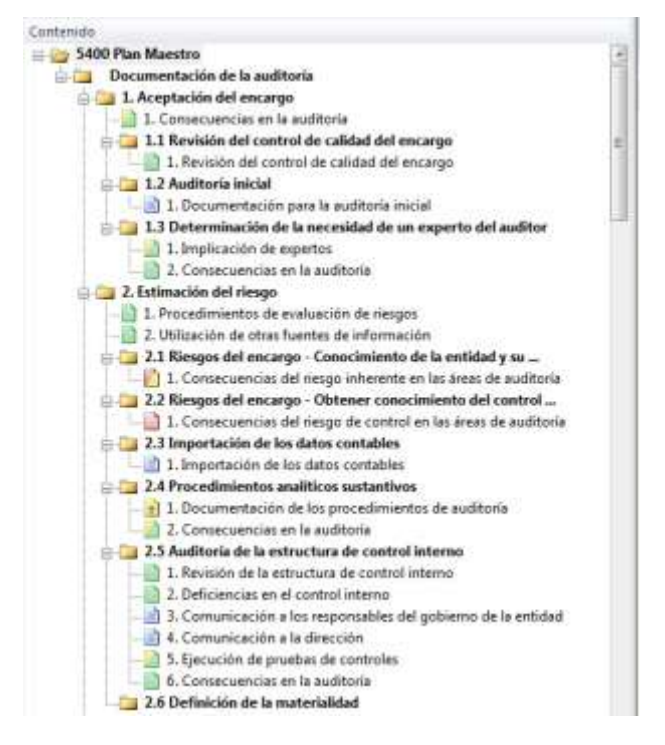

El **capítulo 1** del Plan Maestro, cubre el trabajo preliminar de preparación del encargo (p.e. la revisión del control de calidad no hará en "ese" punto, pero sí se decidirá activarla para que esté disponible).

El **capítulo 2** entra en uno de los aspectos fundamentales de la metodología ISA, la estimación del riesgo. A lo largo de este se irán completando las especificaciones, acciones y documentando las evaluaciones y consecuencias que condicionarán acciones posteriores. Si no se hizo ya, se conectará con la importación de los datos contables. A ello seguirá un bloque de tareas para cubrir la revisión analítica y las conclusiones y consecuencias derivadas de esta.

A continuación el importante apartado de auditoría del Control Interno, otra de las características destacadas de la metodología ISA. Y se termina con la determinación de la Materialidad antes de entrar en las etapas de la planificación.

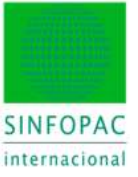

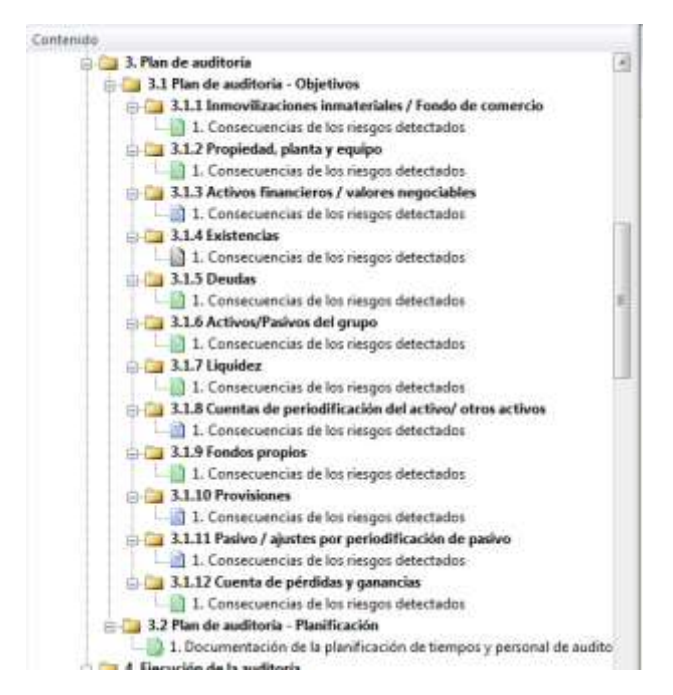

El **capítulo 3** cubre los aspectos de la planificación mediante los epígrafes del Plan de Auditoría, de una parte los **objetivos** por área (si es o no material, si se va a planificar PT para su tratamiento, procedimientos a aplicar, materialidad de área, etc.), de otra la planificación de **tiempos** y el **equipo de auditoría**.

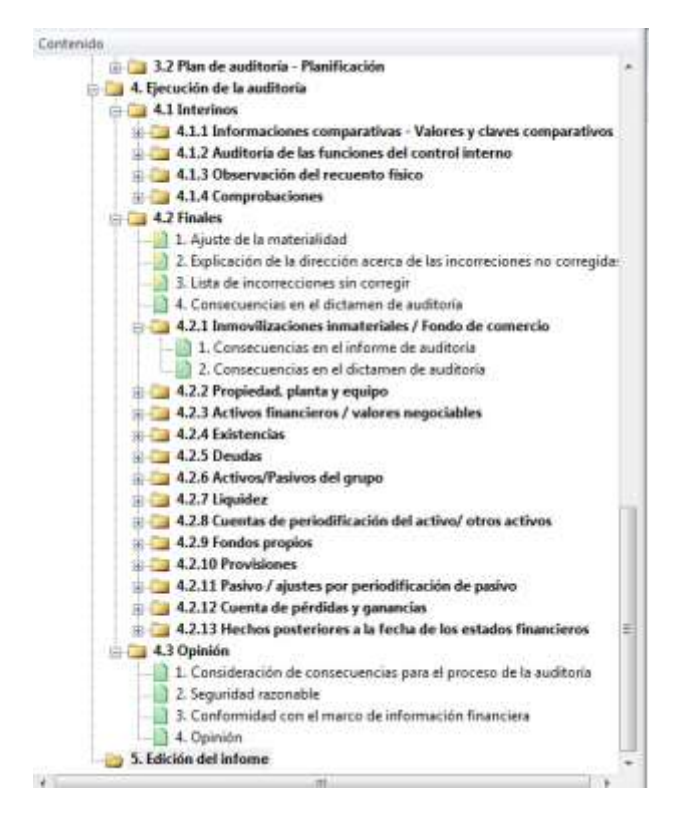

El capítulo 4 agrupa las tareas de Ejecución en los epígrafes de Interinos, Finales y Opinión.

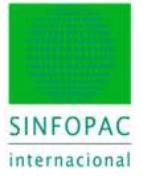

Obviamente, como se comentó en su momento, aquí entramos ya en una zona donde el movimiento temporal no tiene exclusivamente un sentido lineal de avance sino que se ajusta tanto a las capacidades del equipo de auditoría como a la concurrencia y disponibilidad de la información. Por ejemplo, desde el momento en que se planificó —en **Objetivos**— el área de **Deudores**, el PT correspondiente está ya disponible para avanzar en tareas que pueden tener la consideración de "interinas": el trabajo se hará propiamente en el PT pero las conclusiones y consecuencias allí obtenidas se "recogerán" en los epígrafes **Interinos**, y en su momento, **Finales**.

Asimismo, el epígrafe **Opinión** "recoge" informaciones que se han elaborado y proceden (no se repiten, obviamente) del trabajo realizado "físicamente" en los correspondientes PT de cada área y que han sido tratadas en el epígrafe **Finales**.

El último paso en la secuencia será la llamada a la plantilla de **Informe de Auditoría NIA** en el **capítulo 5**.

A continuación vamos a proceder a ver los puntos principales de la secuencia de trabajo basada en el Plan Maestro y algunos de los enlaces al resto de la documentación del encargo, así como las funciones necesarias para su cumplimentación.

# 4.1. Aceptación del Encargo

Empezamos abriendo el Plan Maestro. Inicialmente, su aspecto es el que muestra la imagen. Nada ha sucedido aún, el índice no muestra elementos inactivos —nada ha pasado todavía—. Deberemos completar en primer lugar la fase de aceptación del encargo.

| Contenue                                                                                                    | A. Dereche | mercant Lines de insercite                                                                  |                                   |
|----------------------------------------------------------------------------------------------------|------------|---------------------------------------------------------------------------------------------|-----------------------------------|
| Solo Plan Maestra     Disconnettación de la sudificate     Aceptación del macango     Disconnettación del macango     Disconcecuencias en la sudi | 4 Document | Encargo para la auditoria de los estados fina<br>5400 Plan Maestro<br>Industrias DEMO, S.A. | ത. ത. ത. ത. ത. ഭ<br>ancieros 2014 |
|                                                                                                    | H          | Documentación de la auditoria                                                               | Pendieste (abieno)                |

Antes de entrar en la aceptación tomamos algunas decisiones iniciales que afectarán al desarrollo de todo el encargo o de algún aspecto concreto.

| Para poper statement in                                                                                                | Contribution in                              | star Plan Magshts hay 2 variantes de diseñer                                                                                                    |  |  |  |  |
|----------------------------------------------------------------------------------------------------|----------------------------------------------|----------------------------------------------------------------------------------------------------|--|--|--|--|
| Opción de diseño 1:                                                                                                    | Ce enter<br>oparoce<br>elementi<br>galeria a | mode de edición, todas tas harmamientas de control<br>es en el documento para facilitar al intercambio entre los<br>tes funcionalise y los papeles de tratajo. Elas este opción<br>deglar y administra la ducamentación detando el tratajo, |  |  |  |  |
| Opción de diveño 2:                                                                                                    | Este des<br>harrams                          | eño el silio para imprimer la documentación creatante. L<br>untas de control innecesarias ne ocatarán.                                                                                                    |  |  |  |  |
| Se puede cambier en c                                                                                                  | uniquier mun                                 | manto antico las dos variantes                                                                                                    |  |  |  |  |
| Opcine de disaño                                                                                                    | -                                            |                                                                                                    |  |  |  |  |
| saloccionaria:                                                                                                    |                                              | 1 51                                                                                                    |  |  |  |  |
| Pare<br>Forma de Empresa                                                                                               |                                              | Experies                                                                                                    |  |  |  |  |
| Forma de ampresa                                                                                                    |                                              | Soc setter Anderson                                                                                                    |  |  |  |  |
| Tamaño de la empresa                                                                                                   |                                              | Hadana                                                                                                    |  |  |  |  |
| Auditoria iniciativerarmente<br>1 = Auditoria micrat<br>2 = Auditoria recurrente<br>Tipo de empresa                    |                                              |                                                                                                    |  |  |  |  |
| 2 = Empresa con conta                                                                                                  | Life official                                |                                                                                                    |  |  |  |  |
|                                                                                                    | ria                                          |                                                                                                    |  |  |  |  |
| Organización de autos                                                                                                  |                                              |                                                                                                    |  |  |  |  |
| Organización de auitto<br>† = huditor mitiodual                                                                        |                                              | 1 I I I I I I I I I I I I I I I I I I I                                                                                                    |  |  |  |  |
| Organización de author<br>† = Auditor mitinitaria<br>2 = Equipo de authoria                                            |                                              |                                                                                                    |  |  |  |  |
| Organización de autitio<br>† = Auditor individual<br>2 = Equipo de assistoria<br>Datos del asesso                      | 5                                            |                                                                                                    |  |  |  |  |
| Organización de autho<br>† = Auditor indestigat<br>2 = Equipo de autitoria<br>Datos diel asiestor<br>Morrisre<br>Testo |                                              | ALERTONE SASSCAROS, SA                                                                                                    |  |  |  |  |

Teléfono +34 93 306 3406 Telefax +34 93 306 3499

E-Mail info@sinfopac.com

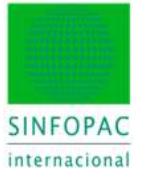

La opción **diseño** decidirá si se muestra todo el contenido de la documentación (modo de trabajo cotidiano, incluyendo información de control) o bien sólo la documentación propiamente dicha, sin controles (apropiado cuando queremos emitir y archivar el trabajo ya finalizado). La opción puede cambiarse en cualquier momento en un sentido u otro.

Las siguientes tres condiciones determinan cómo se van a hacer ciertas cosas en momentos posteriores, y es evidente su significado.

En este punto se presenta el link al cuestionario de aceptación, que es una función del programa no del documento.

| • | Aceptación del encargo<br>Decisión y documentación de la aceptación del encargo<br>de auditoria. | Pendiente (abierto) |
|---|--------------------------------------------------------------------------------------------------|---------------------|
|   |                                                                                                  | 0/1                 |
|   | Documentación de aceptación del encargo Postaña «                                                | cestación 🔣         |
| 1 | Informaciones de la pestaña "Aceptación del encargo".                                            |                     |
|   | Principios de conducta en la auditoria de los estados                                            | financieros         |
|   | Requerimientos de ética aplicables                                                               |                     |
|   | ¿Se garantiza el cumplimiento de las obligaciones profesionales?                                 | NGA                 |

Aquí, como en otros puntos análogos, la marca "visto" (o *visé*) se activará para indicar que el link ha sido utilizado. Las respuestas y conclusiones del cuestionario de aceptación, se añadirán al documento maestro a partir de la zona del recuadro rojo.

Para llamar al cuestionario de aceptación (NIAs 200 y 210) haremos clic en el hipervínculo. Se presenta:

|     | Attendentes                                                        | 1.4 | 1.00 | 12227           | Evol.  | acin | accessory or a contraction |                   |
|-----|--------------------------------------------------------------------|-----|------|-----------------|--------|------|----------------------------|-------------------|
|     |                                                                    | 1.4 |      | 305.            | Dearte |      | Condustanes de 8           | Antibolines/tarea |
| τ.  | Perchetor de conducta en la auditoria de los satation              |     |      | SHARE .         |        |      |                            |                   |
| Ł.  | - Regaritmentos de ética aplicables                                |     |      |                 |        |      |                            |                   |
| 4   | * (De geweben is surgimente de las delgemones préleseraire?        | -82 |      | 35A 202.14      | 74/6   |      |                            |                   |
| 8   | * «Se garantizo el numplimiento de las NIA?                        | ŵ   |      | 888,200,15-28   | N/A    |      |                            |                   |
| 6   | - Prinscipio die independencie                                     |     |      |                 |        |      |                            |                   |
| 1   | * "Se garantiza el respecto del princialo de independencia?        | 31  |      | NUA 220.11      | N/04   |      |                            |                   |
| 81  | * "Ennter erversons a la independencia?                            |     |      | Stat 2281 51    | 94/06  |      |                            |                   |
| 15  |                                                                    |     |      |                 |        |      |                            |                   |
| 11  | Exercitationes para la ecophicales/apacactón del envarge           |     |      |                 |        |      |                            |                   |
| 17  | - Competencia, copocidad y mountin                                 |     |      | 317,725,12      |        |      |                            |                   |
| 13  | ¿Se terre consciniento de los sectores relevantes de actividad ri. |     |      | 514,720,82      | 74.06  |      |                            |                   |
| 6   | ¿Se tame constancesto de las rumas profesionaite y requerina.      |     |      | \$6A.220.40     | FA/A   |      |                            |                   |
| 17  | (Experitie second a comparts?                                      |     |      | \$18,720.60     | PACE   |      |                            |                   |
| 18  | ¿Es pueble levar a cabo correctamente el encargo de auditoría?     |     |      | NUA 220.46      | 74/A   |      |                            |                   |
| 26  | - Integridad did churte                                            |     |      |                 |        |      |                            |                   |
| n l | (Resp date?                                                        |     |      |                 | PA/94  |      |                            |                   |
| 82. | (Se dispone del conocimiento y la supertencia actuante en eutit    |     |      | 30X 220 Ad      | M/A    |      |                            |                   |
| n i | "Se dapore de la riformación de los auditives precedentes?         |     |      | Work 2001 115   | 14/06  |      |                            |                   |
| 14  | De generatue la reseguiser del cherne T                            |     |      | Sux 220 M       | 84.96  |      |                            |                   |
| 25  | - Téminos y condiciones generales                                  |     |      |                 |        |      |                            |                   |
| 16. | (Se acapta la terma contable aphrada/)                             |     |      | 308.210 Etc.    | 194/06 |      |                            |                   |
| 26  | ¿Sertia compristado la responsabilidad de la dirección en las cue. | 140 |      | 54.211 Hout     | PLUA   |      |                            |                   |
| 10  | Se he confirmels la responsabilitat de la decode en el contro -    | 1   |      | Bull 210 Libros | 194/06 |      |                            |                   |
| 12  | ¿Se ha proporcionado el acceso artadas las informaciones recello   | ÷.  |      | WUA (210 KB006) | N/A    |      |                            |                   |
| 14  | "En hie expedieds um accoses fretails a tober las presentas de la  | 1.7 |      | BUX 210 EB (80  | PAGA   |      |                            |                   |
| 15  | a La dirección delle expresente impuesto sigura lindación ple a    |     |      | HA ZIE F        | 16/A   |      |                            |                   |
| 1£  | - Respandon meckmalica                                             |     |      |                 |        |      |                            |                   |
| 16  | ¿La aceptación del evoluça vegueta la nomidiva de aplicación?      |     |      | No. 210 11-12   | NUN    |      |                            |                   |
| 40  | (One mental technolog)                                             |     |      | 508,210,12      | 94.06  |      |                            |                   |
| 11  |                                                                    |     |      |                 |        |      |                            |                   |
| 0   | Estimation provident and thereign                                  | -   |      |                 |        |      |                            |                   |
| 13  | - Filmen interneto                                                 |     |      |                 |        |      |                            |                   |
| 11  | Gastion corrected a testand                                        |     |      | 918 115 11      | 81/6   |      |                            |                   |

A lo largo del cuestionario se cumplimentarán los aspectos relacionados con la aceptación del encargo. Como podemos ver en la imagen, además de la respuesta o valoración correspondiente y las consecuentes notas y/o conclusiones para documentar este tema, también tenemos siempre "a mano" información inmediata en los globos informativos y enlaces a los puntos de la normativa donde se habla de cada cuestión específica. Además del cuestionario, el auditor puede considerar la necesidad de ampliar el detalle de las respuestas o el alcance del cuestionario. Como ya hemos indicado, el sistema permite que el auditor incorpore toda la documentación propia de que disponga, pero en este punto, también dispone de un PT específico que trata con más amplitud el tema de la aceptación.

|      |                                                                     | 1.  |     |                 | Diska                                                                                                    | 001   | In the second second | Salar Salar     |
|------|---------------------------------------------------------------------|-----|-----|-----------------|----------------------------------------------------------------------------------------------------|-------|----------------------|-----------------|
|      | Principalities                                                      | 1.  | 1.5 | 100             | Dents                                                                                                    | Autor | Contributiones in a  | Autocontractore |
| t    | Priescipton de constitucio en la sastituria de los mitation         |     |     | 10.72           |                                                                                                    |       |                      |                 |
| 2    | - Requerimientos de ático aplicables                                |     |     |                 |                                                                                                    |       |                      |                 |
| 5    | * ¿Se generática el cumplemento de las obligaciones prelessorales ? | 14  |     | 100.202.54      | 38                                                                                                    |       |                      |                 |
| 4    | * ¿Se garantiza el cumplimiento de las NIK?                         |     |     | 3949 2021 15-24 | N/A                                                                                                    |       |                      |                 |
| 6    | - Principio de trelependencie                                       |     |     |                 | N/A P                                                                                                    |       |                      |                 |
| 7    | * ¿Se gerantiza el respecto del principio de independencia?         | di. |     | WP 221 11       | 56                                                                                                    |       |                      |                 |
| 6    | * (Esisten energias a la traggerateris)                             | 1   |     | 1644,2200 111   | No                                                                                                    |       |                      |                 |
| 10   |                                                                     |     |     |                 | Aughter an                                                                                                    |       |                      |                 |
| ri I | Conditiones para la acaptación/apecación del ancargo                | -   |     |                 | and the second second s |       |                      |                 |
| 12   | - Competencia, capacidad y recursos                                 |     |     | 10 HZ 44 H      |                                                                                                    |       |                      |                 |
| n    | Callers constructs do be partner talestated to attracted if         |     |     | 104 221 42      | 10.2                                                                                                    |       |                      |                 |

Con la opción "Ampliar >>" el auditor decide usar un PT específico para ampliar el tratamiento dado a la aceptación. En tal caso, observamos cómo actúa la adición de un nuevo PT al encargo de modo selectivo.

| DATEV II | INFORAC Audin V 10.0                                                                   |                                                                                            | - |
|----------|----------------------------------------------------------------------------------------|--------------------------------------------------------------------------------------------|---|
| ų)       | Actualmente no existen discursertos o<br>clevies<br>• ¿Quere cinar un documento con lo | erre activ versitie die diedens 5410 paux activ<br>versitie die extra verse die plantikas? | · |
|          | No volve a modile reference de                                                         |                                                                                            |   |

Se nos pregunta si queremos añadir el elemento implicado. Y si es así, este se añade al encargo en curso a partir de la plantilla correspondiente.

*Nota:* Este comportamiento será así cada vez que se añada un elemento nuevo al encargo, por lo que no incidiremos de nuevo en este punto.

En este caso, se abrirá el PT **5410 – Aceptación del Encargo** con el desarrollo que vemos a continuación, donde se llevará a cabo una detallada cumplimentación de este punto.

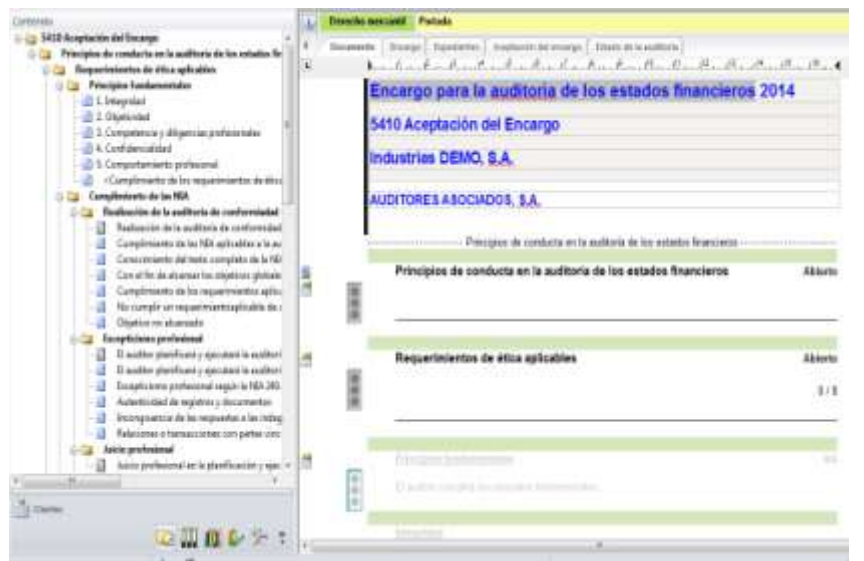

De vuelta al cuestionario, una vez cumplimentado la respuesta final decidirá si se sigue o no con el encargo, y en consecuencia si se activa el resto del proceso o queda finalizado en este punto. Las

Teléfono +34 93 306 3406 Telefax +34 93 306 3499 E-Mail info@sinfopac.com

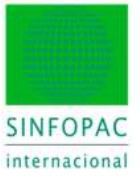

respuestas, notas y conclusiones se llevarán al Plan Maestro donde, como ya indicamos, se irá recogiendo todo el desarrollo del encargo a medida que se avance.

|     | Taxing the second second second second second second second second second second second second second second se | 102  | 121 |                | Evelu                                                                                                    | etin. | Part must be a      |
|-----|----------------------------------------------------------------------------------------------------|------|-----|----------------|----------------------------------------------------------------------------------------------------|-------|---------------------|
|     | lives out                                                                                                    | 1.5  | 1.  |                | (Directo)                                                                                                    | Ander |                     |
| 14  | (Se supple del tonocimiento y la acpeniencia estaunte en audi                                                   |      |     | D. LAL         | 21.20808                                                                                                    |       |                     |
| 22  | (Se dapore de la inforsación de los auditores precederaes?                                                      |      |     | ATT OF         | 35. poetro                                                                                                    |       |                     |
| 24  | (Se perentise la ritegrifed del ciente ?                                                                        |      |     | LA 220.60      | · 13                                                                                                    |       |                     |
| 15  | - Términos y condiciones generales                                                                              |      |     | 10000          |                                                                                                    |       |                     |
| 25  | ¿Se acepta la roma contable aplicada?                                                                           |      |     | NA LUCI NH     | 10                                                                                                    |       |                     |
| 28  | ¿Se ha comprobado la reaponsabilidad de la dirección en las que                                                 | . 4  | 1   | A CONTRACTOR   | . 10                                                                                                    |       |                     |
| 30  | Lise ha continuedo la responsabilidad de la streoción en el contro-                                             | ्युः |     | UA.21G.88180   | -34                                                                                                    |       |                     |
| 32  | ¿Se ha proporcionado el acceso a todas las informaciones nece                                                   | - BP | 1   |                | 11                                                                                                    |       |                     |
| 34  | ¿Se his accedado un acceso Restado a todas las personas de la                                                   |      | - 1 | 10.210.08100   | .0                                                                                                    |       |                     |
| 76  | ¿La descolor de la empresa ha impuesto alguna lexitación a la s                                                 |      |     | 10x 212 3      | 34                                                                                                    |       |                     |
| 38  | - Peopletice mechanism                                                                                          |      |     |                |                                                                                                    |       |                     |
| 20  | (La aceptación del encergo respeta la numativo de splicación?                                                   |      |     | LIA 2705 15-12 | 11                                                                                                    |       |                     |
| 492 | (One remain factories)                                                                                          |      | 1   | 18,211,12      | 11                                                                                                    |       |                     |
| 41  |                                                                                                    |      |     |                |                                                                                                    |       |                     |
| 42  | Entirevection previotorial shill storage                                                                        |      |     |                |                                                                                                    |       |                     |
| 43- | - Respo inherente                                                                                               |      |     |                |                                                                                                    |       | I, Cirsohusiócriesi |
| 44  | Gadtón comarcad y garanal                                                                                       |      | 3   | 11.275.11      | final sector                                                                                                    |       |                     |
| 45  | irregularidades                                                                                                 |      |     | 12.24          | and a                                                                                                    |       |                     |
| 40  | Partna versislarian                                                                                             |      |     | LA 1951        | Pineter.                                                                                                    |       |                     |
| 47  | Geistin continuada (going concent)                                                                              |      |     | 14 T.T         | and an and a second second sec |       |                     |
| 43  | Complepted 11                                                                                                   |      | 3   | KIA 311E 11    | 160                                                                                                    |       |                     |
| 43  | - Fisgos de control                                                                                             |      |     |                |                                                                                                    |       |                     |
| 64  | Enterne de permitol                                                                                             |      | 1   | NA 215 14      | Partic                                                                                                    |       |                     |
| 51  | Evaluación de erego                                                                                             |      |     | IA 7/5 15-17   | Red P                                                                                                    |       |                     |
| 12  | Actividades de control                                                                                          |      |     | NA 115 25-21   | Party                                                                                                    |       |                     |
| 52  | Información y contunicación                                                                                     |      |     | NA 312 18-19   | Texas .                                                                                                    |       |                     |
| 54  | Ingrección del sisteme de control interno                                                                       |      | 1   | 10 3/5 22 34   | Nette:                                                                                                    |       |                     |
| 55  |                                                                                                    |      |     |                |                                                                                                    |       |                     |
| 56  | Acceptación del ancargo de autitoria                                                                            |      |     |                |                                                                                                    |       |                     |
| 57  | - Resultado                                                                                                    |      |     |                |                                                                                                    |       |                     |
| 58  | Valoración provisional de resigne en el encargo                                                                 |      | 1.1 | 10.222.0       | Party.                                                                                                    |       |                     |
| 15  | Aceptación del encargo de auditorila                                                                            |      |     | 14 71E 5-17    | 8                                                                                                    |       |                     |
| 45  | An ha protecto una resta da rendemantio da prantación dal ar-                                                   | 10.  |     | the line and   |                                                                                                    |       |                     |

Tras completar el cuestionario, usaremos el botón [Aceptar] para validarlo. Y será la respuesta en la sección "Resultado" la que decida el comportamiento del proceso: si hemos indicado que NO podemos aceptarlo, obviamente se anularán todos los contenidos del Plan Maestro y no podremos seguir.

|   | Estimación provisional del riesgo                                                                                                    |                                                                                                    |  |  |  |  |  |  |  |
|---|----------------------------------------------------------------------------------------------------|----------------------------------------------------------------------------------------------------|--|--|--|--|--|--|--|
|   | Remoto Informatio<br>Gentifica sumerality general<br>Traggiantificary<br>Perina venuclasian<br>Carbon confirmation (genting concerne)<br>Compression (1                                                                                                    | Media<br>Hada:<br>Mada<br>Nedia<br>Alto                                                                                                    |  |  |  |  |  |  |  |
|   | Contribution and a general                                                                                                    |                                                                                                    |  |  |  |  |  |  |  |
|   | .4 fada ek is analuaniin pre/veinar agasterna magair melitar et appel/es ait eV/bass                                                                                                    |                                                                                                    |  |  |  |  |  |  |  |
|   | iniquendo al preferenciale relación del parte fois suscer excitación en algorificaciónes, y rela-                                                                                                    |                                                                                                    |  |  |  |  |  |  |  |
|   |                                                                                                    |                                                                                                    |  |  |  |  |  |  |  |
|   | Respon. de control                                                                                                    |                                                                                                    |  |  |  |  |  |  |  |
|   | Enderse de careros                                                                                                    | Marchine 1                                                                                                    |  |  |  |  |  |  |  |
|   | Actividades de control                                                                                                    | Mardia                                                                                                    |  |  |  |  |  |  |  |
|   | enformación y comunicación                                                                                                    | Media                                                                                                    |  |  |  |  |  |  |  |
|   | Inspección del sistemis de control interno                                                                                                    | Media                                                                                                    |  |  |  |  |  |  |  |
|   | Aceptación del encargo de auditoria                                                                                                    |                                                                                                    |  |  |  |  |  |  |  |
|   | Reastada                                                                                                    |                                                                                                    |  |  |  |  |  |  |  |
|   | Taberación provinsional de risegues en al ensarge<br>Aceptación del encargo de autóbicia                                                                                                    | Maritan<br>Si                                                                                                    |  |  |  |  |  |  |  |
|   | The Solution of the Solution of the Solution of Solution                                                                                                    |                                                                                                    |  |  |  |  |  |  |  |
| - | Documentación evancada: Paper de trabajo "5410 Engagement acceptance"                                                                                                    |                                                                                                    |  |  |  |  |  |  |  |
|   | Principios de conducta en la auditoria de los estados financieros                                                                                                    |                                                                                                    |  |  |  |  |  |  |  |
|   | Regeartmentos de élica aplicatión.<br>43º garantica el complimiento de las NAT                                                                                                    | 5                                                                                                    |  |  |  |  |  |  |  |
| - | Propagation and a supervision of the supervision of the supervision of | The statement of the statement of the st |  |  |  |  |  |  |  |
|   | "5410 Engagement acceptionce" Abric documento                                                                                                    | Entreper                                                                                                    |  |  |  |  |  |  |  |
|   | Consecuencias en la auditoria                                                                                                    | Perutinana internati                                                                                                    |  |  |  |  |  |  |  |

En la imagen vemos como de vuelta a la pestaña "Documento", el PT Plan Maestro se ha actualizado con las respuestas al cuestionario de aceptación, y en este ejemplo, también con el PT de ampliación 5410. Caso de haber indicado que NO podemos aceptar el encargo, aparecería la advertencia siguiente y el resto de contenidos del documento Plan Maestro quedarían desactivados en consecuencia.

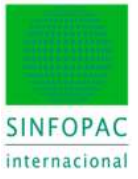

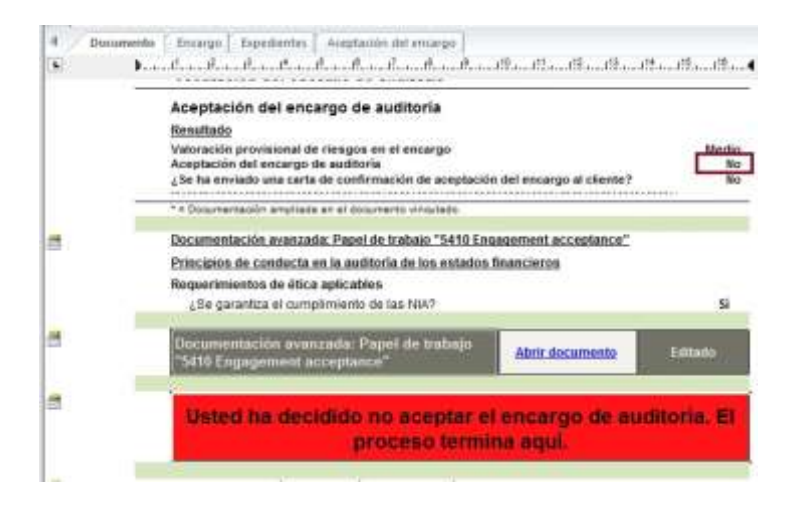

**Nota:** Esta lógica será así cada vez que una respuesta condicional afecte a un elemento o una sección de los PT, ya sea el Plan Maestro u otro PT del encargo, por lo que no incidiremos de nuevo en este punto.

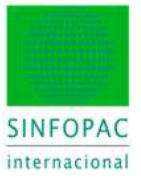

# 4.2. Control de Calidad

El siguiente punto de decisión en la secuencia de trabajo será la indicación de si para el encargo en curso vamos a considerar la revisión del Control de Calidad (NIA 220).

| Preziskin, del control de calified del encarter      Lis recessaria la revenin del control de calified?      Jans Salenteron (31(930014) |
|----------------------------------------------------------------------------------------------------|

No es este punto donde se va a trabajar ese tema, pero sí que desde este momento se tendrá en cuenta añadir el PT correspondiente para tenerlo disponible de aquí en adelante. Por el link "Abrir documento" se habilitará, presentando el contenido siguiente:

| Contenido |                                                                                            |
|-----------|--------------------------------------------------------------------------------------------|
| 5490 (    | ontrol de Calidad del Encargo                                                              |
| 1 5       | egún las indicaciones del papel de trabajo "5400 Audit                                     |
| 0 0 0     | ontrol de calidad relativo al encargo                                                      |
| -12       | Evaluación objetiva de los juicios significativos realizados por el equipo de encargo      |
|           | Revisión de los juicios significativos y de las conclusiones alcanzadas                    |
| TT        | a) (a) la discusión de las cuestiones significativas con                                   |
|           | (b) la revisión de los estados financieros y del                                           |
|           | (c) la revisión de la documentación de auditoria                                           |
|           | (d) la evaluación de las conclusiones alcanzadas a                                         |
| -13       | Control de calidad en auditorías de estados financieros de entidades cotizadas             |
|           | Auditorias de estados financieros de entidades cotizadas                                   |
| TT        | (a) la evaluación por el equipo del encargo de la                                          |
|           | (b) si se han realizado las consultas necesarias sobre                                     |
|           | (c) si la documentación de auditoria seleccionada para                                     |
| -10       | Documentación para el control de calidad                                                   |
|           | Documentación para el encargo de auditoría                                                 |
|           | (a) se han aplicado los procedimientos requeridos por las políticas de la firma de auditor |
| -         | (b) Fecha de cierre del control de calidad del encargo                                     |
|           | (c) Conocimiento de cuestiones que havan quedado por resolver                              |

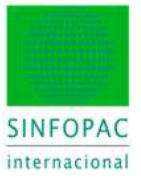

# 4.3. Primera Auditoría

Siguiendo la secuencia de trabajo, nos encontramos –porque en este caso lo indicamos así— con la sección referida a auditoría inicial o primera auditoría (NIAs 300 y 510).

| Editars                      | Auditoria inicial                                                                                                    | 1.2 | 1 |
|------------------------------|----------------------------------------------------------------------------------------------------|-----|---|
| ada                          | Documentactin para la motificia inicial<br>gibaiere usar un papel de transjo adeternar para documentar tes pro<br>relambs de australia at statere de una australia misual? |     | [ |
| .Balestares /3103/2014 /12:3 | And the second a desire of the source from a                                                                                                    |     |   |

El link nos llevará a la inclusión del PT correspondiente, que presenta este contenido:

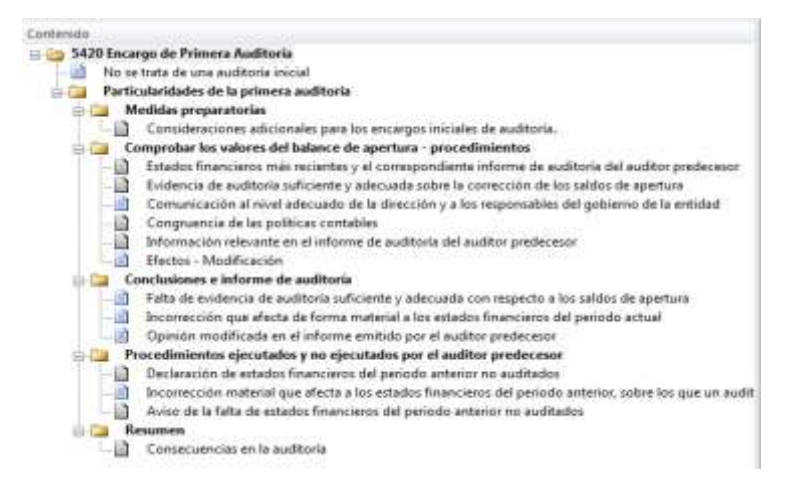

Aprovechamos en este punto para indicar un comportamiento general que se dará en la mayoría de PT, y se refiere a la finalización. Al pie de cada PT se documentarán las conclusiones y efectos que se derivan para la auditoría en curso; asimismo se completa la información de quien ha realizado el trabajo y fecha. Con posterioridad, el PT pasará al estado de revisión y el control realizado por el revisor.

| ar 👘 | 122 | Resumen                                                                                                    |                          | Edito                                 |
|------|-----|----------------------------------------------------------------------------------------------------|--------------------------|---------------------------------------|
|      | 9.9 |                                                                                                    |                          | 1                                     |
| 2    | -   | Consecuencias en la auditoria                                                                                                    |                          |                                       |
|      | 10  | Builden and an international state of succession do need                                                                                                    | access of the langest of | an executive internet and a second in |
|      |     | Chaitel consecuences para el proceso de avo<br>nunción?                                                                                                    | Kona gue deben a         | Juan Balasteros / 3103/2014 / 15      |
|      |     | Provincional de la consection de la consection de la cons | KOVIA QUE DEDEN S        | Joan Balaslanda (3163/2014) 12        |
|      | •   | Documentación Numbra                                                                                                    | feibe                    | Joan Bahadana (2007)                  |
|      |     | Documentación Numbro Realizado portes de las                                                                                                    | Techa<br>31,03,2014      | Joan Ballestena / 31030014 / 12       |

Teléfono +34 93 306 3406 Telefax +34 93 306 3499 E-Mail info@sinfopac.com

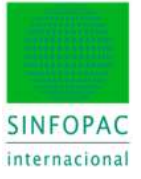

Las consecuencias y conclusiones revierten en el contenido del Plan Maestro, como ya se ha indicado.

| Papel de trabajo "5420 Initial Audit Engagements"                                                                                |
|----------------------------------------------------------------------------------------------------|
| Medidas preparatorias;                                                                                                    |
| Consideraciones adicionales para los encargos iniciales de auditoría Tratado, con resultad<br>positivo                           |
| Comprobar los valores del balance de apertura - procedimientos                                                                   |
| Estados financieros más recientes y el correspondiente informe de au-<br>ditoria del auditor predecesor                          |
| Evidencia de auditoria suficiente y adecuada sobre la corrección de los<br>saldos de apertura. Tratado, con resultad<br>positivi |
| Congruencia de las políticas contables.                                                                                          |
| Información relevante en el informe de auditoria del auditor predecesor                                                          |
| Procedimientos ejecutados y no ejecutados por el auditor predecesor:                                                             |
| Declaración de estados financieros del periodo anterior no auditados.                                                            |
| Aviso de la falta de estados financieros del periodo anterior no auditados.                                                      |
| Resumen:                                                                                                    |
| Consecuencias en la auditoria                                                                                                    |

Obviamente, aunque sea gratuito aclararlo, durante el resto del trabajo de auditoría todos los documentos están activos y disponibles —salvo que el responsable haya bloqueado cierta información una vez tratada— y cualquier cambio que se efectúe en ellos se reflejará actualizando en tiempo real la información en aquellos puntos donde tenga relación o efecto.

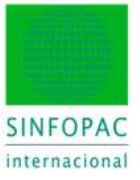

# 4.4. Necesidad de un Experto del Auditor

Continuamos considerando la eventualidad de que sea necesaria la participación de un experto (NIA 610) para finalidades concretas a fin de obtener evidencia en temas no exclusivos del auditor o de la auditoría.

| 物理 | 0.00  | 1.3                                                                | Determinación de la necesidad de un experto del auditor :                                                                                                    | Ex otlición<br>1/2   |
|----|-------|--------------------------------------------------------------------|----------------------------------------------------------------------------------------------------|----------------------|
| 5  | Dec.2 |                                                                    | Imaticación de expertina                                                                                                    |                      |
|    |       |                                                                    | ufie requiere entratago de un experto aspecialiste en áneas especificas di-<br>ferentes a la contectidad y e la auditoria para una extencia?                                                                                                    |                      |
|    |       |                                                                    | THE & PRODUCTION OF AN ADDRESS OF A DRESS OF A DRESS ADDRESS ADDRESS OF A DRESS ADDRESS ADDRES | Fight for the lines  |
|    |       |                                                                    | consurtanciante, diverter del egapte de esperte de la ferra CBCP Saleman, ques dara coherta planticadas para                                                                                                    | re a les activitates |
|    |       | 1.3 Determinación de la necesidad de un experio del auditor     Ex | re a las actividades                                                                                                    |                      |
|    |       |                                                                    | Internation de la necessidad de un experto del auditor     acción de expertos     superior entratajo de un experto aspecialista en áreas específicas de     se a contectedad y a la excitacta para una extendar?     Jasel Balesteros / 31/03     referire de     rostanción de la para Tracantentia un la coloscención dellar. Petro Garrero, repres     activate del especialista para una extensión del la documento     Tasaba de especialista en la coloscención della documento     Tasaba de especialista en la coloscención del la documento     Tasaba desención del la documento     Tasaba de especialista en la coloscención del la documento     cancio della documento     Tasaba desención della documento     rescuento della documento     Tasaba de especialista                                                                                                    | re a las actividades |
|    |       |                                                                    | providentials, dealer del appel de aspaña de la free CBCP Satema, guer face coherte<br>perfuedor para<br>Appel de malange "SACS Uning the week of an<br>Anditor's Experit"<br>Adeciación del SACS Uning the second of an Australian & Experit"<br>Adeciación del SACS Uning the second of an Australian & Experit"<br>Adeciación del SACS Uning the second of an Australian & Experit"                                                                                                    |                      |

El enlace correspondiente nos llevará al PT donde se trata de este epígrafe y las conclusiones obtenidas se traerán al Plan Maestro, siguiendo con la consideración por parte del auditor del efecto de tales conclusiones sobre la continuidad de la auditoría.

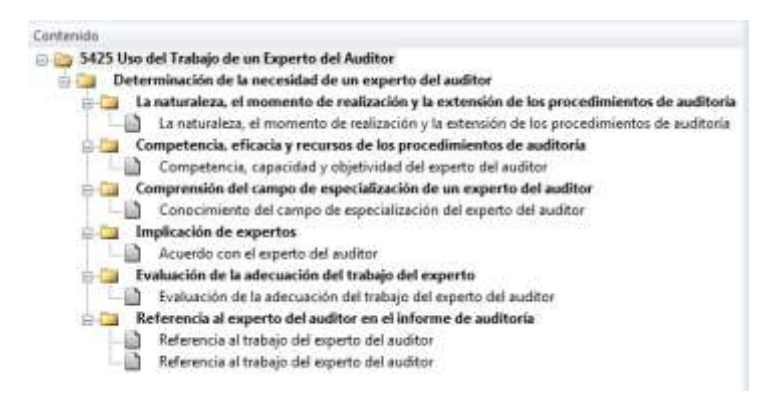

Finalizada esta etapa más preliminar o preparatoria, donde se han cumplimentado y previsto determinados elementos documentales y de tratamiento, a los cuales, insistimos, podemos volver para redefinir o modificar sus contenidos a la vista del avance del trabajo, pasamos a iniciar las etapas más prácticas de la auditoría. Empezaremos con la estimación del riesgo como punto inicial.

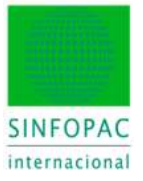

# 4.5. Estimación del Riesgo

Este epígrafe contiene un amplio conjunto de actuaciones en las que se van a decidir los ejes más significativos del trabajo de auditoría, y a los que la normativa NIA (315, 320, ....) da una importancia radical como fundamento al sentido que tomará el enfoque del trabajo posterior.

En su realización el auditor utilizará documentación y cuestionarios propios de acuerdo a la metodología de la Firma, así como funciones y documentación del programa para contestar, realizar, documentar y concluir las consecuencias de la evaluación de riesgos sobre sus procedimientos posteriores.

El índice de esta sección se nos presenta con este desarrollo.

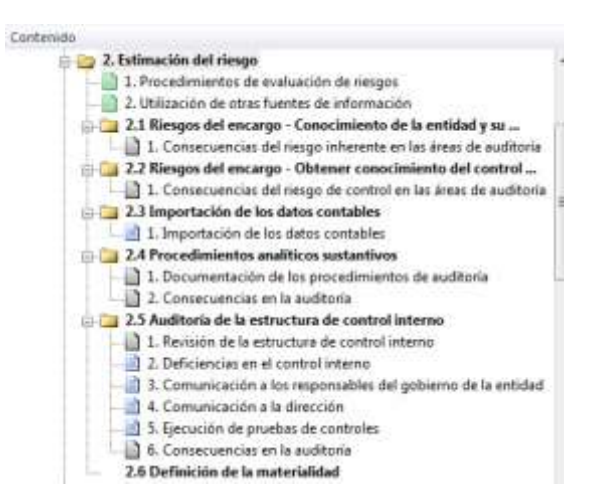

Y los puntos principales en la secuencia de trabajo se describen a continuación.

Se inicia con las tareas preliminares para establecer los procedimientos y fuentes de información a considerar para la evaluación del riesgo.

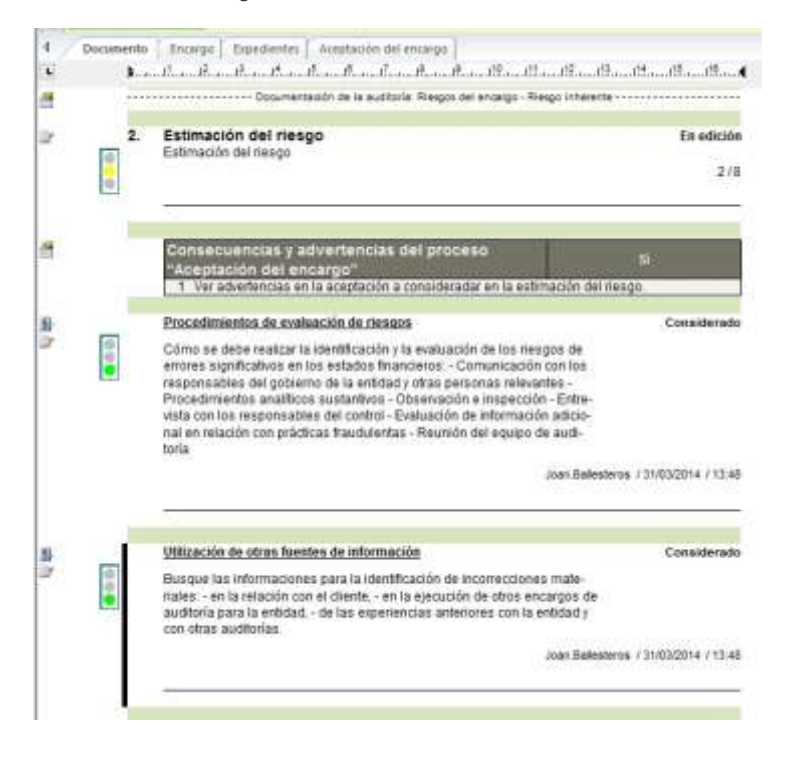

Teléfono +34 93 306 3406 Telefax +34 93 306 3499

E-Mail info@sinfopac.com

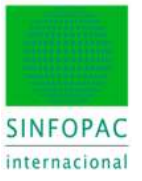

#### 4.5.1 Conocimiento de la entidad y su entorno

En el siguiente epígrafe se concentran las tareas orientadas a obtener conocimiento de la entidad y de su entorno. Para ello se hará uso de los cuestionarios de riesgos, en la línea de operación que ya se comentó para la función de aceptación del encargo.

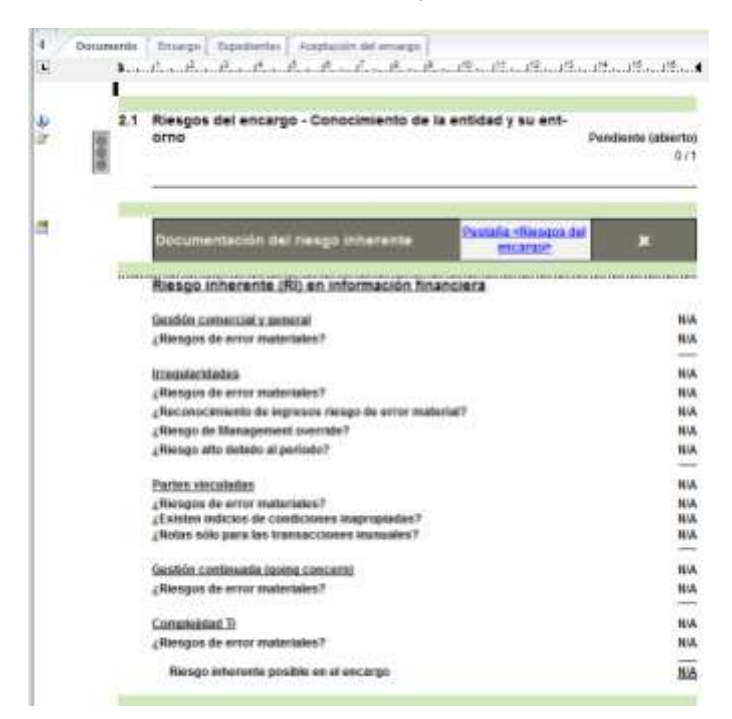

Desde aquí se hará la llamada al cuestionario de riesgos, que una vez cumplimentado devolverá los resultados al documento maestro.

| Regas del encerga                        | Resp      | o inherente<br>Gertra 🔹 🤅 | Reago de control:<br>N/A • *               | Resgo de entr<br>N/A |    | Re | ego é<br>NJ | nitocetek<br>A | Considera las n<br>entores con la n | eclasificaciones<br>naterialidad | al comparier for |         |
|------------------------------------------|-----------|---------------------------|--------------------------------------------|----------------------|----|----|-------------|----------------|-------------------------------------|----------------------------------|------------------|---------|
| Riesgo de audtoría:                      | - 3       | 5.0 %                     | Nevel de confiances                        | 第5.0年                |    |    |             |                | V Natesakdad de                     | electroide » M                   | territer         |         |
| Materialidad de ejecución<br>(Enterio-I) |           | 0                         | Materialidad de<br>ejecución (Criterio-F): |                      | 0  |    |             | Г              | 8.00 m                              | ы                                |                  |         |
| Reigni del encargo                       |           |                           |                                            |                      |    | Ri | esg         | os del en      | cargo                               |                                  |                  |         |
|                                          |           | 124                       |                                            |                      | 8  |    |             |                | Evalu                               | ación (                          | 12072            | Gen.    |
|                                          |           | Antecederse               |                                            |                      | 31 | 1  | 9           | 70.4           | Deado                               | Antie                            | Conclusiones     | Accesci |
| Todas                                    | 1         | Responde                  | mente en información                       | financiera           |    |    | - 71        | 43103          |                                     |                                  |                  |         |
| A P                                      | 2         | - Gestión co              | mercial y general                          |                      |    | 10 | -11         | LA 315, A24    | Tiette                              |                                  |                  |         |
| (#)<                                     | 3         | ¿Responde e               | Tarininin Tarining                         |                      |    |    | D           | 14 315 27      | No.                                 |                                  |                  |         |
| Riesgo inherente                         | -4        | - Imegularid              | adeta                                      |                      |    | D. | 1           | 14,240         | Hedd                                |                                  |                  |         |
| 626.4                                    | 5         | ¿Resgos de e              | ror naterales?                             |                      |    |    | N           | IA 315.27      | No                                  |                                  |                  |         |
| 4                                        | -5        | (Reconocimie              | nto de ingresos riesgo di                  | e entor mote         |    |    | t           | IA 240.25      | . 194                               |                                  |                  |         |
| Riesgo de control                        | 7         | ¿Riesgo de M              | anagement ovenide?                         |                      |    |    | N           | 16 240.31      | 2 No.                               |                                  |                  |         |
|                                          | .8        | ¿Flesgo alto s            | tebido al períoda?                         |                      |    |    | N           | 14 240.32      | No.                                 |                                  |                  |         |
|                                          | .9        | - Partes vin              | culadan                                    |                      |    | Ð  | -11         | 14 550 12      | Hadati                              |                                  |                  |         |
|                                          | 10        | ¿Responde e               | mm maturiales?                             |                      |    |    | 1           | LA 315.27      | 54                                  |                                  |                  |         |
|                                          | 11        | ¿Estaten indo             | ice de condiciones inapro                  | (sebeiq              |    |    | 1           | 16.550.23      | \$#                                 |                                  |                  |         |
|                                          | +2        | ¿Notae adio p             | are las transacciones inu                  | suales?              |    |    | 1           | 14.550.21      | 34                                  |                                  |                  |         |
|                                          | 13        | - Gestión ca              | intinuada (going con                       | cem)                 |    | \$ | N           | 林 570.10       | Media                               |                                  |                  |         |
|                                          | -14       | (Responde e               | stor materiales?                           |                      |    |    | N           | LA 315 27      | Pist (                              |                                  |                  |         |
|                                          | 15        | - Complejid               | ad TI                                      |                      |    | Ð  | N           | 14 315 21      | Abo.                                |                                  | 1 Canchysióni    |         |
|                                          | 15        | ¿Resgos de o              | nor materiales?                            |                      |    |    | h           | IA 318.27      | No                                  |                                  |                  |         |
|                                          | The state | -                         |                                            |                      | -  | _  | -           |                |                                     | 1                                |                  |         |

Usaremos el botón [Aplicar] para validar las respuesta y llevar la información al Plan Maestro, donde lo documentaremos y decidiremos el efecto sobre las áreas afectadas y las afirmaciones a evaluar.

Teléfono +34 93 306 3406 Telefax +34 93 306 3499 E-Mail info@sinfopac.com

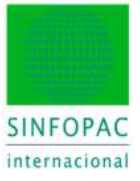

|        | Marcon and and                                                | [Consecuen                          | 1000 | 1. 1. 1. 1. 1. 1. 1. 1. 1. 1. 1. 1. 1. 1 | Categoria    | es de las al | Irmacione | 5    |         |               |
|--------|---------------------------------------------------------------|-------------------------------------|------|------------------------------------------|--------------|--------------|-----------|------|---------|---------------|
| indice | Área de auditoria                                             | cias en el<br>área de<br>auditoria? | E    | RD                                       | 0            | c            | v         | CO   | PD      | Consecuencias |
| 5468   | Inmovilizaciones<br>InmaterialesFondo<br>de comurcio          | s                                   | х.   | <b>x</b> )                               | ( <b>x</b> ) | x            | 1.0       | ж.   | ×       |               |
| 5482   | Propiestad, planta y<br>equipo                                | 9                                   |      | *                                        |              |              | x         |      |         |               |
| 5464   | Activos Brancieros /<br>Valores negociables                   | 160                                 |      | ×                                        |              | - 14         |           |      | .я.     |               |
| 5466   | Eastorncian                                                   | PAG                                 |      | -                                        | 1.0          | 1.00         |           | -    |         |               |
| 5468   | Deudes                                                        | 14                                  | A.   | X.                                       |              |              | A.        | Χ.   | X.      |               |
| 6478   | Activos y pastvos de<br>las empresas del<br>grupo / anoctadas | 54                                  | *    | *                                        | *            | 17           |           | - 22 | *       |               |
| 6472   | 1.8210002                                                     | 5                                   |      | -                                        |              |              |           |      |         |               |
| 5474   | Cuestas de<br>periodificación del<br>activo Otros activos     | 844                                 |      | 8                                        | -            | 15           | -         |      |         |               |
| \$478  | Fondos propios                                                | 94                                  | -    | -                                        | -            |              |           | +    |         |               |
| 6478   | Provisioners                                                  | <u>9</u>                            |      | -                                        |              |              |           |      |         |               |
| 6430   | Pasivo / ajustes por<br>periodificación de<br>pesivo          | 55                                  | 42   | -05                                      | - 54         | 12           | - 6- î.   | - 42 | 92<br>2 |               |
| 6482   | Cuenta de pértilidas<br>y panancias                           | 5                                   |      | 100                                      |              | 12           |           |      |         |               |

#### 4.5.2 Conocimiento del control interno de la entidad

En el siguiente apartado se recogen las evaluaciones para el conocimiento de los controles internos de la entidad, aplicando el cuestionario correspondiente de modo análogo al punto anterior y recogiendo los resultados en el documento maestro.

| 0 | terno de la entidad                                                               | 2012 A - 2012 A - 2012 A - 2012 A - 2012 A - 2012 A - 2012 A - 2012 A - 2012 A - 2012 A - 2012 A - 2012 A - 201 | Editad<br>1/ |
|---|-----------------------------------------------------------------------------------|----------------------------------------------------------------------------------------------------|--------------|
|   | Documentación del riesgo de control                                               | Pestafia «Ricsous del<br>escato»                                                                                | 1            |
|   | Riesgos de control (RC) en información                                            | financiera                                                                                                    |              |
|   | Entorna de control<br>Conclusiones<br>2 <sub>4</sub> Riengos de error materiales? |                                                                                                    | AB           |
|   | Las deficiencias manifestadas en una evaluació<br>¿Resgos de error materiales?    | i preliminar aconsejan                                                                                          | ,            |
|   | Evaluación del riesgo<br>(Rieseno de artor materiales?                            |                                                                                                    | Ned          |
|   | Actividation de control                                                           |                                                                                                    | Ab           |
|   | ¿Riosgos de error materiales?                                                     |                                                                                                    | 1            |
|   | Información y comunicación<br>¿Riespos de error materiales?                       |                                                                                                    | Medi<br>N    |
|   | Inspección del sistema de control interno<br>¿Riesgos de error materiales?        |                                                                                                    | lied<br>lied |
|   | -Discourse discussional exactly in a state of the state of                        |                                                                                                    | 44           |

Como consecuencia el auditor decidirá acerca de las áreas afectadas y las afirmaciones a considerar.

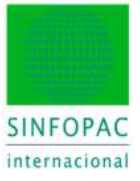

| 31     |                                                               | ¿Consecues              | 100100            | 1000 | Categoria | s de las afi | maciones        |                                          |     |               |
|--------|---------------------------------------------------------------|-------------------------|-------------------|------|-----------|--------------|-----------------|------------------------------------------|-----|---------------|
| intica | Área de auditoria                                             | ares de<br>autilitaria? | ε                 | RO   | 0         | с            | ۷               | co                                       | PO  | Consecuencias |
| 6490   | Inmovilizaciones<br>inmateriales.Fondo<br>de comercio         | No                      | $\mathcal{R}_{i}$ |      | 10        | 18           | $(\varepsilon)$ | - 82                                     | 8   |               |
| 5462   | Propiedad, planta y<br>equipo                                 | 81                      |                   | x    |           | 14           |                 | 2.0                                      | ×   |               |
| 5464   | Activos financieros /<br>Valores negocialites                 | No                      | -                 |      | 14        | 1.2          |                 | 1                                        | 1   |               |
| 54045  | Existencias                                                   | <u>81</u>               | x                 |      | x         |              | ×               | x                                        |     |               |
| 5493   | Deudan                                                        | 51                      | x                 | X    | *         |              | x               | x                                        |     |               |
| 5470   | Activos y pasivos de<br>las empresas del<br>grapo / asociadas | Bo                      |                   |      |           | 12           | 1.5             | -                                        | 2   |               |
| 5472   | Lagentine                                                     | 51                      | 1                 | R.   |           |              | *               |                                          |     |               |
| 5474   | Cuentas de<br>periodificación del<br>activo/Otros activos     | Ho                      | 1                 | 100  | 1         | 14           | 1.1             | 12                                       | - 2 |               |
| 6470   | Fundos propers                                                | No                      |                   |      |           |              |                 | + + -                                    | -   |               |
| 5478   | Provisiones                                                   | No.                     |                   |      | 1.00      | 14           | 100             | 1.1.1.1.1.1.1.1.1.1.1.1.1.1.1.1.1.1.1.1. |     |               |
| 5450   | Pasivo / ajustes por<br>periodificación de<br>pasivo          | No                      | - 20              |      | 12        |              | - 22            |                                          | 1.2 |               |
| 5463   | Cuenta de pérdidas y<br>genencias                             | 51                      | ×                 | x    | x         | Χ.           | x               | x                                        | ×   |               |

#### 4.5.3 Importación de los datos contables

En este punto ya estamos en situación de aplicar procedimientos de revisión analítica para continuar con la evaluación preliminar. Para ello son necesarios datos contables sobre los que aplicar los análisis y las pruebas correspondientes.

Dado que ya hicimos la importación con antelación a la creación del encargo, el aspecto que tendría esta sección del documento en este caso sería este:

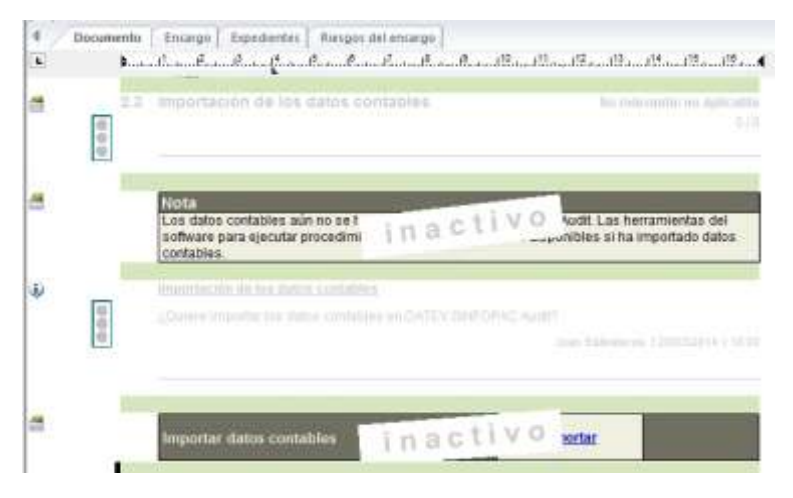

Si la opción de visualizar los elementos inactivos no estuviese marcada, ni siquiera aparecería este punto en el documento (esa sería la opción habitual durante el trabajo, pero lo hemos activado para ilustrar la explicación).

Si no se hubiese hecho la captura de los datos, usaríamos el link de la opción activa. El procedimiento sería el mismo que el ya descrito en los puntos 3.1 y 3.2 de este manual.

#### 4.5.4 Revisión Analítica

Esta se refleja en el punto siguiente de la secuencia de pasos en el documento, y nos llevará a usar las funciones del Risk Miner para definir los criterios de aplicación y el Risk Portfolio para insertar en la documentación los resultados. También estará disponible el "Informe de Ratios" (plantilla estándar) y cualesquiera elementos de cálculo que considere el auditor.

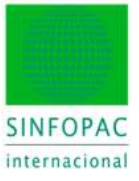

| . 10        | toe analiticoe suetantivos                                                                  | 2.4 Procedimi            |   |
|-------------|---------------------------------------------------------------------------------------------|--------------------------|---|
| En edictor  | n de las procedimientos de auditaria<br>resultados de las procedimientos de auditaria eleca | Documentar<br>Documentar | - |
| _           |                                                                                             |                          |   |
| ant. Manata | Particle - 2                                                                                | Rink Minne               |   |
| En attente  | e en la auditoria<br>cuandias para al troccaso de auditoria non daban sa                    | Entercomo                |   |
| 000-        |                                                                                             |                          |   |

El Risk Miner es una potente herramienta analítica que nos permite verificar el comportamiento de las cifras contables respecto de múltiples criterios a fin de analizar el peso y la variación, y detectar áreas que en sí mismas o en relación a otras presentan indicios de riesgo más significativos.

| lase contable                                                            |                                                                                                    |                     |               |                                        |                                                                                                    |         |
|--------------------------------------------------------------------------|----------------------------------------------------------------------------------------------------|---------------------|---------------|----------------------------------------|----------------------------------------------------------------------------------------------------|---------|
| Derecho messanil                                                         |                                                                                                    |                     |               |                                        | _                                                                                                    |         |
| Verparidan                                                               | Riesgo normal                                                                                             | Ei -budkado         | Ei artekor    | Variación                              | ente                                                                                                    | R nobie |
| E 😂 Activation and a second second                                       | and the second second                                                                                     | State of the second | Loss Charles  | Compared and                           | - Carlos                                                                                                    |         |
| III 🛄 A. ACTIVO NO COPPLENTE                                             |                                                                                                    | 10.328.662.83       | 11.388.282.34 | 1.059.619.51                           | 9.30 %                                                                                                    | 83.     |
| 1 I. Innovitado intensibili:                                             |                                                                                                    | 246.505.10          | 275,919,11    | 29,414,01                              | 10,66 %                                                                                                    | 2       |
| 2 Concesiones                                                            | N                                                                                                    | 337.567.51          | 337.567,51    | 9,00                                   | 0.00 %                                                                                                    | 2.      |
| <ul> <li>1 Patentes, licences, marcas y smillans</li> </ul>              | < N [+]                                                                                                   | 12.099.60           | 9.655,60      | 2,444,00                               | 25,31 &                                                                                                    | 0,      |
| S Aplicazionez informáticaz                                              | ( N [+])                                                                                                  | 77.629,76           | 68.521.56     | 9,108,20                               | 13,29 %                                                                                                    | 0,      |
| - 6. Investigación                                                       | <n14< td=""><td>180,791,77</td><td>139.625.56</td><td>-40.966,21</td><td>-29,30 \$</td><td>1.</td></n14<> | 180,791,77          | 139.625.56    | -40.966,21                             | -29,30 \$                                                                                                    | 1.      |
| 🕀 🏣 II. Invovalcado material                                             |                                                                                                    | 9.663.501.52        | 10.901.159.95 | -1.037.050,03                          | -9.52 %                                                                                                    | 80.     |
| - 1 Tesenos y construcciones                                             | < 84                                                                                                    | 103,267.94          | 183,267,94    | 0.00                                   | 0.00 %                                                                                                    | 1,      |
| <ul> <li>2 Instalaciones Monicas y otro innovilizado nater.</li> </ul>   |                                                                                                    | 9,580,233,98        | 10.717.892.81 | -1.037.658.03                          | -9.69.写                                                                                                    | 78.     |
| V. Inventiones financieras a largo plazo                                 |                                                                                                    | 33,564,73           | 8,787,82      | 24,776,91                              | 281.95 14                                                                                                    | 0,      |
| 5 Otros activos linancieros                                              | < 14 (+)                                                                                                  | 33.564.73           | 8.787.82      | 24,775,91                              | 281.95 %                                                                                                    | 0.      |
| - VI. Activos por impuesto diferido                                      | < N                                                                                                    | 185.091.08          | 202.415.46    | 417.324.38                             | 8.56 %                                                                                                    | 13      |
| 🕼 🛄 8. ACTIVO CORPIENTE                                                  |                                                                                                    | 1.993.847.86        | 3.088.599.54  | 1.094,751,68                           | 35,44 %                                                                                                    | 16      |
| III. Deudorez consecialez y otaz cuentaz a colear                        |                                                                                                    | 548.016.62          | 922.208.95    | .374.192,33                            | 40,58 %                                                                                                    | - 4     |
| 🖶 🤖 1. Clientez por ventes y prestaciones de servicios                   |                                                                                                    | 539,639,05          | 919.911,28    | 380.272,23                             | 41,34 %                                                                                                    | - 42    |
| <ul> <li>a) h) Clienties preventias y prestaciones de pervic.</li> </ul> | NIN                                                                                                    | 539.639.05          | 919.911.29    | 360.272,23                             | -41,34 %                                                                                                    | 4       |
| - 9 5 Activos poi impuesto coniente                                      | < N [+]                                                                                                   | 8.348.15            | 2.297.67      | 6.050.48                               | 263.39 %                                                                                                    | 0.      |
| <ul> <li>B. Otos créditos con las Administraciones Públicas</li> </ul>   | <n .<="" td=""><td>29.42</td><td>0.00</td><td>29.42</td><td>1 M 12</td><td>0.</td></n>                    | 29.42               | 0.00          | 29.42                                  | 1 M 12                                                                                                    | 0.      |
| VI Periodificaciones a corto plazo                                       | <n(4< td=""><td>0.504.28</td><td>13.661.29</td><td>-4.157.01</td><td>30.43 %</td><td>0.</td></n(4<>       | 0.504.28            | 13.661.29     | -4.157.01                              | 30.43 %                                                                                                    | 0.      |
| UT. Electivo y otros activos liguidos equivalentes                       | 0100225                                                                                                   | 1,436,326,96        | 2 152 728 30  | -716.402.34                            | -33.28 %                                                                                                    | 11.     |
| 1. Tesoreria                                                             | :>NO                                                                                                    | 1.436.326.96        | 2,152,729,30  | 716.402.34                             | -33.28 %                                                                                                    | 11.     |
| 2 TOTAL ACTIVO (A + 8)                                                   |                                                                                                    | 12.322.510.69       | 14,476,881,88 | 2154.371,19                            | 14.88 \$                                                                                                    | 100.    |
| 🐘 🎦 Patrimonio neto y pasivo                                             |                                                                                                    |                     | 1             | 10000000000000000000000000000000000000 | the state of the state of the s |         |
| - 2 A. PATRIMONIO NETO                                                   |                                                                                                    | 4.421.857,68        | 4.083.136.52  | 338,723,08                             | 8.30 %                                                                                                    | 35.     |
| 🖶 🧫 .A.1) Fondos propios                                                 |                                                                                                    | 2.545.029.48        | 1.964.983.26  | 580.046.22                             | 29.52 %                                                                                                    | 20,     |
| 🔁 🛄 I. Capital                                                           |                                                                                                    | E01.000.00          | 601.000.00    | 0,00                                   | 0.00 %                                                                                                    | 4       |
| - 1 Capital ecciturado                                                   | 38                                                                                                    | 601.000.00          | 601.000.00    | 0.00                                   | 0.00 %                                                                                                    | 4       |
| E Ca II. Repervan                                                        |                                                                                                    | 1,179,903,26        | 741,271,93    | 438,711,33                             | 59.18 %                                                                                                    | 9       |
| 1. Legal y extetutionar                                                  | 3 N                                                                                                    | 120,200.00          | 111,707,19    | 6.492.81                               | 7.60 %                                                                                                    | 0.      |
|                                                                          |                                                                                                    |                     |               |                                        |                                                                                                    |         |

En la pestaña "Riesgo/Materialidad" definiremos los parámetros que debe considerar el análisis de acuerdo a las especificaciones establecidas por el auditor.

| and the second second |                                                                                                    |                                                                                                    |                             |                                                                                                    |   |
|-----------------------|----------------------------------------------------------------------------------------------------|----------------------------------------------------------------------------------------------------|-----------------------------|----------------------------------------------------------------------------------------------------|---|
| Chiefus ge            | eremien parts el calicults del trespo nomial relativ                                                            | n a los partitus                                                                                                |                             | Desiación en Trespecto                                                                                                    | A |
|                       | Condition                                                                                                    | Vielor (initia priance (cR))                                                                                    | Vaorlinde superior (14)     | #5.#1                                                                                                    |   |
| -A(\$H0)              | Periopassin de la suma del balance +                                                                            | 2.80.1                                                                                                    | 10,00 \$                    | 10,00 %                                                                                                    |   |
|                       | Condesiler                                                                                                    | (4)                                                                                                    | (M)                         | Devision in Linguits<br>#5, #1.                                                                                                    |   |
| -Pasie:               | Paricipación de la susse del balance *                                                                          | 2.00.1                                                                                                    | 10.00 \$                    | 10.00 \$                                                                                                    |   |
|                       |                                                                                                    | 🗵 Apica Tigos rives                                                                                             | a para liengo vomeli de par | de                                                                                                    |   |
|                       | de la companya de la companya de la companya de la companya de la companya de la companya de la companya de la  |                                                                                                    |                             | Deniación en Trespecto                                                                                                    |   |
|                       | Provide the second second second second second second second second second second second second second second s | the second second second second second second second second second second second second second second second se | THE OWNER ADDRESS COMMENTS  | the set of the set of |   |

Teléfono +34 93 306 3406 Telefax +34 93 306 3499 E-Mail info@sinfopac.com

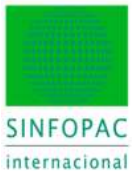

Además de listar o exportar a PDF la información resultante y llevarla al Expediente para su catalogación, también está disponible la función Risk Portfolio, que nos permite insertar en la documentación la representación gráfica (mucho más visual y explicativa) del Risk Miner.

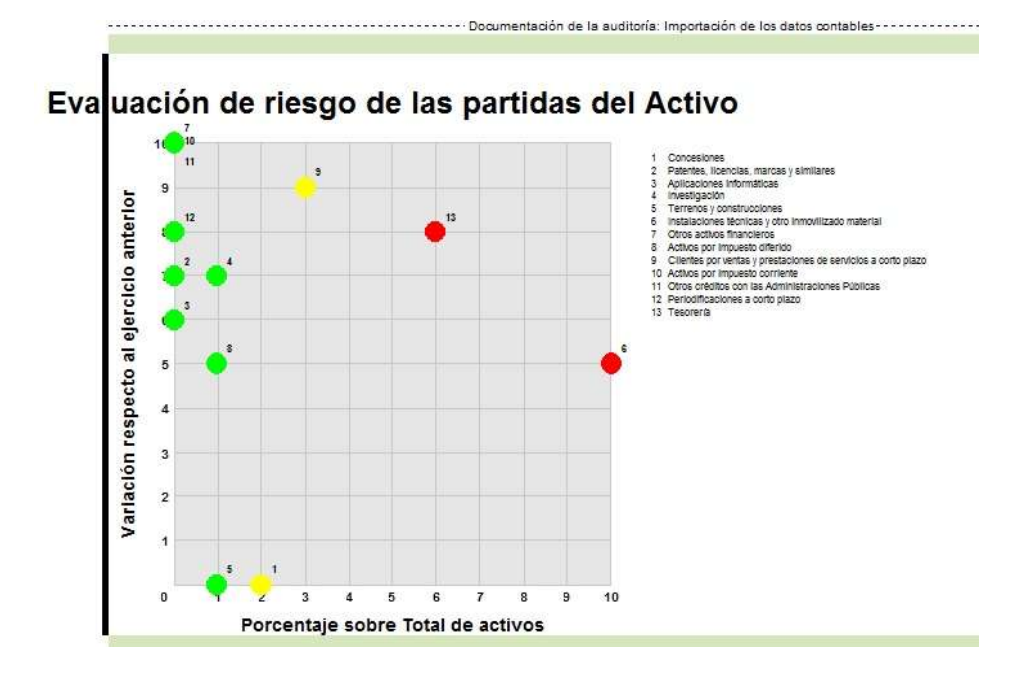

| 31/12/2013<br>Euro       | 31/12/2014<br>Euro                                                                                                    | Variación relativa<br>del elercicio anterio                                                                                                    | %-Proporción en                                                                                                    |
|--------------------------|----------------------------------------------------------------------------------------------------|----------------------------------------------------------------------------------------------------|----------------------------------------------------------------------------------------------------|
| Lato                     | Luv                                                                                                    | our cjurado antene                                                                                                    | Unidad de medida                                                                                                    |
| 10.717.892,01            | 9.680.233,98                                                                                                    | -9,68 %                                                                                                    | 78,56 %                                                                                                    |
| 2.152.729,30             | 1.436.326.96                                                                                                    | -33,28 %                                                                                                    | 11,66 %                                                                                                    |
| ambio de página manual   |                                                                                                    |                                                                                                    |                                                                                                    |
| 31/12/2013               | 31/12/2014                                                                                                    | Variación relativa                                                                                                    | %-Proporción en                                                                                                    |
| Euro                     | Eu.o                                                                                                    | dei ejercicio anterio                                                                                                    | r<br>Unidad de medida                                                                                                    |
| 337.567,51               | 337.567,51                                                                                                    | 0,00 %                                                                                                    | 2,74 %                                                                                                    |
| 919.911,28               | 539.639,05                                                                                                    | -41,34 %                                                                                                    | 4,38 %                                                                                                    |
| ambio de página manual   |                                                                                                    | •••••                                                                                                    |                                                                                                    |
| 31/12/2013               | 31/12/2014                                                                                                    | Variación relativa                                                                                                    | %-Proporción en                                                                                                    |
| Ebro                     | EUO                                                                                                    | der ejerado ameno                                                                                                    | :<br>Unidad de medida                                                                                                    |
| 9.655,60                 | 12.099.60                                                                                                    | 25,31%                                                                                                    | 0.10 %                                                                                                    |
| 68.521,56<br>139.825.56- | 77.629.76<br>180.791.77-                                                                                                    | 13,29 %<br>29.30 %                                                                                                    | 0,63 %<br>1,47 %                                                                                                    |
| 183.267,94               | 183.267,94                                                                                                    | 0,00 %                                                                                                    | 1,49 %                                                                                                    |
| 8.787,82                 | 33.564,73                                                                                                    | 281,95 %                                                                                                    | 0,27 %                                                                                                    |
| 202.415,46               | 185.091,08                                                                                                    | -8,56 %                                                                                                    | 1,50 %                                                                                                    |
| 2.29/,67                 | 8.348,15                                                                                                    | 263,33 %                                                                                                    | 0,07%                                                                                                    |
| 0,00                     | 29,42                                                                                                    | 0,00 %                                                                                                    | 0,00 %                                                                                                    |
|                          | 31/12/2013<br>Euro<br>10.717.892,01<br>2.152.729,30<br>ambio de página manual<br>31/12/2013<br>Euro<br>337.567,51<br>919.911.28<br>ambio de página manual<br>31/12/2013<br>Euro<br>9.665,60<br>68.521.56<br>139.825,56-<br>183.267,94<br>8.787,82<br>202.415,46<br>2.297,67<br>3.00 | 31/12/2013<br>Euro         31/12/2014<br>Euro           10.717.892.01         9.680.233.98           2.152.729.30         1.436.326.96           ambio de pâgina manual         31/12/2013           31/12/2013         31/12/2014           Euro         31/12/2013           31/12/2013         31/12/2014           Euro         200           337.567.51         337.567.51           919.911.28         539.639.05           ambio de página manual         539.639.05           ambio de página manual         Euro           31/12/2013         31/12/2014           Euro         12.099.60           68.521.56         77.629.76           139.825.56         180.791.77-           183.267.94         183.267.94           8.787.82         33.547.73           202.415.46         185.091.08           2.297.67         8.348.15           3.00         29.42 | 31/12/2013<br>Euro         31/12/2014<br>Euro         Variación relativa<br>del ejercicio anterio           10.717.892.01         9.680.233.98         -9.68 %           2.152.729.30         1.436.326.96         -33.26 %           ambio de página manual         31/12/2013         31/12/2014         Variación relativa<br>del ejercicio anterio           31/12/2013         31/12/2014         Variación relativa<br>del ejercicio anterio           337.567.51         337.567.51         0.00 %           919.911.28         539.639.05         -41.34 %           ambio de página manual         Euro         Variación relativa<br>del ejercicio anterio           31/12/2013         31/12/2014         Variación relativa<br>del ejercicio anterio           9.665,60         12.099.60         25,31 %           68.521,56         77.629.76         13.25 %           139.825,56-         180.791.77-         29.30 %           183.267.94         183.267.94         0.00 %           8.787.82         33.564.73         281.95 %           202.415.46         185.091.08         8.56 %           2.297.67         8.348.15         263.33 %           3.00         29.42         0.00 % |

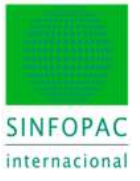

Otro componente de información ideal para la revisión analítica es el "Informe de Ratios", plantilla estándar disponible para cualquier modelización de papeles de trabajo, que el auditor puede incorporar a su documentación. Vemos aquí un ejemplo parcial con la evolución para 5 ejercicios del ratio de "Cash-Flow":

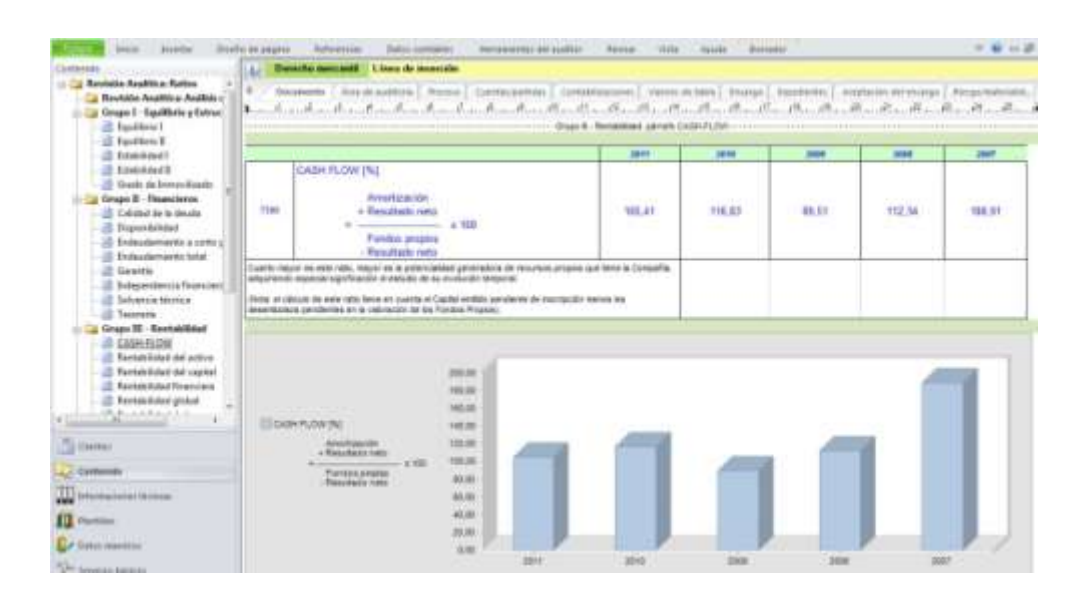

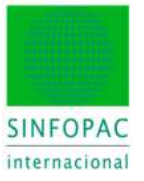

#### 4.5.5 Auditoría del Control Interno

Continuando con la secuencia de pasos del documento maestro, llegamos al siguiente epígrafe, donde se cubrirá el de por sí importante tema del Control Interno, aún más potenciado por el planteamiento estratégico de la metodología NIA.

Como consecuencia de las pruebas preliminares aplicadas en la valoración de riesgos de control interno (punto 2.2 del Plan Maestro) el auditor puede determinar que debe hacerse una revisión en detalle de ciertos procesos del Control Interno. Para ello informa de dicha circunstancia, lo que activa los links con los PT específicos 5430 – Auditoría del Control Interno y 5440 – Auditoría de Sistemas TI.

| 25 | Auditoria de la estructu                                                                                                    | ra de control i                                                                                  | nterno               |                               | En edició<br>1/        |
|----|----------------------------------------------------------------------------------------------------|--------------------------------------------------------------------------------------------------|----------------------|-------------------------------|------------------------|
|    | Roxialón de la estructera de o<br>«Tras la evaluación de los ner<br>la estructura de contral interno                                                                                                    | c <b>ontrol interno</b><br>ignal en micercada<br>2                                               | i electrar nota revi | unin de<br>Joar Balkateros // | 1<br>11/82/2014 / 17 2 |
| -  | Auditoria de la etitiona<br>Proceso de seguco                                                                                                    | Za De contzuil                                                                                   | nterno               |                               |                        |
|    | WITH THE PARTY OF THE PARTY OF                                                                                                    | Contraction of the Contract of the American                                                      |                      |                               |                        |
|    | Considence                                                                                                    | - 14                                                                                             |                      |                               |                        |
|    | Henrydzadsi                                                                                                    | 10                                                                                               |                      |                               |                        |
|    | Comutencer<br>tranovitzadu<br>Compras                                                                                                    | 111                                                                                              |                      |                               |                        |
|    | Contrationnan<br>Innnivitzadis<br>Comprasi<br>Existencias                                                                                                    | 10<br>5                                                                                          |                      |                               |                        |
|    | Commence<br>Inmovitzado<br>Compras<br>Existencias<br>Producción                                                                                                    | 14<br>15<br>15                                                                                   |                      |                               |                        |
|    | Compresentation<br>Existenciales<br>Existenciales<br>Producción<br>Ventas                                                                                                    | 13000                                                                                            |                      |                               |                        |
|    | Comprese<br>Intercontizados<br>Comprese<br>Excisioneciano<br>Predesectão<br>Ventes<br>Recontectados<br>Ventes<br>Recontectados<br>Recontectados<br>Recontectad | 3<br>5<br>5<br>5<br>5<br>5<br>5<br>5<br>5<br>5<br>5<br>5<br>5<br>5<br>5<br>5<br>5<br>5<br>5<br>5 |                      |                               |                        |
|    | Laronnenae<br>Inmovitaatis<br>Cemprae<br>Existenciate<br>Producción<br>Ventas<br>Mocurios fisanesis<br>Procesos attrionales<br>Ensiemas Ti                                                                                                    | 5<br>5<br>5<br>5<br>70<br>70<br>70                                                               |                      |                               |                        |

En el PT (recordemos la opción de elementos inactivos) se incluyen las tareas encaminadas a la evaluación de los controles seleccionados. En la siguiente imagen vemos el índice de acuerdo a lo seleccionado en el punto 2.5 del Plan Maestro.

| Cardensie.                                                                                                    | 1.1.1 | Dereshs wersamt    | Encabozado de audito                       | sta 18 1227, Alliación: I  | ingana, active       |  |  |  |
|----------------------------------------------------------------------------------------------------|-------|--------------------|--------------------------------------------|----------------------------|----------------------|--|--|--|
| <ul> <li>500 Auditoria dal Cantral Interno</li> <li>Auditoria dal control Interno de la empres</li> <li>Cantolitical</li> </ul>                                            | -     | Desserveder Stream | an Dipertienter Dans                       | an deterentar   Edude<br>A | a hadden (           |  |  |  |
| 1. Description del procederiento<br>12 2. Impecation                                                                                                    | 1     | Encarg             | o pere la audito                           | ria de los esta            | dos financieros 2014 |  |  |  |
| <ul> <li>1 Mediator de controles</li> <li>5 Conseituenties en la auditorie</li> </ul>                                                                                      |       | 5430 Au            | ditoria del Contro                         | d Interno                  |                      |  |  |  |
| Compras<br>1. Denvigsioin del procedimento<br>2. Impación                                                                                                    |       | Industria          | IS DEMO, S.A.                              | 0                          |                      |  |  |  |
| D. Medición de controlas     S. Concentrativas en la sustituita     Sectores des                                                                                           |       | AUDITOR            | sublicit del contro interno de la engrésia |                            |                      |  |  |  |
| 1. Denningstätt del procedirivertio     2. Fogresstätt     1. Multiside de controles.     3. Consecuencies en la auditoria     5. Consecuencies en la auditoria     Ventes |       | Audit              | oria del control inte                      | irno de la empresa         | Adiento              |  |  |  |
| 1. Description del procederizatio     2. Propaction     3. Maduce de controles                                                                                             |       |                    | ese de Regatin                             | che date<br>autorit        | Convertories         |  |  |  |
| 5. Conservandas en la subbris                                                                                                    |       | Costa              | dillad                                     |                            |                      |  |  |  |
| 1. Description del procedimiento<br>2. Inspecation                                                                                                    |       | immo               | strade                                     | top                        |                      |  |  |  |
| <ul> <li>3. Medición de controlas</li> <li>5. Comencarreiras en la daditoria</li> </ul>                                                                                    |       | Curry              | -                                          | 8                          |                      |  |  |  |
|                                                                                                    |       | Exists             | inciae                                     |                            |                      |  |  |  |
|                                                                                                    |       | Depade             | ucción                                     | tro                        |                      |  |  |  |
|                                                                                                    |       | Weette             | 6                                          |                            |                      |  |  |  |
| Cuerra                                                                                                    |       | Reversa            | radis fromunesi                            | -                          |                      |  |  |  |
|                                                                                                    |       | Proce              | an altantes                                |                            |                      |  |  |  |

Teléfono +34 93 306 3406 Telefax +34 93 306 3499 E-Mail info@sinfopac.com

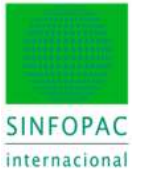

Encabezado de auditoria ld 956, Alliación: ninguna, activo Detecho a ł. 5440 Auditoria de Sistemas Ti Saluación del sistema inf D -Emiargan Experimentes | Ranger stat an ungo Estado de la multima Contraction del information
 Organización del II
 Organización del II
 Organización de II
 Organización de II
 Organización de II
 Organización de la validación de
 Ormanización de la reagen
 Organización de la reagen
 Organización de la reagen
 Organización de la reagen
 Organización de la reagen
 Organización de la reagen
 Organización de la reagen
 Organización de la reagen
 Organización de la reagen
 Organización de la reagen
 Organización de la reagen
 Organización de la reagen
 Organización de la reagen
 Organización de la reagen
 Organización de la reagen
 Organización de la reagen
 Organización de la reagen
 Organización de la reagen
 Organización de la reagen
 Organización de la reagen
 Organización de la reagen
 Organización de la reagen
 Organización de la reagen
 Organización de la reagen
 Organización de la reagen
 Organización de la reagen
 Organización de la reagen
 Organización de la reagen
 Organización de la reagen
 Organización de la reagen
 Organización de la reagen
 Organización de la reagen
 Organización de la reagen
 Organización de la reagen
 Organización de la reagen
 Organización de la reagen
 Organización de la reagen
 Organización de la reagen
 Organización de la reagen
 Organización de la reagen
 Organización de la reagen
 Organización de la reagen
 Organización de la reagen
 Organización de la reagen
 Organización de la reagen
 Organización de la reagen
 Organización de la reagen
 Organización de la reagen
 Organización de la reagen
 Organización de la reagen
 Organización de la reagen
 Organización de la reagen
 Organización de la reagen
 Organización de la reagen
 Organización de la reagen
 Organización de la reagen
 Organización de la reagen
 Organización de la reagen
 Organización de la reagen
 Organización de la reagen
 Organización de la reagen
 Organización de la reagen C. E. E. E. E. E. E. E. R. R. B. E. R. B. C. C. 19. 4 ŝ . Organización de 11 Abierto 0.0 0 0/10 Descripción Deportos la organización de 11 existente y el entorno de 11 existente Aven Baberlance / 5103/2014 / 17-91 in the Evaluation final Catatoque Tix seguridad ¿Exerte una estrategia Ti » las concepto de seguindad informática aprotodas por el gobre no de la emprecia? Seguridad en internet Statuentin final Joan Balantaroa / 2002/2014 / 17:41 Aplications II Pypelacionen H
 Description
 Lossorpriste
 S. Satema de la epleación
 Losgenera de Rujex de dates
 S. Aplicaciones del programa
 S. Aplicaciones unacletae Riesque derivatios de la adilización de las facestogias in tornaticas Alizies (La dirección conoce los mesque de la utilización de las lecnologías informáticas? - ¿Los nespos en la información financiana? - ¿Los nespos en las operaciones de la empresa? Selección y adquisición de un software e
 Modificacionen/adaptación de las aplicaciones/adaptación de las aplicaciones/adaptaciones/adaptación de las aplicaciones/adaptación de las aplicaciones/adaptaciones/adaptación de las aplicaciones/adaptaciones/adaptación de las aplicaciones/adaptaciónes/adaptación Joer Selectores / 2163/2014 / 17-41 funciones del prog 🔄 Sistema de control de 11 1. Demoprint Comunicación de los riensos Albier 18. -000 ¿Se ha comunicado los riesgos a la empresa? Cierrel Joan Balestens / 3103/2114 / 17:41

En la siguiente imagen vemos los contenidos del PT 5440 referido a la auditoría de los sistemas de tecnologías de la información.

Según venimos describiendo, las conclusiones obtenidas se llevarán al documento maestro, donde el auditor concluirá al respecto y decidirá sobre el efecto en procesos posteriores.

|      | Resultado de la                                                                                                    | auditor                                                                | ia de sitemas TI                                                                                                    |
|------|----------------------------------------------------------------------------------------------------|------------------------------------------------------------------------|----------------------------------------------------------------------------------------------------|
|      |                                                                                                    | 1                                                                      | Consecuencias en la auditoria actual                                                                                                    |
|      | Elemento                                                                                                    | Estado                                                                 | Conclusiones                                                                                                    |
|      | Organización                                                                                                    |                                                                        | Walker Street Brown                                                                                                    |
|      | Ti/Entorno TJ                                                                                                    | No                                                                     |                                                                                                    |
|      | Infraestructure TI                                                                                                    | No                                                                     |                                                                                                    |
|      | Aplicaciones TI                                                                                                    | No                                                                     |                                                                                                    |
|      | Sistema de                                                                                                    | 12                                                                     |                                                                                                    |
|      | vigilancia TI                                                                                                    | No                                                                     |                                                                                                    |
|      | Externalización TI                                                                                                    | No                                                                     | 1                                                                                                    |
|      | Evaluación total                                                                                                    | and the second                                                         | NAME AND ADDRESS OF A                                                                                                    |
|      |                                                                                                    | Estado                                                                 | Conclusiones                                                                                                    |
|      | Adecuación                                                                                                    | Medido                                                                 | (Second Second S |
|      | Funcionamiento                                                                                                    | Tratado,<br>sin defi-<br>ciencias                                      |                                                                                                    |
|      | Consecuencias en                                                                                                    |                                                                        | 1. Del estudio de Sistemas Til y los controles implementados no se                                                                                                    |
|      | la auditoria actual                                                                                                    | No                                                                     | desprende ninguna anomalia que pudiera afectar                                                                                                    |
|      |                                                                                                    |                                                                        |                                                                                                    |
| 1 32 | Deficiencias en el co                                                                                                    | etral inter                                                            | 00 Faltas no determinadas                                                                                                    |
| 00   | Deficiencias en el co<br>Determine si, sobre la b<br>una omía deficiencias<br>manera agregada, com                                                    | etral inter<br>ese del tra<br>en el contr<br>rituyen del               | Paltas no determinadas bajo de audioría realizado, ha identificado ol riterno y determine au, individualmente o de liciencias aignificativas Joan Bellamente / 31/03/2014 / 17 46                                                                                                    |
|      | Deficiencies en el co<br>Doternine si, sobre la b<br>una o mas deficiencias<br>menera agregada, com<br>Electución de prueba<br>¿Quiere efectuar prueb | etral inter<br>en el centra<br>en el centr<br>rituyen del<br>a de comb | COG Faltas no determinadas<br>bajo de audioria realizado, ha identificado<br>ol niemo y determine ai, individualmiente o de<br>liciencias aignificadivas.<br>Josen Bellaeteros / 21/03/2014 / 17 45<br>Collea teo la revisión del control interno?<br>Josen Bellaeteros / 31/03/2014 / 17 47                                                                                                    |

Teléfono +34 93 306 3406 Telefax +34 93 306 3499 E-Mail info@sinfopac.com

#### 4.5.6 Definición de la Materialidad

Llegamos así al último punto del epígrafe, correspondiente a la definición de la materialidad global (posteriormente, a nivel de áreas, se realizará la definición de los respectivos errores tolerables o materialidades por área).

Usando el link el programa nos llevará a la pestaña de Materialidad, donde se decidirán los parámetros que deben ser considerados de acuerdo al conocimiento alcanzado por el auditor hasta este punto, el tipo de auditoría, etc... Los resultados serán informados en el documento maestro.

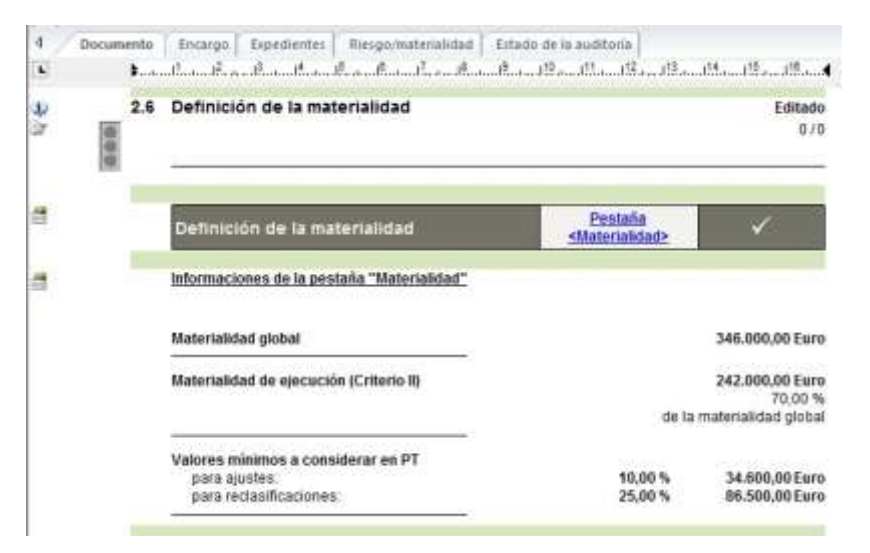

Dada su importancia en el conjunto del proceso de la auditoría, veremos con un poco de detenimiento las características principales de la función de Materialidad.

| ee de mei     | eneide<br>er erti | d.                       |              |                 |               |         |             |          |              |  |  |
|---------------|-------------------|--------------------------|--------------|-----------------|---------------|---------|-------------|----------|--------------|--|--|
| Deternine     | ntes de           | ta meterialidad          |              |                 |               | 11      |             |          |              |  |  |
| anda.         |                   | Descripción de part      | das:         |                 | Valor:        | M       | latertalida | d.       |              |  |  |
| 1960          |                   | TOTAL ACTIVO M           | + 81         |                 | 12 822 511    | 0.631 2 | 2.8 年       | 運        | 345.030.30   |  |  |
| 4020          |                   | livporte neito de la     | oita de vego | des             | 101221        | 1.74 1  | .8 木        | 法        | 54,213,85    |  |  |
| 4905          |                   | A 11 RESULTADO DEL EJERC |              | CID (A.4 +      | 764.04        | 6.72 B  | 15 2        | 143      | 64 543 53    |  |  |
|               | 6                 |                          |              |                 | 11 )          | 0.000   | 10.4        |          | 11.00        |  |  |
|               |                   |                          |              |                 |               |         | 6940        |          |              |  |  |
| CBOUO de      | ia mate           | esalidad                 | 1            | -               |               |         |             |          |              |  |  |
| Célculo de    | in mate           | noo bebiene              | 1            | ) value supe    | ta p          |         | _           | _        |              |  |  |
| inporte ba    | 88.<br>17.5.41    | (i) = [1]                | 8            | edonides:       |               | _       | 21-         |          | 345,000 m    |  |  |
| 10142.14      | Called .          | 1-1-1-1                  | 10           | Incontrained in | rate          |         | -           |          | 040500.00    |  |  |
| Deterroration | ria mát           | enalided Otteno-II       | 1.7          | 0.0 *           | - Contraction |         | Xi 1        |          | 242,000 (01) |  |  |
|               | 1.000             | N-1 =                    |              | w +             |               |         | 281         |          | (accounted)  |  |  |
| Célcule de    | los ap            | ties y reclassicación    | Rentrance a  | considerar e    | n PT          | Dara    | daillea     | il.      |              |  |  |
| Material and  | NE.               | -                        | 10.0 1       | 100             | 24.600.00     | 25.0    | 1 10        | and seat | 86,700,00    |  |  |

Todos los parámetros enmarcados en rojo son modificables a criterio del auditor, aunque en el menú también tenemos opción a usar parámetros "por defecto" que igualmente pueden ser ajustados por el auditor.

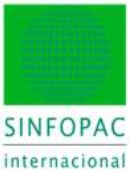

| Sichara A               | nicio liniertai                                         | Diseño de plágina                                          | Bete                        | remitar 1                        | Datus contable         | es                   | ramierrhar dei         | aidfor     |
|-------------------------|---------------------------------------------------------|------------------------------------------------------------|-----------------------------|----------------------------------|------------------------|----------------------|------------------------|------------|
| Hueya Tir.              | Ablecer Bioguese<br>Electer parameters<br>factorization | Historial de Inv<br>modificaciones<br>e partides de        | eine .                      | Company<br>Company<br>Company    | inporter S<br>Charling | ligartar<br>Ispertar |                        |            |
| Colterrido :            |                                                         |                                                            | 30                          | init_Hateria                     | ANYIB1 Tal             | Materiali            | <b>1</b> 99            |            |
| 5400 PL                 | an Maestro<br>cumentación de la                         | auditoria                                                  | 41.1                        | Decimente                        | Emiorgn .              | Expendenter          | <sup>1</sup> Responder | ateriation |
|                         | Materialidad po                                         | r defecto                                                  | -                           |                                  |                        |                      | and have               | 1          |
|                         | Determine<br>Total de act                               | Armon Mil<br>Man de la Piáctica:<br>Na 220A<br>Mat: 0.50 % | A inporte<br>responseb<br>r | icia Polativa 3<br>os para Peque | Fac y Mediana          | Erpenal I            | 5AE                    |            |
| H-CH 3                  | Resultado d<br>actividad                                | a la<br>geológic 5,00 %                                    | 0                           |                                  |                        | 12,00 %              | 5.0 %                  | 79         |
|                         | Rendado d                                               | el execute 5.00 %                                          | 8                           |                                  | -                      | 2.00 %               | 58%                    | 100        |
| 10-C2 4<br>10-C<br>10-C | Valor Limits<br>Austes                                  | 1.00 h                                                     |                             | 0                                |                        | 70,00 x              | 10.0 %                 |            |
|                         | Heclashoad                                              | ores: 1.00 %                                               |                             |                                  | 03                     | \$ 00.05             | 30.0 %                 |            |
|                         | Aceptar                                                 | Carola                                                     | Aysıda                      | 3                                | 12                     | Establ-como          | stárste                | a indexion |

Con [Establecer estándar] podemos preseleccionar un conjunto de parámetros y luego ajustarlos a criterio según el caso concreto.

Aprovechamos en este punto para comentar el botón [Bloquear parámetros]. Este botón aparece en varias funciones del programa y su finalidad es que una vez el auditor (sobre todo pensando en equipos de auditoría de más de 1 miembro) ha definido una parametrización concreta (la materialidad aquí, los riesgos, la parametrización en un área de auditoría, etc...) pueda bloquearla, de modo que nadie pueda modificar nada sin su supervisión.

Los cambios realizados son recogidos en el documento maestro, por ejemplo:

| 1 | Definición de la materialidad                                                  |                                            | Editade<br>0/0                                 |
|---|--------------------------------------------------------------------------------|--------------------------------------------|------------------------------------------------|
|   | Definición de la materialidad                                                  | <u>Pestaña</u><br><u>≺Materialidad&gt;</u> | ~                                              |
|   | Informaciones de la pestaña "Materialidad"                                     |                                            |                                                |
|   | Materialidad globa <del>l</del>                                                |                                            | 91.000,00 Eur                                  |
|   | Materialidad de ejecución (Criterio II)                                        | de la                                      | 64.000,00 Eur<br>70,00 9<br>materialidad globa |
|   | Valores minimos a considerar en PT<br>para ajustes:<br>para reclasificaciones: | 10,00 %<br>20,00 %                         | 9,100,00 Eur<br>18,200,00 Eur                  |

Materialidad global y de ejecución establecen el margen de seguridad o control de la materialidad a efectos del encargo; siempre considerando que el límite inferior (Criterio-II) es el límite que más preocupa al auditor en su trabajo.

La significación de los errores tolerables por área estará en relación con ese límite. Y a su vez, el error detectado (suma de errores efectivos) se contrastará con los errores tolerables de la respectiva área, y por extensión con la materialidad de ejecución (Criterio-II).

Los valores mínimos a considerar en ajustes y reclasificaciones, son un límite orientativo que establece el auditor para decidir cuando un ajuste es o no considerado. Pero en ningún caso es un bloqueo del programa, tan sólo una orientación o criterio a considerar durante la auditoría.

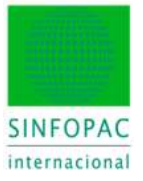

# 5. Plan Maestro: Planificación

Llegados a este punto se inicia la planificación, que cubrirá dos apartados: los **objetivos** para cada área de auditoría a considerar y la descripción del **equipo de auditoría** y la previsión de tiempos globales asignados a cada miembro.

### 5.1. Objetivos

3.1 Plan de auditoría - Obietivos

En este punto el auditor decidirá la planificación de áreas implicadas (no necesariamente todas las disponibles, sino aquellas que por su materialidad y características derivadas de las etapas previas, deben ser tratadas en detalle). Así, el auditor establece:

- Si un área es material o no.
- Si se van a aplicar procedimientos de auditoría adicionales o posteriores.

Esta condición va a decidir si se abre PT específico para el área en cuestión. Allí será donde se realizará el trabajo detallado sobre el área según veremos en el punto 5.2.

- El intervalo de materialidad por área para control de errores.

El control de la materialidad (error tolerable) sigue la lógica que se ha venido aplicando según la normativa NTA. Aunque la normativa NIA (ISA) presenta nomenclaturas distintas, la lógica de aplicación sigue un paralelismo bien identificado, fácil de reconocer y aplicar.

Sin embargo, la normativa NIA desaconseja explícitamente métodos "mecánicos" de cálculo para automatizar esta decisión, pues es necesaria la aplicación del juicio profesional.

| Plan           | de auditoría - C                                                 | )bjetivos                                                        |                                                                |                                           | Γ                                          |       |
|----------------|------------------------------------------------------------------|------------------------------------------------------------------|----------------------------------------------------------------|-------------------------------------------|--------------------------------------------|-------|
| İndic<br>e     | Área de auditoría                                                | ¿El área es una parte<br>material de los<br>estados financieros? | ¿ Son necesarios<br>procedimientos de<br>auditoria adicionals? | Materialidad de<br>ejecución (Criterio-I) | Materialidad de<br>ejecución (Criterio-II) | Notas |
| 5460           | Inmovilizaciones<br>inmateriales/Fon<br>do de comercio           | Si                                                               | Si                                                             | 50.000,00 €                               | 30.000,00 €                                |       |
| 5462           | Propiedad, planta<br>y equipo                                    | Si                                                               | Si                                                             | 75.000,00€                                | 50.000,00€                                 |       |
| 5464           | Activos<br>financieros /<br>Valores                              | No                                                               | Si                                                             | 25.000,00 €                               | 15.000,00 €                                |       |
| 5400           | Fristencias                                                      | No                                                               | No                                                             | . f                                       | . 6                                        |       |
| 5468           | Deudas                                                           | Si                                                               | Si                                                             | 45,000,00 €                               | 25,000,00 €                                |       |
| 5470           | Activos y pasivos<br>de las empresas<br>del grupo /<br>asociadas | No                                                               | No                                                             | · €                                       | - E                                        |       |
| 5472           | Liquidez                                                         | Si                                                               | Si                                                             | 25.000,00 €                               | 15.000,00 €                                |       |
| 5474           | Cuentas de<br>periodificación<br>del activo/ Otros<br>activos    | No                                                               | Si                                                             | 3 <mark>5.000,00</mark> €                 | 20.000,00€                                 |       |
| 5476           | F                                                                | ). sa sas                                                        | 2<br>                                                          | <u>}</u>                                  | . E                                        |       |
| 5478           | P Pasivo / ajus                                                  | tes por periodifi                                                | cación de pasivo                                               | . (                                       | - €                                        |       |
| Contraction of |                                                                  |                                                                  | -                                                              |                                           | × ×                                        | 2     |
| 5480           | por V<br>periodificación                                         | No                                                               | No                                                             | - €                                       | - €                                        |       |
| 5482           | Cuenta de<br>pérdidas y<br>ganancias                             | Si                                                               | si                                                             | 35.000,00 €                               | 20.000,00 €                                | 8     |

Teléfono +34 93 306 3406 Telefax +34 93 306 3499 E-Mail info@sinfopac.com

www.sinfopac.com

Pendiente (abierto)

0/7

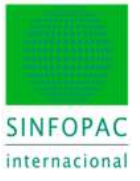

Una vez completada la tabla anterior, encontraremos que al avanzar en el documento se abre un punto de índice por cada área para la que se ha indicado que precisa procedimientos de auditoría posteriores.

Dado que el tratamiento, desde el punto de vista del Plan Maestro, es idéntico en todos los casos, seguiremos el ejemplo de un área específica —lo cual es extensible a todas—. Es, insistimos, en el PT de cada área donde se realizará el trabajo específico para cada una de ellas.

| 3,1,2 | Propiedad, planta y equip                                       | 99.         |                  |       |            |         |           |                        | Pendante jabert                                                                                                    |
|-------|-----------------------------------------------------------------|-------------|------------------|-------|------------|---------|-----------|------------------------|----------------------------------------------------------------------------------------------------|
|       | Describe las consecuencias                                      | i de        | ilas ri          | esge  | is de      | tecta   | dos       | sobr                   | e esta àrea de autitoria.                                                                                                 |
|       | Informaciones de la p                                           | 15          | ille             | 100   |            | e la    | 110       | ilto                   | ria y de la estimación del riesgo                                                                                         |
|       | ¿Es parte material de<br>los estados financieros?               |             |                  |       |            |         |           |                        |                                                                                                    |
|       | Materialidad de<br>ejecución (Criteria-I)                       |             |                  |       |            |         |           |                        | 75,900,00                                                                                                    |
|       | Materialidad de<br>ejecución (Criterio-II)                      |             |                  |       |            |         |           |                        | 50.000,00                                                                                                    |
|       | Notas                                                           |             |                  | -     | 110        |         | _         | _                      |                                                                                                    |
|       | Afirmaciones<br>correspondientes en los                         | E           | RO               | 0     | C          | v       | co        | PO                     | Consecuencias                                                                                                    |
|       | Riesgos del encargo -<br>Conocimiento de la<br>entidad          | ×           | x                | 1     |            | x       |           | x                      |                                                                                                    |
|       | Riesgos del encargo -<br>Conocimiento del<br>control interno    | ×           | x                | ×     | +          | x       | +         | x                      |                                                                                                    |
|       | t - trateros (trateros) / tr<br>Congisteress (integridad) / V - | 0+3<br>1/98 | ston i<br>texert | Value | 1000 and 1 | 1/68    | i - Re    | lan y<br>logn<br>Photo | etilgeneesy 6 + Disarante (Deservice) / E +<br>fax and Cut-off (Regativity corte de aperaciones)<br>etactint y revelación |
|       | Procedimientos de a                                             | uis         | toria            | 1.5   | anuf       | ens     | 1         |                        |                                                                                                    |
|       | Procedimientes analitics                                        | 5.35        | stan             |       |            | estati- | nature of |                        |                                                                                                    |
|       |                                                                 |             |                  |       | _          |         |           |                        |                                                                                                    |

En la imagen vemos la entrada correspondiente al área "Propiedad, planta y equipo". En la tabla se recogen los aspectos preliminares que se han ido elaborando en las etapas previas de la auditoría y que se considerarán durante el trabajo:

- La materialidad planificada del área en cuestión.
- Las afirmaciones que se derivan de la estimación y evaluación de riesgos.
- La previsión de los procedimientos a aplicar sobre el área.

Cada PT de área tiene, entre otras, tres secciones de procedimientos: los **analíticos sustantivos** y las **pruebas de detalle** están ya predefinidos; los **adicionales** pueden ser determinados por el auditor para ampliar la pruebas cuando ello sea preciso.

La sección de cada área se completa con una tarea de resumen en relación a la documentación de los procedimientos y la relación entre estos y las afirmaciones establecidas como resultado de la evaluación de riesgos.

Por último se incluye el link al PT correspondiente (este link está presente aquí, cuando estamos planificando, y también en la ejecución, pues como ya se dijo el flujo es dinámico en los diversos momentos del trabajo de auditoría).

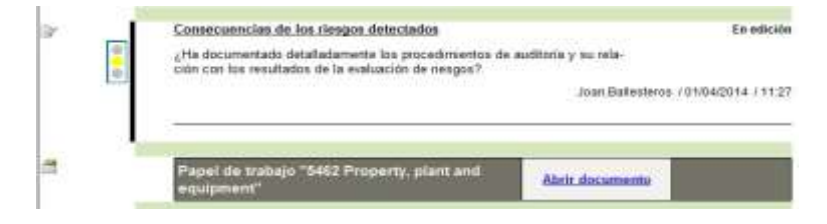

46

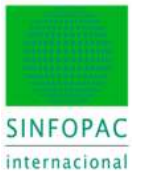

# 5.2. Áreas de Auditoría

El link al PT del área de auditoría nos abre el documento donde se llevará a cabo el trabajo específico sobre dicha área. Ya hemos indicado que dicho PT se usará en diversos momentos del trabajo: al **planificar**, en la **fase interina**, en la **fase de ejecución**, al hacer la **revisión**... Hasta que finalmente, una vez concluido y cerrado por el auditor, el PT ya no admita más manipulaciones.

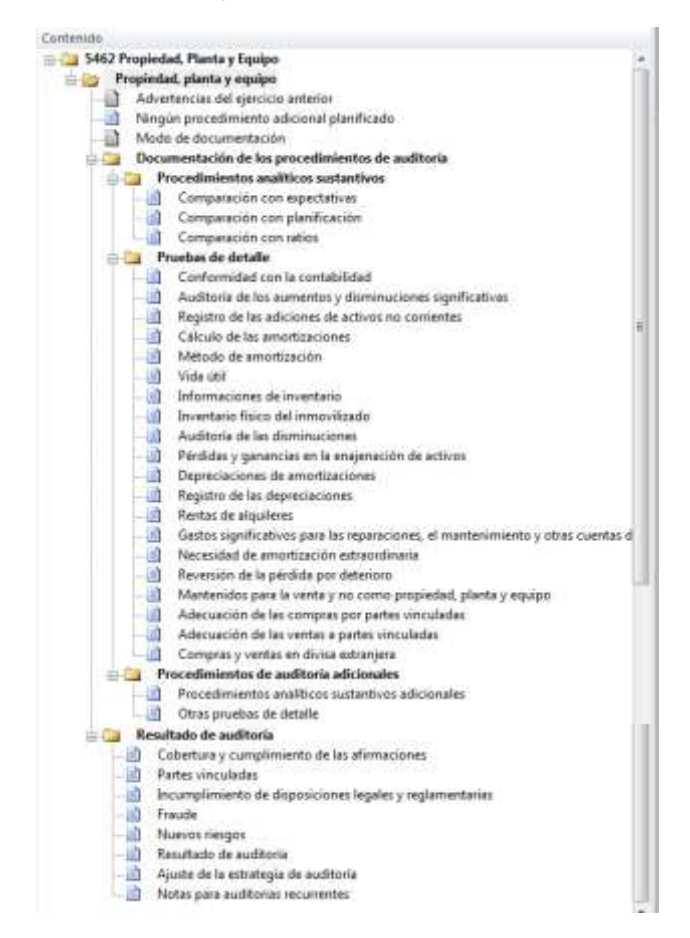

En la imagen superior podemos ver el desarrollo de contenidos de un PT de Área, que nos sirve como ejemplo para entender la estructura procedimental con cualquier área de auditoría.

- Una apartado inicial donde especificar advertencias recogidas de la auditoría del ejercicio anterior (si la hubiese; recordamos el uso de elementos inactivos y condicionales), así como el modo de documentación que queremos usar en el PT.

- Una sección para **procedimientos** con los 3 apartados ya comentados: el PT ya tiene un contenido establecido que cubre el trabajo con el área. El auditor puede condicionar, de acuerdo a cada caso concreto, si se van a realizar unas pruebas u otras, modificarlas o añadir nuevos procedimientos.

- La sección de **resultado** incluye las conclusiones finales del trabajo en los diversos puntos a considerar (afirmaciones, partes vinculadas, fraude, nuevos riesgos que se derivan del trabajo con el área, etc.). Estas conclusiones se reflejan en el **Plan Maestro**, donde tenemos una visión completa de toda la auditoría.

Veremos a continuación el trabajo con las funciones más habituales disponibles al tratar un área de auditoría y que pueden utilizarse en diversos momentos o fases del trabajo.

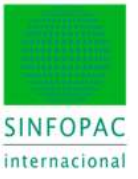

#### Tipo de documentación:

| 2   | Determine si para documentar esta área aplicará los "Procedimientos de auditoria" en la pestaña "Área<br>de Auditoria", o si aplicará el cuestionario definido en el papel de trabajo. |
|-----|----------------------------------------------------------------------------------------------------|
| 181 | Pendiente (abierto)                                                                                                    |
| - I |                                                                                                    |

Es la primera decisión al crear el PT del área. Y se refiere al modo en que queremos usar el documento:

- Como un **cuestionario-guía** donde nos interesa llevar un control puntual del estado de cada tarea, quién la ha realizado y revisado, la documentación generada, las conclusiones registradas, etc... Es decir, como un documento detallado en la línea de lo que hemos venido viendo con el plan maestro y otros.

- Como un **check list** de las tareas a realizar, las conclusiones registradas y la evaluación de las afirmaciones, pero sin la carga documental interna del documento, dejando el mayor peso documental en el expediente o archivo de auditoría.

En lo que sigue vamos a usar la primera opción por ser la más completa y habitual. No obstante, mostramos cómo sería la segunda, usando el check list de procedimientos asociados a la pestaña "Área de Auditoría" (notar que, inicialmente, los procedimientos en ambas opciones son los mismos).

Nota: el resultado de auditoría SIEMPRE se cumplimentará en el documento PT.

| Area de<br>mattorio © 546:<br>Eses corté<br>Devotorio                                                                                                    | Propriedad, Planta y Equipo -<br>Biologuese estudianti Patremise<br>encardi / 100001/77777/1007. EA42 Inter-Rado Marsail - Response<br>ellemagi                                                                                                    | Financia en        | r Hengs di<br>Ma                                               | etección: Riesga de a<br>Sil                      | udioria Nivel de c<br>% 95.0                                                                                                    | rfiirca<br>L     |             |
|----------------------------------------------------------------------------------------------------|----------------------------------------------------------------------------------------------------|--------------------|----------------------------------------------------------------|---------------------------------------------------|----------------------------------------------------------------------------------------------------|------------------|-------------|
| lengos en el<br>made (Riengos og<br>udicelos Riengo el<br>Minda                                                                                                    | Ackhovi Na - <sup>2</sup> Ferger enlin gar la pastar nutvertra mia na<br>proposana vegattad e nationa subarte i<br>were Rango drostot Rango de coro Rango detección Rango a<br>- <sup>2</sup> Alto - <u>Engi</u> de coro Engi o                                                                                                    | nellice Perg       | Nu -                                                           | Manadatad da<br>metadata dal man                  | 75.000 6                                                                                                    | 2,4% 1<br>9,1% 6 | 00 1<br>6.7 |
| 1.5 Pertuda Lond Sch                                                                                                    | elule 📓 Proceditaliertos de auditoria 🔃 Constantes de auditoria 🌄                                                                                                    | Anidationichiese   | Q.04                                                           | naidorrian                                        |                                                                                                    |                  | 4           |
| Provadvesation II.                                                                                                    | Puettos de detalle repecto                                                                                                    | ices (specific tes | n of detail                                                    | w(                                                |                                                                                                    |                  |             |
|                                                                                                    | Artembrin                                                                                                    | -                  |                                                                | Subjective                                        | Carelumores de.                                                                                                    | feate            | P           |
| Todor                                                                                                    | 1. Desides do delado serve Born housite taño el desido                                                                                                    |                    |                                                                |                                                   |                                                                                                    |                  | ٠.          |
| fre                                                                                                    | 2 Provident de det die enteren Brown besetigt beste of det stat                                                                                                    |                    | ALA 145                                                        | Decidents and do                                  | 1 Cardinal Value                                                                                                    |                  |             |
| Jx                                                                                                    | L Breass sectorizes?                                                                                                    |                    | 1918 115                                                       | 11                                                | 1 carried the                                                                                                    |                  |             |
| Patronidev.                                                                                                    | 4 Pleases of the realist market autorities adaptive manufacture manifold in.                                                                                                    |                    | 1914 111                                                       | 140                                               |                                                                                                    |                  |             |
|                                                                                                    | 1 Consequencies en/ls sudiar/is schus?"                                                                                                    |                    | BUA THE                                                        | N/A                                               |                                                                                                    |                  |             |
| 1                                                                                                    | 5 - Conformidad con la contabilidad                                                                                                    |                    | and a disc                                                     | Tradadity, and changes.                           |                                                                                                    |                  |             |
| Analico                                                                                                    | 7 /Responsion/floation/7                                                                                                    | _                  | 414.315                                                        | 10                                                |                                                                                                    |                  |             |
| and the second second sec | 1 Planges or he tax large abs autorities adapte properties an augustiat in                                                                                                    |                    | NoA SEE                                                        | 14                                                |                                                                                                    |                  |             |
|                                                                                                    | 1 ¿Consecuencias en la suditaria actual?                                                                                                    |                    | 10.0 221                                                       | N/A ·                                             | 6                                                                                                    |                  |             |
|                                                                                                    |                                                                                                    | 10                 |                                                                |                                                   | SUA:                                                                                                    |                  | 3,          |
| Especifica del área                                                                                                    | 10 - Authorie de los autoritos y durantecorres agrificativas                                                                                                    |                    |                                                                | 112 mon                                           | descripción(es)                                                                                                    | ÷.               |             |
| Especifica del área<br>de auditoria                                                                                                    | 10 - Authoria de los autoritos y distanciones agrificativas<br>11 ¿Pieson sprikativas?                                                                                                    | -                  | M14 115                                                        | Dates of the                                      | Contraction of the second second                                                                                                    |                  |             |
| Especifica det éres<br>de avoltoria                                                                                                    | 00 - Authoria de los autoritas y durancicantes agrécultos     11 //Pergos sprécision?     21 /Pergos en ha cas las produs subartivar ada no proprietarar agustad de                                                                                                    |                    | 10,215                                                         | 51, 000                                           | And the original sectors of                                                                                                    |                  |             |
| Especifica del área<br>de asolitoria                                                                                                    | III - Authoria de las autoritas y disensaciones agrificativas     Aplingos aplicativas     Aplingos aplicativas     Aplicativas     Aplingos aplicativas     Aplicativas     A | -                  | 948,115<br>948,215<br>948,330                                  | SI, car                                           | And Cockering                                                                                                    | -                |             |
| Especifica det éres<br>de auditoria<br>General                                                                                                    | 10         - Authors de los anaratina y disensaciones applicativas           11         (Aringo ver los que los productos)           12         (Aringo ver los que los productos)           13         (Aringo ver los que los productos)           14         - Regular de los adactivos du al?                                                                                                    |                    | NA 113<br>NA 115<br>NA 115                                     | SI, car                                           | Antificación(m)                                                                                                    |                  |             |
| Especifica del area<br>de auditoria<br>General                                                                                                    | 10 - Autoria de los acesarias y disensaciones agrificativos     11 c/inegos en los que los produs naturillos acias no proporcionar seguidad de     12 c/inegos en los que los produs autorillos acias no     13 c/inegos englistativos?     14 - Registar de los adeletivos de activos no contentina     10 c/inegos egrificativos?                                                                                                    | 2                  | 910,213<br>940,215<br>940,215<br>940,215                       | 51, 000<br>86A<br>864<br>864                      | The production                                                                                                    |                  |             |
| Especifica del deve<br>de auditoria<br>Ganetal                                                                                                    | 10 - Autoria de los anaratios y disensaciones agrificativos     11 - (Pengo sprivativos?)     12 - (Pengo en tris na les produs subartivos adares proportirmos seguitad de     13 - (Correctores en la subartivo adus?)     14 - Registro de las adacteres de activos no conventes     15 - (Pengo en for que las produs subartivos adares proportirmos seguitad de.     16 - (Pengo en for que las produs subartivos adares proportirmos seguitad de.     17 - (Pengo en for que las produs subartivos adares proportirmos seguitad de.                                                                                                    | 2                  | NA 215<br>NA 215<br>NA 215<br>NA 215                           | 51, con<br>N/A<br>N/A<br>N/A                      | And the opportunity                                                                                                    |                  |             |
| Experience der anne<br>de auchtoris<br>General                                                                                                    | 10 - Autoria de los anarates y disensaciones applicativos     11 - (Pengos en los que los productivos     12 - ¿Pengos en los que los productivos actes no proportanen regulated de     17 - Register en los que los productivos     18 - Pengot en los que los productivos     19 - ¿Pengos en los que los productivos     19 - ¿Pengos en los que los productivos     10 - ¿Pengos en los que los productivos     17 - ¿Coneccencios en los quellos quellos     2017                                                                                                    | 2                  | 140,215<br>140,215<br>140,215<br>140,215<br>140,215<br>140,215 | 51, con<br>N/A<br>N/A<br>N/A<br>N/A               | The production of the production of the producti |                  |             |
| Experience det anne<br>de auxilitation<br>General<br>Otrois                                                                                                    | 10 - Autors de los anarates y disensatementes gariculares     11 - Chengos en los que los productos 11     12 - Registe en los que los productos actualites actualites actualites     13 - Chengos en los que los productos de actives no contentinae     14 - Registe en los que los productos de actives no contentinae     15 - Pregiste en los que los productos de actives no contentinae     16 - Pregistes en los que los productos contentinae actualites     17 - Conteccuencios en los que los productos de actives     18 - Americanistas en los que los productos de actives     19 - Americanistas en los que los productos de actives     19 - Americanistas en los que los que los | 2                  | 10,113<br>10,115<br>10,115<br>10,115<br>10,215<br>10,215       | 51, com<br>N/A<br>N/A<br>N/A<br>N/A<br>N/A<br>N/A | Transfer of Online)                                                                                                    |                  |             |

En la imagen vemos los procedimientos cuando elegimos el modo de documentación en el Área de Auditoría. Para cada test o prueba se lleva el control de las afirmaciones, la evaluación, conclusión, etc... Al volver al documento (PT) se pasa un detalle de las pruebas, su estado y conclusión.

Pero el grueso de la documentación debería ser aportado por el auditor en ficheros complementarios según su criterio o metodología, que serían añadidos al Expediente.

Teléfono +34 93 306 3406 Telefax +34 93 306 3499 E-Mail info@sinfopac.com

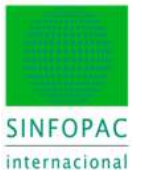

En adelante nosotros usaremos la opción de documentación en el PT, que es más versátil y completa, así como orientada a obtener el máximo potencial de **DATEV SINFOPAC Audit** ©.

#### Pestañas de función disponibles:

En todo momento se dispone de las funciones más habituales necesarias en el trabajo cotidiano, y que resumimos brevemente.

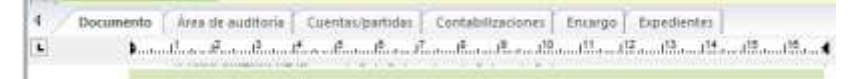

La pestaña Documento nos devuelve al PT siempre que sea necesario.

| -                                                                                                    | <ul> <li>SHEP Propinsteel, Plantin p Equip-<br/>land consider insurement objecture<br/>franchise insurant of SHEP/107777777111</li> </ul>                                                                                                    | Roburnan<br>(144.) Hanankani                               | e Marmal 🔹                                                                               | Response Perge                                                                                             | de men Filmige de<br>das Men           | and the second second | ultura Nordros<br>2 Milli                                                | rinin .                                                                          |    |
|----------------------------------------------------------------------------------------------------|----------------------------------------------------------------------------------------------------|------------------------------------------------------------|------------------------------------------------------------------------------------------|----------------------------------------------------------------------------------------------------|----------------------------------------|-----------------------|--------------------------------------------------------------------------|----------------------------------------------------------------------------------|----|
| . ș                                                                                                    | inger spelasterer" Har -<br>Inger steamte - Raspi de armit<br>Marcie - 2 Alle -                                                                                                    | (Tanget en lis ig<br>propositionen inger<br>Friege de ance | n he parties contraction<br>field of excitation advanta<br>Partya detection<br>Resp. • • | nter te<br>el<br>Tango andites<br>Ada • X                                                                  | No<br>Regularization<br>Regularization | Sentitive.            | 75.000 E                                                                 | 145 1005<br>115 4673                                                             |    |
| Instate                                                                                                    | taar bhadala 🖉 Procession of                                                                                                    | te publication and it                                      | and a second second                                                                      | ia Jarotanna                                                                                               |                                        | -                     |                                                                          |                                                                                  | 1  |
|                                                                                                    |                                                                                                    |                                                            |                                                                                          |                                                                                                    |                                        | _                     |                                                                          |                                                                                  |    |
|                                                                                                    |                                                                                                    |                                                            |                                                                                          |                                                                                                    |                                        |                       |                                                                          |                                                                                  |    |
| Name of Street of Street o | n Banarpan<br>Alafa •                                                                                                    |                                                            | 144                                                                                      | 6                                                                                                    |                                        |                       |                                                                          |                                                                                  |    |
| Name of A                                                                                                    | n Berrye<br>Lata estada                                                                                                    |                                                            | - 14                                                                                     | n                                                                                                    |                                        |                       |                                                                          |                                                                                  |    |
| Ramon and a<br>Descent date<br>Material date<br>Ramon con                                                                                                    | n Karar pr<br>Garden                                                                                                    | 141.10.42                                                  | 56<br>66 (1,1,2)                                                                         | n<br>Seconda                                                                                               | Nija Ma                                | Antonipasie           | Latin auditabi                                                           | E press                                                                          | -0 |
| National de<br>Vien de las<br>National de<br>National des                                                                                                    | n Barra per<br>conte e<br>Contectular<br>Decembra :<br>(Familie y constantions                                                                                                    | 10 <sup>10</sup> ( <sup>10</sup> 1 <sup>20</sup> )         | ~ (*(*)*)                                                                                | A<br>Selovise.                                                                                             | 53,000                                 | Rectaultraction       | lain soltab                                                              | E, presso                                                                        |    |
| Name of Street of Street o | n Europe<br>name -<br>Letter proteine<br>Development<br>Proteine proteinenenenenenenenenenenenenenenenenenen                                                                                                    | -en e es<br>10 ( ) )                                       | s<br>≪_((()))                                                                            | AL<br>Self-Miller                                                                                          | ij, ann                                | Rectantion            | Tain solitabi                                                            | E. annes                                                                         |    |
| Name of Control of Control of Con | n have private the second second seco    | 941 (n. 44)<br>10 ( ) ]                                    | ×.<br>≁. ((()))                                                                          | 2168-1614.00                                                                                               | i, ere                                 | Referiture            | Latte e-Made                                                             | E avento<br>2168.70                                                              |    |
| Anna An<br>Anna An<br>Anna An<br>Anna An<br>Anna An<br>Anna<br>Anna                                                                                                    | n have pro-<br>cade of the second second | 981 (5. 443)<br>143 ( )                                    | ** (1(1))                                                                                | A<br>540-Mrs.m.<br>2196.29<br>99.2                                                                         | Si anno                                | Rectanding and        | Laith solitath<br>1946.70<br>194.31                                      | 5. avenus<br>2.548.79<br>004.7                                                   | 4  |
| Anna an<br>Anna An<br>Anna An<br>Anna An<br>Anna<br>Anna                                                                                                    | Annu provinsion     Annu provinsion     Deveryments     Provinsion     Provinsion     Provi         | 10 ( ) ( )                                                 | 56<br>Re: ( ) ( ) ( )                                                                    | 546-544.4.                                                                                                 | 5,000                                  | Technikaan            | Lath e-Male<br>2196.70<br>196.32<br>195.32                               | 1, press<br>2 100,79<br>101,72<br>101,52                                         |    |
| Name of Control of Control of Con | Berry or control to the second second s         | 10 ( ) )                                                   | * MA                                                                                     | 546-544.4.                                                                                                 | Spatter                                | Rectanding and        | Latte eu-Marke<br>2196.78<br>194.32<br>194.32<br>194.32<br>194.32        | E, press                                                                         |    |
| Name of Control of Control of Con | Learning recording     Learning recording     Learning recording     Learning recording     Learning recording     Learning recording     Learning recording     Learning     Learning         | 991 m m3<br>100 f 1                                        | ***                                                                                      | 546.56%.0.                                                                                                 | i, en                                  | Terbolicate           | Lain e-Mak<br>2196.70<br>194.32<br>194.32<br>194.32<br>2217<br>236.39    | 15 annes<br>2 100,70<br>001,72<br>001,72<br>201,72<br>201,72<br>201,72<br>201,72 |    |
| Name of Control of Control of Con | Beerge     Beerge         |                                                            | 56<br>56 ( ) ( ) ( ) (                                                                   | 5.485.4674.45<br>2796.75<br>096.75<br>296.05<br>296.05<br>296.05<br>1466.25                                | Sj.am                                  | Terledicate           | Laik soliak<br>23627<br>19627<br>19625<br>2017<br>2019<br>19625          | E. (1987)<br>2100,70<br>004,22<br>507,02<br>200,07<br>200,00<br>1002,76          |    |
| Rent of A                                                                                                    | Beer provide      Development     Development     Develop         |                                                            | ** (*)*(*)*                                                                              | A<br>2162, 645, 6<br>2162, 9<br>30, 2<br>216, 7<br>20, 0<br>20, 0<br>20, 0<br>20, 0<br>20, 0<br>1, 102, 15 | Sj.ett                                 | Tertolicate           | Late softek<br>2.96.70<br>196.32<br>196.35<br>2017<br>205.95<br>1.881.75 | 5, general<br>2360,70<br>987,52<br>239,75<br>239,75<br>200,75<br>200,75          |    |

Desde la pestaña Área de Auditoría tenemos el control de los contenidos del área (partidas asignadas a la sumaria y detalle de cuentas), definición de riesgos por área, parametrización de la materialidad y el detalle del trabajo realizado (conclusiones, notas, conexiones a ficheros en el expediente, etc.).

| I And Baseling on per Creases   (1)     | Editaritare de partition | 2 course    | a det desse dit southerin. |          |               |          |                 |          |
|-----------------------------------------|--------------------------|-------------|----------------------------|----------|---------------|----------|-----------------|----------|
| Eperante Martalia                       | Tes tenen                |             |                            | -        |               |          |                 |          |
| 2014/01/00/00/4 - 0.00                  | - Constantion            |             |                            |          |               |          |                 |          |
| Ten in pulses                           |                          |             |                            |          |               |          |                 |          |
| Lots de perse a salles                  | -                        |             |                            |          |               |          |                 |          |
| Report of coll                          | Balance                  |             |                            |          |               |          |                 |          |
| W Cle                                   | m)                       |             | (B)(B)                     |          |               |          |                 |          |
| N'Da Devera ute                         | Latermant. Lat           | to de averi | WEO D                      | 4453.41  | Date:         | Aurito . | Table           | Redails' |
| 21000 TENNENDS - N DEL BRUNTE           | 28.04                    | 0.00        | c.ml                       | 0.00     | 296.89 (1)    | 8180.00  | 290:00 0        |          |
| 21100 CONSTRUCCIONES ADMICEN CON        | 8468.740                 | 0.00        | 0.00                       | 0.00     | 3.688.58 D    | 10 KO D  | 3468:54 0       |          |
| STIRL NOTAL-CORP. MILTON, MARK          | IN TRUE 117.64           | .0.00       | 544.8                      | 144      | 8.PM (01.44.0 | 1004104  | STREET, STORE D |          |
| 25283 INSTALACIONESTECHICAS BREE        | 1796.00                  | 0.00        | 6.00                       | 0.00     |               | BIR D    | 1.796.30 D      |          |
| 27290 DWITHLADONES TECHICAE DOLD        | 14,000.000               | 308.0       | 0.30                       | 0.06     | 14 INE 36 D   | 10.00 D  | 14.000 (0 D     |          |
| 25200 SHETHLACONES TERMICAL DEDIC       | 1000.34                  | 11.000      | 6.8                        | 3.00     | 1101.21.0     | 1.80.0   | 9406.30.0       |          |
| 25.00. (HETALACIONES TÉCHICAL DÉLE      | 13.002.010               | 0.30        | 6.81                       | 0.01     | TT 892.50 D   | 10.00 D  | 13.090130 D     |          |
| 21300 BRADINARIA PANA HATROCOR          | 4(1.9)                   | 0.00        | 6.00                       | 0.00     | 41237-0       | 100.0    | AFORT D         |          |
| 29488 UTILLAR                           | 225.96                   | 0.00        | 6.81                       | 0.00     | 225.00.0      | 11.00 D  | 105.06.0        |          |
| 2150 INCIAL/CONES AGUA INDUSTRIAL       | 176.75                   | 0.00        | 6.0                        | 0.00     | 178.75 0      | 1100 0   | 2.786.79 D      |          |
| 21920. (HISTALACIONES ARE ACDIDOCIO     | 97.01                    | 0.000       | 0.30                       | 1.01     | \$27.29 D     | HIRC D   | \$17,25 D       |          |
| 27900. SWETALACKINES HOLISTICHE         | 565.38                   | 0.902       | 6.81                       | 0.00     | NUM D         | 8.00 D   | 107.09.0        |          |
| 219281. HEREALISTIC DX STYLEVAL CONTRA- | 1.001.04                 | 11.000      | 6.81                       | 1.00     | 1.000.04.01   | 10.00 D  | 1.00000000      |          |
| 21620 JHORAJAND DE SIYONAG LONTINA.     | 10.101.00                | 10.000      | 1.06.70                    | 0.00     | 22-086.59 D   | 1.00 0   | 10.000 (D       |          |
| 21000 (HORLINE ESTIMATERIAS ALMAC       | 312.00                   | 0.00        | 6.30                       | 0.00     | 142.58 D      | 8:80 D   | 11250 D         |          |
| THEN DODAY MANY CALENDARY DESCRIPTION   | 64120                    | 0.00        | 0.00                       | a inter- | DATES D       | March 1  | sance of        |          |

Desde **Cuentas/Partidas** tenemos acceso a una visión general del plan de cuentas utilizado en el encargo con diversas opciones de visualización y búsqueda; así como también a la visualización por agrupación de partidas y el control de la cobertura de las diversas áreas de auditoría en relación con el formato del Balance y la Cuenta de Pérdidas y Ganancias.

Teléfono +34 93 306 3406 Telefax +34 93 306 3499 E-Mail info@sinfopac.com

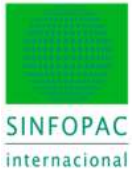

| Okresse føb often                                                                                                    | 100                              |                                                                                                    | AR (6.93)                                        | TESULTADD DEL E                                                                                   | YENDER I .             | 5             | TER.362,22 E                                      |
|----------------------------------------------------------------------------------------------------|----------------------------------|----------------------------------------------------------------------------------------------------|--------------------------------------------------|---------------------------------------------------------------------------------------------------|------------------------|---------------|---------------------------------------------------|
| Non-tris N°C                                                                                                    | Testo del anento                 | Denovinación de p                                                                                                    | antida                                           | Max.                                                                                              | Debe                   | Hober         | Feche                                             |
| = 52200<br>= 21,200                                                                                                    |                                  | REPARACY CONS<br>INSTALACIONES T                                                                                                    | ERV.INSTALA<br>ECNECAS AV                        | C.P                                                                                               | 5.684.00               | 5.604.00      |                                                   |
| •                                                                                                    |                                  |                                                                                                    |                                                  |                                                                                                   |                        |               |                                                   |
| Norveda H Impor                                                                                                    | te: Cueri<br>4.00 5220           | in (en Dabe) Contraportida )<br>002 • 2120000                                                                                                    | les Habert                                       | Fecha                                                                                             |                        |               |                                                   |
| EUN # 5.63                                                                                                    |                                  | NOT A STORE STORE                                                                                                    |                                                  | ann an                                                                                            |                        |               | Opcorree                                          |
| Descripción del esteré                                                                                                    |                                  |                                                                                                    | 1.000                                            | Dare contable                                                                                     |                        |               | Opcorres<br>Vecier cempt                          |
| Descripción del asiant<br>Represeden activada<br>Aciento de                                                                                                    | n<br>Foortectarum de<br>Autorito |                                                                                                    | 4.0                                              | Derectro merc<br>Derectro merc                                                                    | orti                   | à             | Vacier campo<br>Aplicar                           |
| Descripción del secent<br>Represento del secent<br>Recessión activitata<br>reclasión activitata<br>Asiamto securrente<br>rel securrente<br>rel securrente                                                 | Asserto esteres                  | C Asserts on registre C Assert<br>(2) El solonto condiciona al (2) El che                                                                                                    | te adcienal<br>pilo el enor                      | Base contable:<br>Derectes merci<br>Derectes facal<br>NIC/NSF<br>Consolidade 9<br>Possalm econ    | ordi<br>4915<br>Anica  | ġ,            | Vecier cemps<br>Aplicar<br>Aplicar                |
| Descripción del extern<br>Represento solori activida<br>Asterno de<br>rectatividado<br>Asterno sociumente<br>no eceptado<br>Tipo de asterno del<br>partecidado<br>Referencia                              | Adamto                           | C Averto en registro C Avert<br>(2) El asento condiciona al en El che<br>enco detectado                                                                                                    | tra odecional<br>pris fra<br>pilo el enar        | Base Contractor<br>Prevento meno<br>Dametro facal<br>NEC/NEP<br>Contrololodo P<br>Provesión essen | erti<br>1915<br>Anica  | ů,            | Vecer cerep<br>Advanto mille                      |
| EUN = 500<br>Descripción del esert<br>Represación activada<br>Asianto de<br>recitación polo<br>Asianto activada<br>recitación<br>no seculación<br>Tipo de asianto dal<br>generalidade<br>Referencia       |                                  | Avents on registro C Avent<br>(2) El assente condiciona al (2) El de<br>enco detectado (2) El de<br>(3) (3) (4) (4) (4) (4) (4) (4) (4) (4) (4) (4                                                                                                    | gjil<br>Ita adecenat<br>Inte ha<br>gido el esnar | Base contable:<br>Powerba merc<br>Derecha seco<br>NE/M8F<br>Consolidade 9<br>Powerba merc         | erti<br>1915<br>Genera | * 0<br>. A    | Opcores<br>Vecie camp<br>Asice<br>Asento mility   |
| EUN • 500<br>Descripción del esert<br>Tesesación activada<br>Asiento de<br>reclasificación<br>Asiento de<br>reclasificación<br>Asiento de<br>receptado<br>Tipo de asiento dal<br>consolidade<br>Ratempole |                                  | Asserts on registro     C Assert     D asserts conductors     D asserts conductors     D asserts     D assert | te adecend<br>inte ha<br>pato el exac            | Dere contable:                                                                                    | en<br>den<br>Sete EUR  | -<br>-<br>7.1 | Opcores<br>Vecie cemp<br>Aplicin<br>Assento mills |

En **Contabilizaciones** tenemos acceso al registro, consulta y documentación de los asientos necesarios durante el trabajo (ajustes, contabilizaciones, potenciales, recurrentes, etc...).

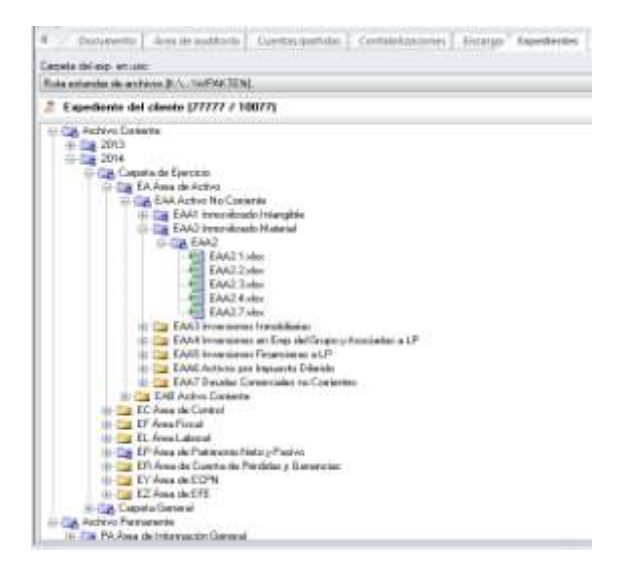

La pestaña Expediente nos permite administrar los contenidos del archivo de auditoría.

| Version dat documents       | Davarminación                                     | 1m   | beaute material.    | 1. Babade det thouses. | I nonde af side   | Disstanto in elator             |
|-----------------------------|---------------------------------------------------|------|---------------------|------------------------|-------------------|---------------------------------|
| Desperator                  |                                                   | -    |                     |                        |                   |                                 |
| In the leferment de anality | dai .                                             |      |                     |                        |                   |                                 |
|                             | Re-salm Analitica Ration                          | 2014 | 10.45,0004          | Creado Hutero          | It an Balledonia  | VEALURE ENTE                    |
| La badharmana               |                                                   |      |                     |                        |                   |                                 |
| - Tapafen de trabaje        |                                                   |      |                     |                        |                   |                                 |
| C 1400                      | 3400 Plan Marchet                                 | 2514 | 80,01,0004          | To statuentille        | Inan Bullevieren  | 200302014 18:03                 |
| - CD 1418                   | S450 Acapteción del Elecargol                     | 2014 | 10/02/2018          | To distancide          | Iner Bellectories | 21.032203411536                 |
| - (E) 1428                  | SKE Drugge de Fretere Ruslinne                    | 3104 | 10.101.0016         | En alaboración         | iter.Balleteras   | 10.0020041246                   |
| (2) 1421                    | 9425 Men del Trabago dei un lisperto del fiuditor | 2014 | 10.01.0014          | To abdorsector-        | litert Rebeienen  | 12/10/2014 12:08                |
| -0011438                    | 3430 Aug/Hanka dat Caristan Johanne               | 2014 | 8.41.0015           | En alabasacidos        | Nat Reference     | 11.0003014127.00                |
| 1841                        | 344D Aughterin der Scherman III.                  | 204  | 10,000,00044        | To sisteracion         | MacDifference     | 11/03/03/44                     |
| - (0)-3488                  | \$40 Active Interplate - Render in Commiss        | 2014 | 10.05.004           | The adapted action     | tiget Ballacheres | 11-14-1014-12-45                |
|                             | 5452 Percented, Plante y Stanton                  | BIE4 | 10.03.0394          | To alabaración         | Trac Balacherta   | 102-004-00034 20:001            |
|                             |                                                   | -    | and their restore a |                        | and the second    | the select resident of the last |

Por último, desde la pestaña **Encargo** tenemos un índice de navegación y control del estado de todos los PT e Informes incluidos en el encargo de auditoría. A diferencia del **Plan Maestro**, que es un documento pensando en la asistencia paso a paso de cada etapa de auditoría, usaremos este índice cuando queremos trabajar directamente con un documento o movernos por el encargo.

Tras este inciso seguimos con el trabajo dentro del PT, siguiendo este como cuestionario-guía del trabajo a realizar en el área correspondiente.

La sección **Procedimientos analíticos sustantivos** es análoga en todos los PT de área, pudiendo variar algún matiz dependiendo de las características propias de cada área según su naturaleza, así como las **afirmaciones** implicadas.

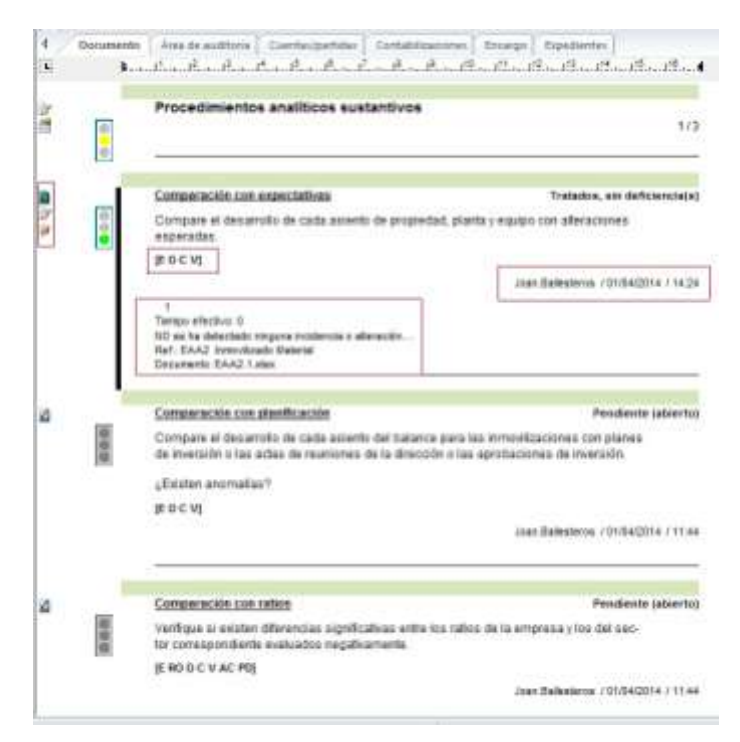

La cumplimentación de una **tarea** o **cuestión** del programa sigue una operatoria común —aquí y en cualquier otro punto de los PT del modelo—, por lo que usaremos la terea "**Comparación con expectativas**" para ilustrar cómo se responde o completa una tarea y los elementos que pueden utilizarse.

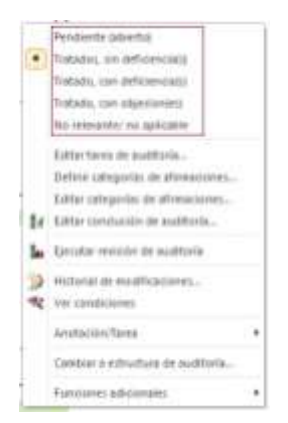

Al hacer clic derecho sobre el párrafo que contiene la tarea/cuestión se abre el menú de contexto con las posibles respuestas o estados en que puede estar.

Cada tarea/cuestión puede tener distintas respuestas, según el sentido o la finalidad que tiene dentro del papel de trabajo.

Como vemos en la imagen, además de las opciones de respuesta hay otra serie de funciones disponibles para el tratamiento, presentación y definición de contenidos de la tarea. Dichas funciones exceden el propósito de este manual introductorio.

Además de contestar la cuestión/tarea, disponemos de la posibilidad de documentar incidencias o conclusiones relacionadas con dicha cuestión/tarea, acompañando ficheros vinculados, referencias a expediente, clasificando el tipo de conclusión para su análisis posterior, etc..

En la siguiente imagen apreciamos las características de la conclusión introducida para la tarea que estábamos cumplimentado.

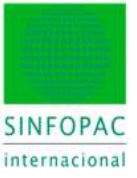

|                                                                                             | sdit .                                                                                              | Calegonia del processo                                                                                                    |                                                                            | Distanter                                                  | Notevix                                               |
|---------------------------------------------------------------------------------------------|----------------------------------------------------------------------------------------------------|----------------------------------------------------------------------------------------------------|----------------------------------------------------------------------------|------------------------------------------------------------|-------------------------------------------------------|
| 8 - F                                                                                       |                                                                                                    | Second and reasons                                                                                                    |                                                                            | EAUCT and                                                  | C Giller                                              |
|                                                                                             |                                                                                                    |                                                                                                    |                                                                            |                                                            | ( Date                                                |
|                                                                                             |                                                                                                    |                                                                                                    |                                                                            |                                                            |                                                       |
|                                                                                             |                                                                                                    |                                                                                                    |                                                                            |                                                            | Conclusio TA/ D/                                      |
| ún Tevio abi de la conc.                                                                    | de sudioria. Tienpo elect                                                                           | Hata Totabet                                                                                                    | Maca de avidital<br>Nagarenas                                              | e<br>nus de madhariae .                                    |                                                       |
| po de expediente:                                                                           | Fertrenza                                                                                           | 1444                                                                                                    | Docimento                                                                  |                                                            |                                                       |
| Espodiente del clien                                                                        | te (777: • EAA2 Inmov                                                                               | Rosti Miłosa 🖌 /                                                                                                    | R TEATEVISATE                                                              | WarP00002/wPc                                              | ×                                                     |
| regionia del procesio                                                                       | Lives but                                                                                           |                                                                                                    | Cueres                                                                     |                                                            |                                                       |
| narväradi indend                                                                            |                                                                                                    | (BC)                                                                                                    |                                                                            |                                                            | Ackie                                                 |
| Conclution de exalterie pe                                                                  | munerite japlicable al ejerce                                                                       | is riguented                                                                                                    |                                                                            |                                                            |                                                       |
| [] Estado del acidores o                                                                    | anti-herte                                                                                          |                                                                                                    |                                                                            |                                                            | -                                                     |
| bodaren agai al tanto mitari                                                                | en die besonnteligenier die naaffer                                                                 | ri#                                                                                                    |                                                                            |                                                            | 2                                                     |
| O se na detectado ringuna                                                                   | Protection areaolog                                                                                 |                                                                                                    |                                                                            |                                                            | <b>1</b>                                              |
|                                                                                             |                                                                                                    |                                                                                                    |                                                                            |                                                            |                                                       |
|                                                                                             |                                                                                                    |                                                                                                    |                                                                            |                                                            |                                                       |
|                                                                                             |                                                                                                    |                                                                                                    |                                                                            |                                                            |                                                       |
|                                                                                             |                                                                                                    |                                                                                                    |                                                                            |                                                            |                                                       |
| Validez de la constasión                                                                    |                                                                                                    |                                                                                                    |                                                                            | and an an an an an an an an an an an an an                 | C'Petersidants a                                      |
| Validez de la constantio<br>1915 adotectores                                                | CLine de Plante Abientos                                                                            | CHabarbat yEat. E                                                                                                    | ApphergFieldat                                                             | C Charly resolution                                        |                                                       |
| Validar da la constanión<br>1913 adotactores<br>1016 obrecio realantal                      | Cata da Partos Alaetos<br>Cata de Mariketacione                                                     | Control for Labor E                                                                                                    | Aparten y Pandas.<br>Destain-de Hangel                                     | CAden Pers                                                 | Percendende h                                         |
| Validez de la conclusión<br>Viŝtakitationa<br>El tresdencio realenal<br>Monoŝo              | Lista da Plantos Abiertos<br>Clarta de Manifestaciones<br>Provisión y Valoración                    | CheckerPost y Cast E<br>Control de Califad E<br>CheckerPost de Califad E                                                                                                    | Aparten y Plandan<br>Destains de Revisión<br>Notas de Revisión             | Active Park                                                | Percenditado la<br>Perconalizado a                    |
| Validar de la constante<br>2 Salstantena<br>Deseñerse reatenal<br>Mencolo<br>Natas letteres | Lista da Partos Abertos     Carta da Maridestaciones     Provisión y Valoración     Recesto Clantes | Control de Califad Control de Califad Control de Califad Control de Califad Control de Califad Control de Control de Cont | Aparten y Pandas<br>Gestrin de Hange<br>Notes de Revisión<br>Reutrito Fend | Desteration<br>Post economic<br>Desteration<br>Desteration | Percendicado la<br>Perconalizado o<br>Perconalizado o |

El resultado se refleja en el cuerpo del documento tras cerrar la ventana de conclusión.

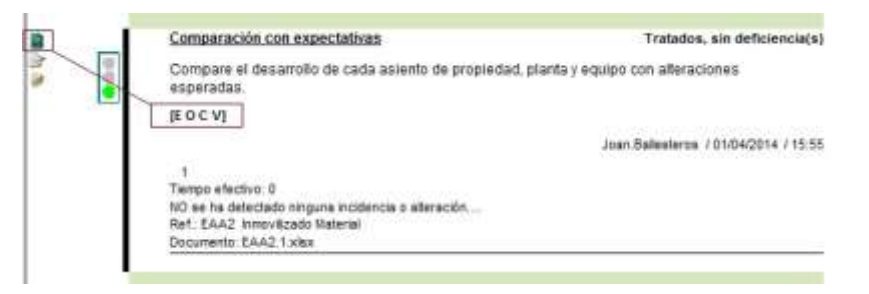

Ahí podemos ver:

- El usuario que ha realizado la tarea, fecha, hora, tiempo... (esos datos pueden configurarse).
- La conclusión o incidencia introducida (en este caso no habría sido necesario, es evidente).
- La referencia del Expediente relacionada con el área de trabajo.
- El fichero usado para documentar la tarea: hoja Excel EAA2.1.xIsx (archivada en Expediente).

Tratamos por separado, dada su transcendencia en la metodología NIA, las **afirmaciones** afectadas por la tarea en cuestión (en general, habrá tareas que no tengan implicación en las afirmaciones, mientras que otras sí la tendrán, y dentro de las posibles categorías de afirmaciones, con unas u otras dependiendo de la naturaleza de cada área y de la tarea de que se trate en cada momento.)

El recuadro rojo señala cómo se presentan al auditor las afirmaciones que debe cumplir la correcta realización de la prueba expresada por la tarea. Son:

| E – | Existencia |
|-----|------------|
| 0 – | Ocurrencia |
| C – | Integridad |

V – Valoración

Para completar esta información, hacemos clic en el ícono de "Afirmaciones". Si una tarea no tiene efecto sobre afirmaciones ese ícono no estará disponible para ella.

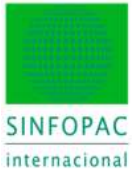

| w.ar | n Categorias de alimaciones para diferentes tipos de informaciones (NIA<br>315, A. A111)                                                                                                    | Auditar<br>en | No<br>acertado<br>(Riesgo alto) | Aplicable<br>detectado<br>(Resgo bajo) |
|------|----------------------------------------------------------------------------------------------------|---------------|---------------------------------|----------------------------------------|
|      | Nimaciones en el cierre (comprensivo):                                                                                                    |               |                                 |                                        |
| 0    | Existencia - Los activos, posivos y el patrinonio nelo existen.                                                                                                    |               | 10                              | 1                                      |
| ŧ,   | Denschos y obligaciones - La entidad pose o controla los devechos de los activos, y los pasivos son obligaciones de la entidad                                                                                                    |               |                                 |                                        |
| 0    | Ocumenciae - Les transacciones y hechos registrados y relevados han ocurrido y<br>corresponden a la entidad                                                                                                    |               |                                 | 30                                     |
| M.   | Integridad - Se han registrado todos los hechos y transec, que tentian que registranse.<br>Todos los activos, pesivos e instau, de patr, neto que tentien que registranse. Y se ha<br>incluido en los est. finan, toda la info, a referer que tentia que incluise | 121           | 10                              | R                                      |
| V]   | Valornación: Los activos, pasivos y el pateriores neto figuran en los estados financiaros<br>por importes apropados y cualquier ajuste de valornación o imputación resultante ha sido<br>adecuadamente registrado.                                                | 121           |                                 | 12                                     |
| v0   | Registro y code - La cattidades y otros datos relativos a las hamacciones y hechos<br>se han espando adecuadamente, y han sido registrados en el pesido correcto y en las<br>cuentos apropulsas, han ocurido y corresponden a la entidad.                         |               | D                               |                                        |
| w0   | Presentación y revelación - Se ha incluido en los estados financieros toda la<br>información a revelar que tenia que incluine para cada partida por el importe adecuado.<br>Se presenta y describe adecuadamente según la normativa correspondiente.              | Ŭ,            |                                 | 0                                      |
| 14   | Conclusiones 🔹 Taress fanctaciones 💌                                                                                                    |               | L                               |                                        |

Cuando usamos la función de "Afirmaciones" se abre la ventana precedente. El modelo **NIA-ES** que estamos tratando utiliza una clasificación de afirmaciones **en el cierre**. Le remitimos a la **NIA-315** para profundizar en este particular.

En este caso concreto, la tarea en cuestión ofrece información para la verificación de afirmaciones sobre los 4 tipos indicados más arriba. El auditor, a la vista de la prueba realizada y los resultados obtenidos, enjuiciará si se confirman o no las afirmaciones relacionadas y, en consecuencia, tomará las decisiones oportunas en cuanto a las implicaciones que puede ello tener para el riesgo y sus efectos.

La sección **Pruebas de Detalle** sigue un desarrollo análogo a lo que ya conocemos hasta el momento, por lo que no nos detendremos. Ejemplificamos una tarea en la que se han detectado errores.

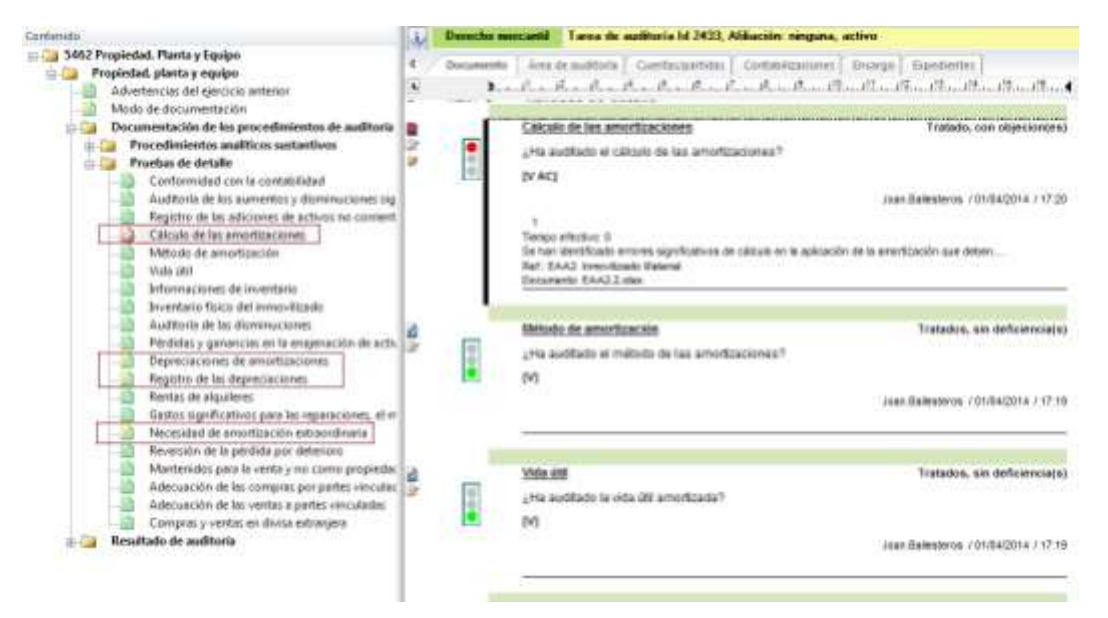

En la imagen podemos apreciar la ayuda de las alertas visuales en el seguimiento de estado de las tareas, así como en un golpe de vista apreciar interrelaciones lógicas que podrían resultar sospechosas de no existir. La situación actual (imagen) puede darse en un momento del encargo, no definitivo, que puede revertirse con la aportación de más información o aclaraciones sobre las anomalías detectadas.

Teléfono +34 93 306 3406 Telefax +34 93 306 3499

E-Mail info@sinfopac.com

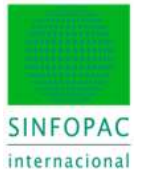

Queremos insistir con ello en que el trabajo no se desarrolla linealmente en los PT, sino que se da obviamente una interrelación y retroalimentación de procesos —aún más considerando que en muchos casos la información contable se importa en varios momentos (datos interinos, datos finales) y ello supone una revisión del trabajo—.

Finalmente, en la sección Resultado de Auditoría se establecerán las conclusiones finales.

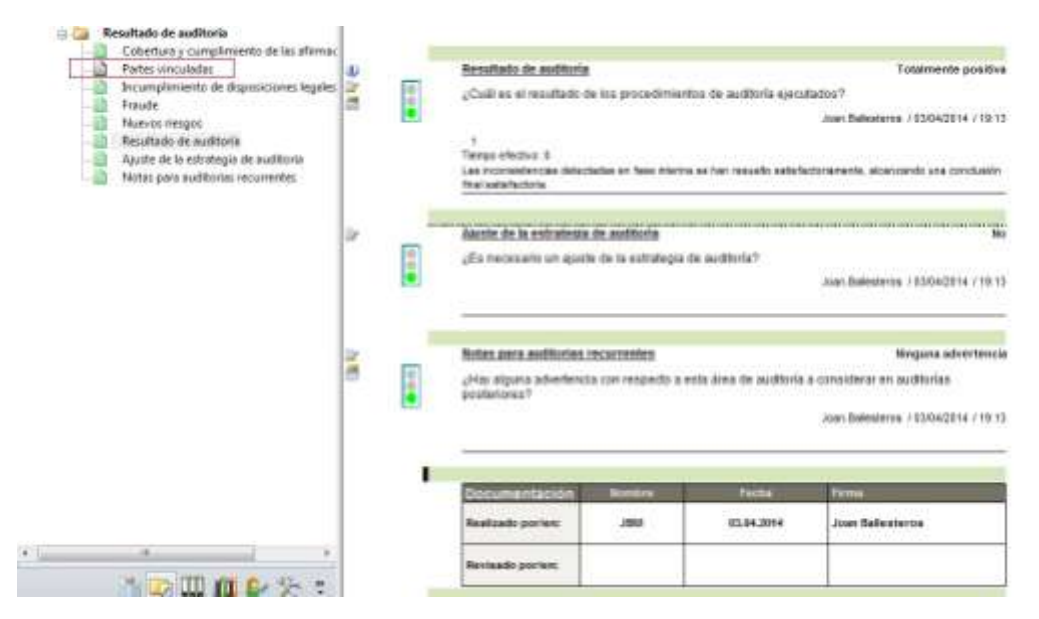

Como se dijo, la composición de cuestiones/tareas de esta sección es común a todos los PT de áreas. Y de ella se tomará información para cumplimentar el Plan Maestro en la secuencia de pasos hasta la elaboración del informe.

En la imagen apreciamos los puntos a cumplimentar:

- Cobertura y cumplimiento de las afirmaciones (implicadas en el trabajo con el área en cuestión).
- Partes vinculadas (en este ejemplo desactivado al no ser aplicable).
- Incumplimiento de disposiciones legales y reglamentarias.
- Fraude (indicadores y efecto sobre riesgos y consecuencias para la auditoría).
- Nuevos riesgos (afectaciones al riesgo que se derivan del trabajo con el área en cuestión).
- Resultado de auditoría (conclusión final del área).
- Ajuste de la estrategia de auditoría (afectaciones a la planificación de objetivos).
- Notas para auditorías recurrentes (enlaza con el punto inicial que vimos en el documento, el que preguntaba acerca de advertencias para el área procedentes de la auditoría anterior).

Cuando un PT está completo en su totalidad, el programa propone cambiar su estado de "En elaboración" a "Editado". Posteriormente el PT pasará al estado de "En revisión" y "Revisado" cuando se lleve a cabo tal acción.

A medida que se avanza en el trabajo de auditoría y los PT van pasando por las sucesivas etapas hasta la revisión, el responsable puede bloquear los documentos con la finalidad de que no puedan ser modificados si no es bajo su supervisión.

# 5.3. Planificación

En este epígrafe se incluye la descripción del equipo de auditoría y un resumen de la planificación de tiempos y plazos en que se espera concluir el encargo.

A las tablas incluidas en el documento maestro se deberán añadir la documentación que al efecto tenga establecida la Firma de auditoría para este propósito.

| 1   |                                                                                                    |                                                                                                    |                                                                                                    |                                                 |
|-----|----------------------------------------------------------------------------------------------------|----------------------------------------------------------------------------------------------------|----------------------------------------------------------------------------------------------------|-------------------------------------------------|
|     | Equipo de auditor                                                                                                    | 6.                                                                                                    |                                                                                                    |                                                 |
|     | salig)                                                                                                    |                                                                                                    | NOMEREESE                                                                                                    |                                                 |
|     | Total Basedone                                                                                                    | date Minda Carrol                                                                                                    | THE OWNER AND A                                                                                                    |                                                 |
|     | Social elements                                                                                                    | REPERTATION CARDIN                                                                                                    |                                                                                                    |                                                 |
|     | Socio Responsable Saple                                                                                                    | neter:                                                                                                    |                                                                                                    |                                                 |
|     | Author Brms                                                                                                    | enter:                                                                                                    |                                                                                                    |                                                 |
|     | Autility Brmania supir                                                                                                    | ente:                                                                                                    |                                                                                                    |                                                 |
|     | Responsable Plantics                                                                                                    | cele: Alterto Casal                                                                                                    |                                                                                                    |                                                 |
|     | Responsable Next                                                                                                    | NUME Juan Daliveteras                                                                                                    |                                                                                                    |                                                 |
|     | Revisor Control de Cal                                                                                                    | det                                                                                                    |                                                                                                    |                                                 |
|     | Ese                                                                                                    | po 1: Ava Musi - Sector                                                                                                    |                                                                                                    |                                                 |
|     |                                                                                                    | Lavia Casas - Amor                                                                                                    |                                                                                                    |                                                 |
|     |                                                                                                    |                                                                                                    |                                                                                                    |                                                 |
|     | Equi                                                                                                    | eo 2. Maria viantorile - Senio                                                                                                    | 0                                                                                                    |                                                 |
|     |                                                                                                    | Jord Codins - Junior                                                                                                    |                                                                                                    |                                                 |
|     |                                                                                                    |                                                                                                    |                                                                                                    |                                                 |
|     |                                                                                                    |                                                                                                    |                                                                                                    |                                                 |
| 000 | Documentación de la planif<br>ditoria<br>¿Culere documentar aqui la<br>torix?                                                                                                    | icación de liempos y perso<br>planificación de tiempos y p                                                                                                    | sal de au:<br>sesonal de audi-<br>Joan Ballastaros J                                                                                                    | 01/04/2014 / 15                                 |
|     | Documentación de la plant<br>diboría<br>¿Quiere documentar aquí la<br>toría?<br>                                                                                                    | icación de Tempos y perso<br>planificación de tempos y p                                                                                                    | nal de au;<br>senonal de audi-<br>Joan Ballastaros /                                                                                                    | 01/04/2014 / 19                                 |
| 000 | Documentación de la planif<br>ditoria<br>¿Culare documentar aquí la<br>toría?<br>Ellon de auditoria - P<br>Etapa de auditoria                                                                                                    | icación de Tempos y perso<br>planificación de Tempos y p<br>lamificación<br>Editor                                                                                                    | nal de au:<br>renonal de audi-<br>Joan Ballasteros /<br>Fecha                                                                                                    | 81/04/2014 / 19                                 |
|     | Documentación de la planif<br>ditoria<br>¿Culere documentar aquí la<br>toria?<br>Ellom de auditoria - P<br>Etapa de auditoria - P<br>Etapa de auditoria                                                                                                    | icación de Tempos y perso<br>planificación de Tempos y p<br>Jamificación<br>Editor                                                                                                    | nal de au:<br>renonal de audi-<br>Joan Italiasteros /<br>Fecha                                                                                                    | 81.04/2014 / 19<br>Especificaci<br>n del tiempi |
|     | Documentación de la plant<br>ditoria<br>¿Culere documentar aquí la<br>toria?<br>El com des auditoria - P<br>Etapa de auditoria - P<br>Etapa de auditoria - P<br>Etapa de auditoria - P                                                                                                    | Icación de Tempos y perso<br>planificación de Tempos y p<br>Jamificación<br>Editor                                                                                                    | nal de au:<br>renoral de audi-<br>Joan Ballasteros J<br>Fecha                                                                                                    | 81.04/2014 / 19<br>Especificaci<br>n del tiemp  |
|     | Documentación de la plant<br>ditoria<br>¿Culere documentar aquí la<br>toria?<br>El con des auditoria - P<br>Etapa de auditoria - P<br>Etapa de auditoria<br>Fase interina<br>Auditoria de cifras<br>corrrespondientes de<br>periodos anteriores                                                                                                    | Icación de Tempos y preso<br>planificación de Tempos y p<br>Jamificación<br>Editor<br>Equipo 1                                                                                                    | nal de au:<br>Joan Ballasteros J<br>Fecha                                                                                                    | 8104/2014 / 19<br>Especificaci<br>n del tiemp   |
|     | Documentación de la plant<br>ditoria<br>¿Culere documentar aquí la<br>toria?<br>El con des andritorian - P<br>Etapa de auditoria<br>Fase interina<br>Auditoria de cifras<br>corrrespondientes de<br>periodos anteriores<br>Auditoria del control<br>interese.                                                                                                    | Icación de Tempos y perso<br>planificación de Tempos y p<br>Jamificación<br>Editor<br>Equipo 1<br>Joan Ballesteros                                                                                                    | nal de au:<br>Joan Ballasteros J<br>Fecha<br>15.03.2014<br>15.02.2014                                                                                                    | 81.04/2014 / 19<br>Especificaci<br>n del tiempo |
|     | Documentación de la plant<br>ditoria<br>¿Culere documentar aquí la<br>toria?<br>Eltan de auditoria - F<br>Etapa de auditoria<br>Fase interina<br>Auditoria de cifras<br>corrrespondientes de<br>periodos anteriores<br>Auditoria del control<br>interno<br>Auditoria sistemas TI                                                                                                    | Icación de Tempos y person<br>planificación de Tempos y p<br>Icanificación<br>Editor<br>Equipo 1<br>Joan Ballesteros<br>Joan Ballesteros                                                                                                    | nal de au:<br>Joan Ballasteros J<br>Fecha<br>15.03.2014<br>15.02.2014                                                                                                    | 81.04/2014 / 19<br>Especificaci<br>n del tiempo |
|     | Documentación de la plant<br>ditoria<br>¿Culere documentar aquí la<br>toria?<br>Eltorn de auditoria - F<br>Etapa de auditoria<br>Fase interina<br>Auditoria de ofras<br>corrrespondientes de<br>periodos anteriores<br>Auditoria del control<br>interno<br>Auditoria sistemas TI<br>recuento fisico de                                                                                                    | Icación de Tempos y person<br>planificación de Tempos y p<br>Icanificación<br>Editor<br>Equipo 1<br>Joan Ballesteros<br>Joan Ballesteros<br>Equipo 2                                                                                                    | nal de au:<br>Joan Ballasteros J<br>Fecha<br>15.03.2014<br>15.02.2014<br>15.03.2014                                                                                             | 81.04/2014 / 19<br>Especificaci<br>n del tiempo |
|     | Documentación de la plant<br>ditoria<br>(Culere documentar aquí la<br>toria?<br>El con de auditoria el<br>Fase interina<br>Auditoria de cifras<br>corrrespondientes de<br>periodos anteriores<br>Auditoria del control<br>interno<br>Auditoria sistemas TI<br>recuento fisico de<br><u>Sústanocos</u>                                                                                                    | Icación de Tempos y person<br>planificación de Tempos y p<br>Icanificación de Tempos y p<br>Icanificación<br>Editor<br>Editor<br>Equipo 1<br>Joan Ballesteros<br>Joan Ballesteros<br>Equipo 2<br>Equipo 2                                                                                                    | nal de au:<br>Joan Ballasteros J<br>Fecha<br>15.03.2014<br>15.02.2014<br>15.03.2014<br>15.03.2014                                                                               | 81.04/2014 / 19<br>Especificaci<br>n del tiempo |
|     | Documentación de la alaní<br>ditoria<br>¿Quiere documentar aqui la<br>toria?<br>Ellan de auditoria<br>Fase interina<br>Auditoria de control<br>interno<br>Auditoria del control<br>interno<br>Auditoria sistemas TI<br>recuento finico de<br>autorolas control<br>interno<br>Auditoria sistemas TI<br>recuento finico de<br>autorolas interinos<br>Fase final                                                                                                    | Icación de Tempos y perso<br>planificación de tempos y p<br>Editor<br>Editor<br>Equipo 1<br>Joan Ballesteros<br>Joan Ballesteros<br>Equipo 2<br>Equipo 2                                                                                                    | nal de au:<br>Joan Ballasteros J<br>Fecha<br>15.83.2014<br>15.83.2014<br>15.83.2014<br>15.83.2014                                                                               | 81.04/2014 / 19<br>Especificaci<br>n del tiempo |
|     | Documentación de la alaní<br>ditoria<br>¿Quiere documentar aqui la<br>toria?<br>Ellan de auditoria<br>Fase interina<br>Auditoria de control<br>interno<br>Auditoria de control<br>interno<br>Auditoria del control<br>interno<br>Auditoria sistemas TI<br>recuento fisico de<br>asistencias<br>Composiciones S<br>Total interinos<br>Fase final<br>Immovilizaciones                                                                                                    | Icación de Tempos y perso<br>planificación de tempos y p<br>Editor<br>Editor<br>Equipo 1<br>Joan Ballesteros<br>Joan Ballesteros<br>Joan Ballesteros<br>Equipo 2<br>Equipo 1                                                                                                    | nat de au:<br>renoral de audi-<br>Joan Baltasteros /<br>Fecha<br>15.03.2014<br>15.02.2014<br>15.03.2014<br>15.03.2014<br>15.03.2014<br>15.03.2014                               | Especificaci<br>n del tiempi                    |
|     | Documentación de la plant<br>ditoria<br>¿Quiere documentar aqui la<br>tería?<br>Plan de auditoria - F<br>Etapa de auditoria<br>Fase interina<br>Auditoria de control<br>inderno<br>Auditoria del control<br>inderno<br>Auditoria del control<br>inderno<br>Auditoria del control<br>inderno<br>Auditoria del control<br>inderno<br>Auditoria del control<br>inderno<br>Auditoria del control<br>inderno<br>Auditoria del control<br>inderno<br>Auditoria del control<br>inderno<br>Auditoria del control<br>inderno<br>Auditoria del control<br>inderno<br>Fase final<br>Inmovilizaciones<br>inmateriales/fondo de<br>comercio                                                                                                    | Icación de Tempos y provo<br>planificación de tempos y p<br>Editor<br>Editor<br>Equipo 1<br>Joan Ballesteros<br>Joan Ballesteros<br>Equipo 2<br>Equipo 1                                                                                                    | nat de au:<br>Joan Baltasteros /<br>Fecha<br>15.03.2014<br>15.03.2014<br>15.03.2014<br>15.03.2014<br>15.03.2014                                                                 | Especificaci<br>n del tiempo                    |
|     | Documentación de la plant<br>ditoria<br>¿Quiere documentar aqui la<br>tería?<br>Ellan de auditoria<br>Fase interina<br>Auditoria de control<br>interno<br>Auditoria del control<br>interno<br>Auditoria del control<br>interno<br>Auditoria del control<br>interno<br>Auditoria del control<br>interno<br>Auditoria del control<br>interno<br>Auditoria del control<br>interno<br>Auditoria del control<br>interno<br>Auditoria del control<br>interno<br>Fase final<br>Immovilizaciones<br>Immateriales?ondo de<br>comercio<br>Propiedad, planta y<br>equipo                                                                                                    | Icación de Tempos y provo<br>planificación de tempos y p<br>Icanificación<br>Editor<br>Equipo 1<br>Joan Ballesteros<br>Joan Ballesteros<br>Equipo 2<br>Equipo 1<br>Equipo 1<br>Equipo 2                                                                                                    | nal de au:<br>Joan Ballasteros /<br>Joan Ballasteros /<br>Fecha<br>15.03.2014<br>15.03.2014<br>15.03.2014<br>15.03.2014<br>20.03.2014<br>30.03.2014                             | Especificaci<br>n del tiempo                    |
|     | Documentación de la plant<br>ditoria<br>¿Quiere documentar aqui la<br>tería?<br>Ellan de auditoria<br>Fase interina<br>Auditoria de control<br>interno<br>Auditoria del control<br>interno<br>Auditoria del control<br>interno<br>Auditoria del control<br>interno<br>Auditoria del control<br>interno<br>Auditoria del control<br>interno<br>Auditoria del control<br>interno<br>Auditoria del control<br>interno<br>Auditoria del control<br>interno<br>Fase final<br>Immovilizaciones<br>Immoteriales?condo de<br>comercio<br>Propiedad, planta y<br>equipo<br>Activos financieros /                                                                                                    | Initiación de Tempos y provo<br>planificación de tempos y p<br>Editor<br>Editor<br>Equipo 1<br>Joan Ballesteros<br>Joan Ballesteros<br>Equipo 2<br>Equipo 2<br>Equipo 1<br>Equipo 2<br>Equipo 2<br>Equipo 2                                                                                                    | nal de au:<br>Joan Ballasteros J<br>Joan Ballasteros J<br>Fecha<br>15.03.2014<br>15.03.2014<br>15.03.2014<br>15.03.2014<br>30.03.2014<br>30.03.2014                             | Especificaci<br>n del tiempi                    |
|     | Documentación de la plant<br>ditoria<br>¿Quiere documentar aqui la<br>tería?<br>Elapa de auditoria<br>Fase interina<br>Auditoria de control<br>interno<br>Auditoria del control<br>interno<br>Auditoria del control<br>interno<br>Auditoria del control<br>interno<br>Auditoria del control<br>interno<br>Auditoria del control<br>interno<br>Auditoria del control<br>interno<br>Fase final<br>Immovilizaciones<br>Immovilizaciones<br>Immovilizaciones<br>Immovilizaciones<br>Immovilizaciones<br>Immovilizaciones<br>Immovilizaciones<br>Immovilizaciones<br>Immovilizaciones<br>Immovilizaciones<br>Immovilizaciones<br>Immovilizaciones<br>Immovilizaciones<br>Immovilizaciones<br>Joulores negociables<br>Deudas                                                                                                    | Initiación de Tempos y provo<br>planificación de tempos y p<br>Editor<br>Editor<br>Equipo 1<br>Joan Ballesteros<br>Joan Ballesteros<br>Equipo 2<br>Equipo 2<br>Equipo 2<br>Equipo 2<br>Equipo 2<br>Equipo 2                                                                                                    | nat de au:<br>Joan Ballasteros J<br>Joan Ballasteros J<br>Fecha<br>15.03.2014<br>15.03.2014<br>15.03.2014<br>15.03.2014<br>30.03.2014<br>30.03.2014<br>30.03.2014               | Especificaci<br>n del tiempi                    |
|     | Documentación de la plant<br>ditoria<br>¿Quiere documentar aqui la<br>tería?<br>Elapa de auditoria<br>Fase interina<br>Auditoria de control<br>interno<br>Auditoria del control<br>interno<br>Auditoria del control<br>interno<br>Auditoria del control<br>interno<br>Auditoria del control<br>interno<br>Auditoria del control<br>interno<br>Auditoria del control<br>interno<br>Auditoria del control<br>interno<br>Fase final<br>Immovilizaciones<br>Total interinos<br>Fase final<br>Immovilizaciones<br>Immovilizaciones<br>Immovilizaciones<br>Immovilizaciones<br>Immovilizaciones<br>Jourisos financieros /<br>Valores negociables<br>Deudas<br>Liquidez<br>Cuentas de                                                                                                    | Initiación de Tempos y preso<br>planificación de tempos y p<br>Editor<br>Editor<br>Equipo 1<br>Joan Ballesteros<br>Joan Ballesteros<br>Equipo 2<br>Equipo 2<br>Equipo 2<br>Equipo 2<br>Equipo 2<br>Equipo 1<br>Equipo 2                                                                                                    | nal de au:<br>Joan Ballasteros J<br>Joan Ballasteros J<br>Fecha<br>15.03.2014<br>15.02.2014<br>15.03.2014<br>15.03.2014<br>15.03.2014<br>30.03.2014<br>30.03.2014<br>30.03.2014 | Especificaci<br>n del tiempi                    |
|     | Documentación de la plant<br>ditoria<br>¿Quiere documentar aqui la<br>tería?<br>Ellan de auditoria - F<br>Etapa de auditoria<br>Fase interina<br>Auditoria de control<br>auditoria del control<br>interno<br>Auditoria del control<br>interno<br>Auditoria del control<br>interno<br>Auditoria del control<br>interno<br>Auditoria del control<br>interno<br>Auditoria del control<br>interno<br>Auditoria del control<br>interno<br>Fase final<br>Inmovilizaciones<br>Inmateriales?ondo de<br>comercio<br>Propiedad, planta y<br>equipo<br>Activos financieros /<br>Valores negociables<br>Deudas<br>Deudas<br>Deudas<br>Deudas<br>Deudas                                                                                                    | Initiación de Tempos y provinciación de Tempos y p<br>planificación de tempos y p<br>Editor<br>Editor<br>Equipo 1<br>Joan Ballesteros<br>Joan Ballesteros<br>Equipo 2<br>Equipo 2<br>Equipo 1<br>Equipo 2<br>Equipo 1<br>Equipo 2<br>Equipo 2<br>Equipo 2<br>Equipo 2<br>Equipo 2                                                                                                    | nat de au:<br>Joan Ballasteros /<br>Joan Ballasteros /<br>Fecha<br>15.03.2014<br>15.03.2014<br>15.03.2014<br>15.03.2014<br>30.03.2014<br>30.03.2014<br>30.03.2014<br>30.03.2014 | Especificaci<br>n del tiempi                    |
|     | Documentación de la plant<br>ditoria<br>¿Quiere documentar aqui la<br>tería?<br>Ellan de auditoria<br>Fase interina<br>Auditoria de control<br>auditoria de control<br>interno<br>Auditoria del control<br>interno<br>Auditoria del control<br>interno<br>Auditoria del control<br>interno<br>Auditoria del control<br>interno<br>Auditoria del control<br>interno<br>Auditoria del control<br>interno<br>Auditoria del control<br>interno<br>Auditoria del control<br>interno<br>Auditoria del control<br>interno<br>Auditoria del control<br>interno<br>Auditoria del control<br>interno<br>Auditoria del control<br>interno<br>Auditoria del control<br>propiedad, planta y<br>equipo<br>Activos financieros /<br>Valores negociables<br>Deudas<br>Deudas<br>Deudas<br>Deudas<br>Cuentas de<br>periodificación del<br>activo Utros activos<br>Cuenta de perdidas y | Initiación de Tempos y provo<br>planificación de tempos y p<br>Emilificación de tempos y p<br>Editor<br>Editor<br>Equipo 1<br>Joan Ballesteros<br>Joan Ballesteros<br>Equipo 2<br>Equipo 2<br>Equipo 1<br>Equipo 2<br>Equipo 1<br>Equipo 2<br>Equipo 2<br>Equipo 2<br>Equipo 2<br>Equipo 2<br>Equipo 2<br>Equipo 2<br>Equipo 2<br>Equipo 2<br>Equipo 2<br>Equipo 2<br>Equipo 2<br>Equipo 2 | nal de au:<br>Joan Ballasteros J<br>Joan Ballasteros J<br>Fecha<br>15.03.2014<br>15.03.2014<br>15.03.2014<br>15.03.2014<br>30.03.2014<br>30.03.2014<br>30.03.2014<br>30.03.2014 | Especificaci<br>n del tiempi                    |

En caso de no querer hacer aquí esta planificación, la respuesta NO a la pregunta desactivaría la segunda tabla y el punto quedaría abierto a la incorporación de la documentación al uso por la Firma de auditoría para cubrir este apartado.

Teléfono +34 93 306 3406 Telefax +34 93 306 3499 E-Mail info@sinfopac.com

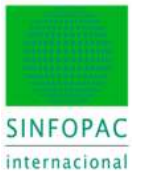

# 6. Plan Maestro: Ejecución de la Auditoría

Se agrupan en este capítulo las fases de la auditoría estructuradas en los apartados de **Interinos**, **Finales** y **Opinión**. Como ya se ha explicado, no nos estamos refiriendo a una secuencia temporal, pues la auditoría como tal ya hace tiempo que "se inició" por todo lo que llevamos visto hasta este punto; sino a una estructura operativa catalogada en los temas respectivos a cada una de las fases tanto desde una perspectiva normativa como documental.

En consecuencia, los tres epígrafes mencionados están enfocando la clasificación del trabajo de auditoría en sus etapas fundamentales, pero desde que se inició el encargo ya se han realizado múltiples tareas, se han tomado decisiones, se ha planificado, se han definido objetivos y PTs para cada una de las áreas de auditoría planificadas, etc... Y desde entonces, todo ello ha estado a disposición del equipo de auditoría y se ha llevado a cabo el trabajo.

Resumiendo, la dinámica del trabajo es una actividad con diversos sentidos (a veces secuenciales, otras simultáneos, otras recurrentes, etc.) y el orden del índice del **Plan Maestro** plasma la guía que secuencia organizativa y documentalmente todo el encargo y sus resultados, hasta el informe de auditoría.

### 6.1. Interinos

En este epígrafe se recogen todas las tareas propiamente de la fase interina tal y como se aprecia en la imagen.

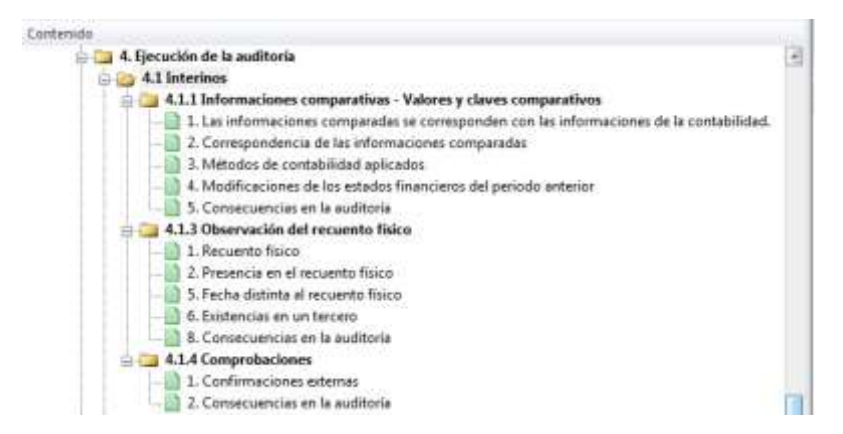

Simultáneamente, y recordando que ya se planificaron (**Objetivos**) las áreas de auditoría y se habilitaron los PT correspondientes, el trabajo en la fase interina pasa también por tareas que están específicamente incluidas en los respectivos papeles de trabajo para cada una de las áreas de auditoría planificadas.

A título de ejemplo, en la siguiente imagen vemos un extracto de esta sección correspondiente al **Recuento físico** (NIA 501) para el caso de auditorías donde se precise de obtención de evidencia referida a las **Existencias** cuando estas sean materiales para los estados financieros.

Vemos la cumplimentación de las tareas implicadas junto con las vinculaciones a la documentación elaborada en el Expediente como soporte documental, así como los globos informativos y enlaces a la normativa para cubrir la realización y documentación apropiada de este tema de acuerdo a la normativa NIA.

Finalmente, como viene siendo habitual, una tarea de enlace con el resto de la auditoría donde, caso de existir, el auditor documenta las consecuencias que deben considerarse a continuación en el proceso de auditoría.

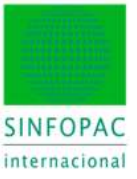

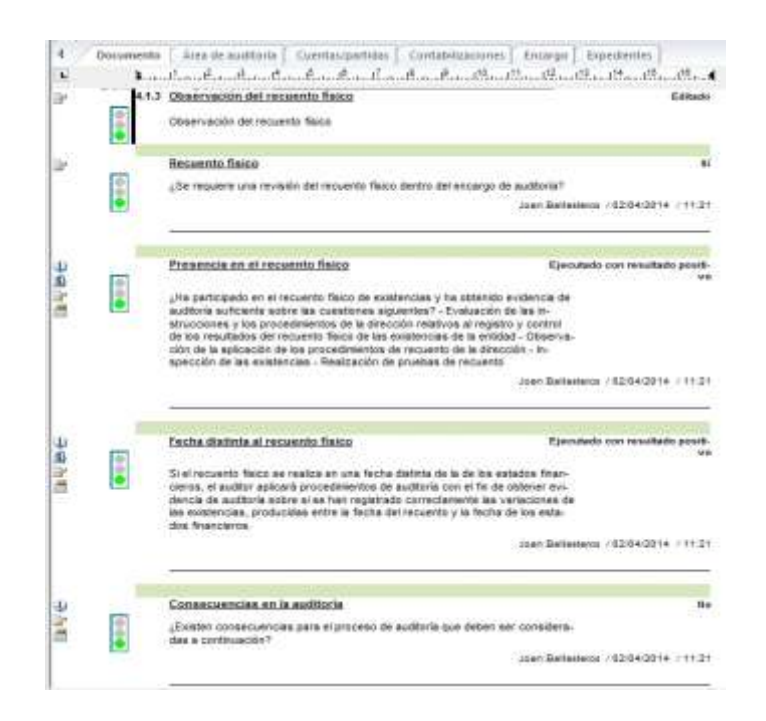

# 6.2. Finales

Se abre la sección **Finales** con el resumen de estado de los PT de las áreas planificadas (las áreas que no se han considerado para el encargo no aparecerán, así como no se han creado sus PT: ello no es óbice para que en un futuro encargo sí que sean implicadas áreas que en el actual no lo han sido: así como es dinámico el encargo para un ejercicio, lo es también la utilización del modelo de papeles NIA en el futuro para los encargos de una misma empresa).

En esta sección se está ya "recogiendo" el resultado del trabajo previo, y preparando lo que finalmente alcanzará a la sección de **Opinión** como preparación del Informe de Auditoría. Por supuesto, se dispone de links para acceder a los diversos PT del encargo; así como las pestañas "Encargo" y "Expedientes", otros caminos para acceder a la documentación.

| Estad  | to de las áreas de auditor                              | ia                          | 1             |
|--------|---------------------------------------------------------|-----------------------------|---------------|
| indice | Área de auditoria                                       | Estado del papel de trabajo | Vinculo       |
| 5460   | Inmovilizaciones inmateriales /<br>Goodwill             | Revisado                    | Open document |
| 5462   | Propiedad, planta y equipo                              | Revisado                    | Open document |
| 5454   | Activos financieros / Valores<br>negociables            | Editado                     | Open document |
| 6468   | Deudas                                                  | Editado                     | Open document |
| 5472   | Liquidez                                                | En revisión                 | Open document |
| 5474   | Cuentas de periodificación del<br>activo/ Otros activos | En elaboración              | Open document |
| 5482   | Cuenta de pérdidas y ganancias                          | En elaboración              | Open document |
| Resu   | Itados de la materialidad                               |                             |               |
| Materi | ialidad global                                          |                             | 91.000.00 €   |
| Materi | alidad Criterio-II (para la ejecu                       | ición)                      | 64.000,00 €   |
| Valor  | minimo a considerear en PT p                            | ara ajustes                 | 9.100.00 €    |
| correg | ecciones encontradas y que no<br>jidas                  | han sido                    | 5.684.00 €    |

Se sigue cuestionando la propiedad de la materialidad planificada inicialmente y si las incorrecciones registradas y no corregidas suponen que se deba reconsiderar aquella; así como la manifestación escrita por parte del gobierno de la entidad del efecto de tales incorrecciones, su detalle y el efecto que estas tienen sobre la opinión o dictamen del auditor.

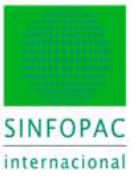

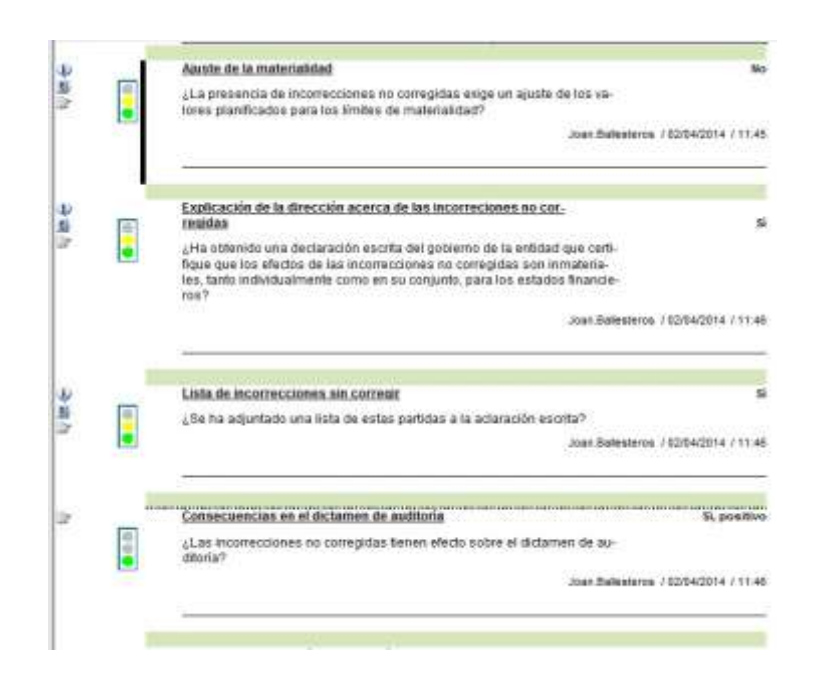

A continuación, ya para cada área de auditoría planificada, se presentará su información particular y se recogen el estado de los apartados del "Resultado de auditoría" en su PT y las conclusiones allí documentadas, si las hay.

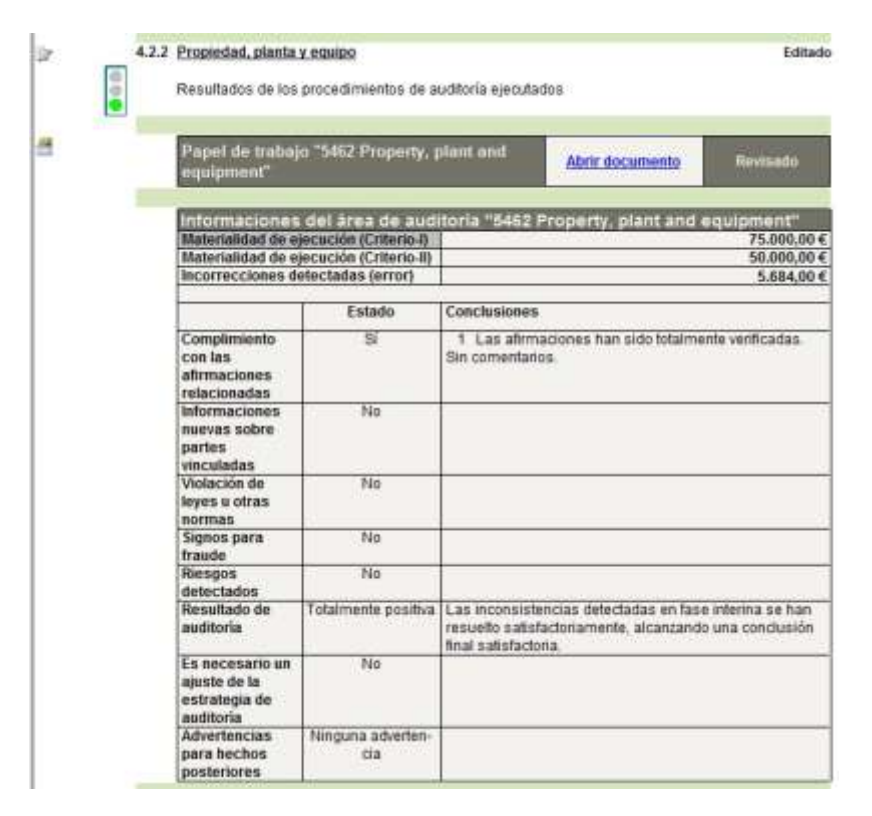

A ello siguen dos cuestiones referidas a las consecuencias que tienen las conclusiones del área para la opinión del auditor y el posterior informe de auditoría.

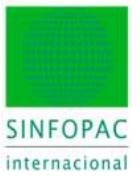

| Si, poaitivo                         | Consecuencias en el informe de auditoria                                                                        | -   | ir 🗇 |
|--------------------------------------|----------------------------------------------------------------------------------------------------|-----|------|
| Storia?                              | gluto resultados de auditoria de esta área alectan al informe de                                                |     |      |
| nen Sallesteren / 52/04/2014 / 12/52 |                                                                                                    |     |      |
|                                      | the second second second second second second second second second second second second second second second se |     |      |
|                                      | Conclusiones que afectar al afaire procedentes de Bria.                                                         |     |      |
| N Labor                              |                                                                                                    | -   |      |
| in positive                          | CONTRACTORISTIC DEL PELOPERATIONE DEL PEROPERTINA                                                               | 100 | er   |
| NAT-                                 | ¿Los resultatos de auditoria de esta tirea, afectan al distamen o<br>toria?                                     |     |      |
| ori:Balestetus / 8204/2014 / 12/83   |                                                                                                    |     |      |
|                                      | - Service and                                                                                                   |     |      |
|                                      | Terga electiva a<br>Condusiones para documentar la paintir de autitor                                           |     |      |

Este esquema se repite, insistimos, para cada una de las áreas. Y llegamos al apartado final de esta sección, correspondiente a la existencia y documentación de los "**Hechos posteriores al cierre**" cuando se da esta circunstancia.

| 😑 🥘 4.2.13 Hechos posteriores a la fecha de los estados financieros           |    |
|-------------------------------------------------------------------------------|----|
| - 1. Procedimiento para la identificación de los hechos posteriores al cierre |    |
| — 2. Procedimiento para la identificación de los hechos posteriores al cierre |    |
| - 🚵 3. Indagación de la dirección                                             |    |
| - 📄 4. Actas de las reuniones                                                 |    |
| — 3. Estados financieros intermedios                                          |    |
| - a 6. Consideración correspondiente con las informaciones de la contabilidad | ŧ. |
| — 1. Solicitar manifestaciones escritas                                       |    |
| 8. Consecuencias en el informe de auditoria                                   |    |
| — in 9. Consecuencias en el dictamen de auditoria                             |    |

### 6.3. Opinión

Esta sección cierra el Plan Maestro antes de la emisión del informe de auditoría. En ella se realiza una síntesis de las consecuencias y conclusiones que se han ido recogiendo y documentando en el punto anterior, **Finales**.

| Conse  | ecuencias para                                                | el dictame   | an de auditoria                                                                                                    |
|--------|---------------------------------------------------------------|--------------|----------------------------------------------------------------------------------------------------|
| Indian | Área de auditoria                                             | Estado       | Conclusiones                                                                                                    |
|        | Incorrectiones<br>no corregidas                               | Si, positivo |                                                                                                    |
| 5460   | inmoviluacionea<br>inmateriales/Fon<br>do de comercio         | Si positiva  | - 10                                                                                                    |
| 5462   | Propiedad, planta<br>y squipo                                 | En edición   | 1<br>Proceda del documento 5400 - Plan Maestro, apartado<br>4.2.2.2<br>La descripción textual de estos párrafos corresponde a las<br>conclusiones documentadas en el punto 4.2.2. Propiedad,<br>planta y equipo, donde se recegen para ser incorporadas<br>en la sección correspondiente del < Oprindro-> en relación con la elaboración final dal |
| 5464   | Activos<br>financieros /<br>Valores<br>negociables            | Si, positiva |                                                                                                    |
| 1466   | Existencias                                                   | SL positive  |                                                                                                    |
| 5465   | Deudorea                                                      | Si postive   |                                                                                                    |
| 5470   | pasivos de las<br>empresas del<br>grupo /                     | SE positive  |                                                                                                    |
| 5472   | Efectivo y Otros<br>activos liquidos<br>equivalentes          | SL posēve    |                                                                                                    |
| 5474   | Cuentas de<br>periodificación<br>del activo/ Otros<br>activos | Si, positiva |                                                                                                    |
| 5476   | Fondos propios                                                | Si postiva   |                                                                                                    |
| 5473   | Provisiones                                                   | 51 positivo  |                                                                                                    |
| 5499   | Pasivo / ajustes<br>por<br>periodificación<br>de pasivo       | Si, positive |                                                                                                    |
| 6462   | Cuenta de<br>pérdidas y<br>ganancias                          | Si, positive |                                                                                                    |

Teléfono +34 93 306 3406 Telefax +34 93 306 3499 E-Mail info@sinfopac.com

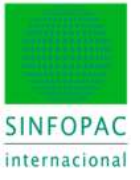

Al resumen de las conclusiones que afectan a la opinión del auditor, le siguen las cuestiones específicas para validar que la opinión estará convenientemente fundamentada.

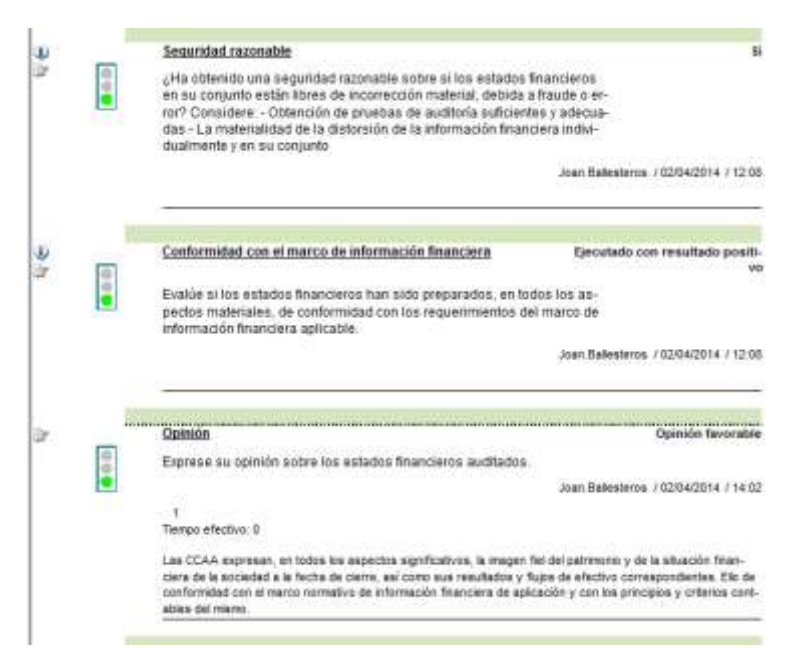

El siguiente y último paso será ya la edición del informe de auditoría.

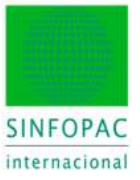

# 7. Plan Maestro: Edición del Informe

Se inicia este capítulo con una tabla resumen de todas las conclusiones para la fase de informe que se han ido documentando previamente en el epígrafe de **Finales**. Aquí no se pueden editar tales informaciones, para ello deberíamos dirigirnos a los apartados en finales.

| Area  | de auditoria                                                     | and the second second second |                                                                                                    |
|-------|------------------------------------------------------------------|------------------------------|----------------------------------------------------------------------------------------------------|
| ndice | Área de auditoria                                                | Estado                       | Conclusiones                                                                                                    |
| 5480  | Inmovitizaciones<br>Inmaturiales/Fondo<br>de comercio            | 5i, positive                 |                                                                                                    |
| 5463  | Propiedad, planta y<br>equipo                                    | En edición                   | 1<br>Procede del documento 5400 - Plan Maestro, apartado 4.2.2.1<br>La descripción textual de estos párrafos corresponde a las<br>conclusiones documentadas en el punto 4.2.2. Prosedad<br>planta y equipo, donde se recogen para ser incorporadas en la<br>sección correspondiante del <athform auditaria="" de=""></athform> |
| 5484  | Activos<br>financieros /<br>Valores<br>nepociables               | Si positivo                  |                                                                                                    |
| 5466  | Existencias                                                      | SI positive                  |                                                                                                    |
| 5468  | Deudores                                                         | Si pastivo                   |                                                                                                    |
| 5478  | Activos y pasieos<br>de las empresas<br>del grapo /<br>asociadas | 5i, positive                 |                                                                                                    |
| 5472  | Efectivo y Otres<br>activos águidos<br>equivalentes              | Si, positve                  |                                                                                                    |
| 5474  | Cuentas de<br>periodificación del<br>activo/ Otros<br>activos    | Si poetivo                   |                                                                                                    |
| 5478  | Fondos propios                                                   | SI, peoitivo                 |                                                                                                    |
| 5478  | Provisiones                                                      | Si peative                   |                                                                                                    |
| 5408  | Pasivo / ajustes<br>por periodificación<br>de pasivo             | 9i, positivo                 |                                                                                                    |
| 5483  | Cuenta de<br>pérdidas y<br>ganancias                             | Si, positve                  |                                                                                                    |
| -     | Hectos Post. y<br>Cont. e la feche del<br>balance                | Si, positiva                 |                                                                                                    |

Salvo que el auditor quiera realizar el informe por otros medios, usaremos el link siguiente para lanzar la función de informes, que añadirá el informe a partir de una plantilla al encargo.

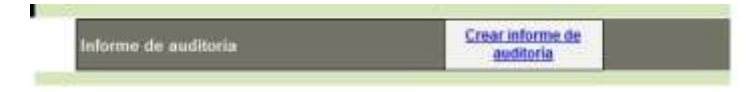

Paso-1: Identificamos la versión y el nombre que le daremos al documento (habitualmente se toman los valores por defecto.

| anis etaps 1 de 7                                                             | 1                                             | the second second |                                                     | -      |
|-------------------------------------------------------------------------------|-----------------------------------------------|-------------------|-----------------------------------------------------|--------|
| Country for some                                                              | wSRH4414                                      |                   |                                                     | +10    |
| Tante (1)                                                                     | None Archine                                  | Querose.          | Distante                                            |        |
| Number of our to                                                              | 1077                                          | 1.354             |                                                     |        |
| Decements y seattle<br>Wester Decements<br>1 • Martine                        | del descaración<br>destario<br>de scalitor (s |                   | Monath<br>Monath II<br>(2.31) = + <sup>1</sup> 7.00 |        |
| Denn wither of generate<br>Annual Annual Contracts<br>Generation (Statistics) | North                                         | NAMES OF A        | There is demonstrated as                            |        |
| -                                                                             |                                               |                   |                                                     |        |
|                                                                               |                                               |                   | (here) (deer                                        | i line |

Teléfono +34 93 306 3406 Telefax +34 93 306 3499 E-Mail info@sinfopac.com

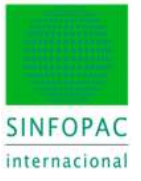

Paso-2: Comprobamos los parámetros del encargo (muy importante, el esquema estructural adecuado) y procedemos a seleccionar la plantilla del tipo de documento a crear (Informe en este caso).

| Electronic contraction of the line                                                                                                    | realized 💡                                                               | Familio de due | RHS.                   |                         |   |
|----------------------------------------------------------------------------------------------------|--------------------------------------------------------------------------|----------------|------------------------|-------------------------|---|
| Ree cotale                                                                                                    | Lepteck-raised                                                           | -              | Too de Rourento        |                         | _ |
| Cambo rangeli                                                                                                    | •) Eleventili                                                            |                | the offering de maller |                         | - |
| · Selectore plattle                                                                                                    | *                                                                        | _              | 1                      |                         |   |
| (Cer ad composition space<br>(They presed it 12 too                                                                                                    | one dispress <sup>1</sup><br>propositi II Presso co                      |                | Sector applicants      | Citoren y continees per |   |
| Consider and a second second s                                     | neer of desperated?<br>annual II III Presson on                          |                | Sector and sector a    | 2700 may contribute per | - |
| Con selection environments a subse<br>Con selection and a selection of the<br>Selection products<br>Physics and other and also products a<br>service of the<br>service of the selection of the selection of the<br>service of the selection of the selection of the<br>service of the selection of the selection of the<br>service of the selection of the selection of the<br>service of the selection of the selection of the<br>service of the selection of the selection of the selection of the<br>service of the selection of the selection of the selection of the<br>service of the selection of the selection of the selection of the<br>second of the selection of the selection of the selection of the selection of the<br>second of the selection of the selection of the selection of the selection of the<br>second of the selection of the selection of the selection of the selection of the<br>second of the selection of the selection of the selection of the selection of the<br>second of the selection of the selection of the selection of the selection of the<br>second of the selection of the selection of t | pane d despended <sup>4</sup><br>percent it i D desses so<br>spende have | ineration 1    | ) facilit estimate     | Citeres y container per | - |
| Con and composition space<br>20 fact provided 8 12 facts                                                                                                    | neer of desperated?<br>annual II III Presson on                          |                | Sector and sector a    | 2700 may contribute per |   |

Paso-3: De las plantillas de informes disponibles elegimos la apropiada (por defecto, Informe de Auditoría NIA).

| Sete |     | r deplartik de doca                                                                                                    | reinte  |         |         |                                |   |               |               |             |       |        |
|------|-----|----------------------------------------------------------------------------------------------------|---------|---------|---------|--------------------------------|---|---------------|---------------|-------------|-------|--------|
| 150  | (A) | s adecuadas de doour                                                                                                    | werkon  |         |         |                                |   |               |               |             |       |        |
|      |     |                                                                                                    |         |         |         |                                |   |               |               |             |       |        |
|      |     | Espanse astratu:                                                                                                    | Asses . | Gete    | New.    | Determentin                    |   | Halfrad et    | Frends        | Legelatinne | Ver   | Vers   |
| p-   |     | <tale of<="" td=""><td>(Tak P</td><td>state P</td><td>ALC: NO</td><td>vTubo)</td><td>P</td><td>(Taba) D</td><td>sTato p</td><td>Table P</td><td>ITH P</td><td>cto p</td></tale> | (Tak P  | state P | ALC: NO | vTubo)                         | P | (Taba) D      | sTato p       | Table P     | ITH P | cto p  |
|      | 6   | Ninglin this                                                                                                    |         |         | Eith.   | Current Avuilles Individuales  |   | 25/03/2014 1. | ARRENTATION . | ES          | 856   | 01.05. |
|      | 6   | hingin date                                                                                                    | - 6     |         | Enter.  | Cornel and Analies Indonturies |   | 2545/2014 1   | AMAMMAN .     | 15          | 857   | 01.00  |
| 1    | е   | Nexuon materia                                                                                                    |         |         | E       | HERE IS AUDIO VAL              |   | Sec. 214      | The law have  | 1.1         | 861   | 014    |
|      | 64  | Nonir their                                                                                                    |         |         | Edda.   | treates on Authority NTA       |   | 2543/2014 1   | and an        | - E5 -      | 959   | 01.00  |

Paso-4: La plantillas de Informes NIAs revisadas incluye diversas variantes (NIA 700, 705 y 706) para otros tantos casos de informe. Asimismo también incluye los ejemplos de informes para cifras comparativas (NIA 710) y el informe para un solo estado financiero (NIA 805).

| tindo por el usuano                                                               |                                                        |                                      |
|-----------------------------------------------------------------------------------|--------------------------------------------------------|--------------------------------------|
| Seleccione aquil las opciones definida<br>registradas a partir de las condiciones | s por el usuarlo. Las opci<br>de algunos de los elemer | ones pueden ser<br>tos del documento |
| Elegr un tipo de informe base:                                                    | Informe de Auditoria k                                 | idependien ·                         |
| Elegrun tao de Opnión:                                                            | OPINIÓN MODIFICAD                                      | A CONS.                              |
| ¿Quiere incluir las conclusiones de<br>opinión editadas en el Plan Maestro??      | an debas<br>Contación nos Malcotta                     | CADA O TRUOFARLE                     |
| ¿incluir părtafolis) de érifasis?                                                 | OPINIÓN MODIFICAD                                      | A-DON SALVEDADES                     |
| ¿Incetiduntive naterial relacionada<br>con la Empresa en Funcionavitiento?        | OPINIÓN MODIFICAD<br>OPINIÓN MODIFICAD                 | IA - DESFAVORABLE<br>IA - DENEGACIÓN |
| ¿hchir Cuestiones clave de la<br>Autoria?                                         | NINGUNO<br>an debe                                     | •                                    |
| Indur Responsels significativos                                                   | aim-datos                                              | •                                    |
| ¿Indue "Otra información" - "Informe<br>de Gestión "7:                            | en detos                                               |                                      |
| ¿Induir "Informe sobre atros<br>requestmentos legales y<br>reglamentarios"?       | sin datas                                              | •                                    |
|                                                                                   |                                                        |                                      |
|                                                                                   |                                                        |                                      |

Teléfono +34 93 306 3406 Telefax +34 93 306 3499 E-Mail info@sinfopac.com

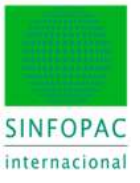

Además del tipo de informe se pueden activar o no los párrafos de énfasis, sobre otras cuestiones y el de "Informe sobre otros requerimientos legales y reglamentarios".

| Begr un tour de Oprieôn:<br>Clueero incluir los conclusiones de<br>pinión adladas en el Rain Mieletion?<br>(incluir plendo diadas en el Rain Mieletion?<br>(incluir plendo di de enfaies?<br>Incluir Cuantores inderes de la<br>valtoria ?<br>Incluir Cuantores clares de la<br>valtoria ?<br>Incluir Otra información - "Informe<br>le Gestión"?<br>(incluir "Informe sobre otrus<br>esperimentarios ??                                                                                                    | Begr un tour de Oprién OPHINGN MODIFICADA - CON S. •<br>Cluere induir les conclusiones de<br>ophinon editadas en el Plan Maestin? SI •<br>(Inclur péranfolo) de érrisei? NO •<br>(Inclur Démanfolo) de érrisei? SI •<br>(Inclur Cuestiones claire de la<br>Auditoria ? •<br>Inclur Reagos máis significativos: SI •<br>(Inclur Otra informacción * "Informe NO                                                                                                    |
|----------------------------------------------------------------------------------------------------|----------------------------------------------------------------------------------------------------|
| Biggr un tiger de Oprién     OPINIÓN MODIFICADA-CON S     •       Cluere incluir las conclusanes de<br>spindo editadas en el Plan Muestra?     51     •       Unclur périnfolit de érfant?     NO     •       Montal a Engelsa en Functionamiento?     51     •       Incluir Démañolit de érfant?     S1     •       Incluir Démañolit de érfant?     S1     •       Incluir Cuentiones elseve de la<br>Auditoria?     S1     •       Inclur Reagon máis agrificativos:<br>la Gestión??     S1     •       Incluir Pérspon máis agrificativos:<br>la Gestión??     S1     •       Incluir Prifames elseve dottas<br>agriementarios ??     •     • | Begrun ten de Oprión: OPHNON MODIFICADA - CON S<br>claurer incluir les conclusiones de<br>aprixón adtadas en el Plan Maestini? Si<br>(Incluir planafolo) de érfasei? NO<br>(Incluir Constitutione el Plan Maestini?<br>(Incluir Constitutione el Plan Maestini?<br>(Incluir Constitutione el Plan Maestini?<br>(Incluir Constitutione el Plan Maestini?<br>Incluir Reagos máis agrificativos: Si<br>(Incluir Other informacción" - Teñome NO                                                                                                    |
| Guere incluir las conclusiones de<br>printio aditadas en el Ran Maestra?     Si     •       Linckar pérafolipi de érfass?     NO     •       Vicostiduarbe nosteral relacionada<br>con la Empresa en Functionariante??     5i     •       Incluir Déraso en functionariante??     5i     •       Incluir Péragos más agrificativos:     5i     •       Uncluir Otra información* - "Informe<br>la Gestrion"?     NO     •       Victar Tinforme sobre otras<br>experimentarios ??     NO     •                                                                                                    | Course incluir las conclusiones de spinitio estadas en el Plan Maestin ? Si                                                                                                    |
| Incluir périaficial de érifaste?     NO     -       Incestidumbre instead relacionada<br>con la Engelsa en Functionamiento?     51     -       Incluir Coestiones claims de la<br>Austoria?     51     -       Incluir Reagos máis agrificativos:     51     -       Incluir Otra información?     51     -       Incluir Otra información?     NO     -       Incluir "Informe sobre otras<br>reglementarios"?     NO     -                                                                                                    | (Incluir pénafolp) de érfase? NO -     (Incluir pénafolp) de érfase? NO -     (Incluir Centiones clave de le     (Incluir Centiones clave de le     (Incluir Réagoe más agrificativos: 5/     )     (Incluir Réagoe más agrificativos: 5/     )                                                                                                    |
| Incertidumbre notesal relacionada<br>con la Engresa en Funcionamiento?     51     •       Undur Cuestiones claves de la<br>valorira?     51     •       Incluir Reagos más agrificativos:     51     •       Incluir Otra información* - "Informe<br>la Gestión"?     NO     •       Incluir "Informe sobre otras<br>reglementarios"?     Informe     NO     •                                                                                                    | Incertidumbre notetal relacionada<br>con la Empresa en Funcionamento? Incluir Cuestanes clave de la<br>Auditoria? Incluir Resigne nula significativos Incluir Resigne nula significativos Incluir Resigne nula signif |
| Inclue Constitutiones claime de la<br>Ruditoria 7     51     •       Inclue Reagos más agrificativos:     51     •       Unclue "Otra información" - "Informe<br>la Gastrion" / No     •     •       Vicular "Informe sobre otras<br>espannentrarios logisles y<br>reglementarios ?     •     •                                                                                                    | Unclus Cuestiones clave de la Si<br>Auditoria? Si<br>Inclui Reagos más agrificativos: Si<br>Unclui "Otra información" - Triforme NO                                                                                                    |
| Inclue Pleagoe mile agreficativos 51 •<br>Unclue "Otra información" - "Informe NO •<br>le Gestión"?.<br>Unclue "Informe sobre otras<br>equentmentos legales y<br>reglementarios "?                                                                                                    | inclur Reagos más significativos: 5/ •<br>(inclur "Omorinación" - "informe: NO •                                                                                                    |
| Lincker "Othe información" - "Informe NO •<br>le Gestión"?.<br>Uncker "Informe sobre othes<br>majorimentarios"?                                                                                                    | (Inclus "Otra información" - "Informe NO                                                                                                    |
| Unchar Tinforme sobre otras<br>equerosentos legales y<br>eglementarios 72                                                                                                    | an analysis i.                                                                                                    |
|                                                                                                    | (Pockar Tinforme sobre otras<br>mountmentios legales y<br>reglamentarios "?                                                                                                    |

Tras indicar esas condiciones iniciales –se pueden volver a cambiar sobre la marcha– se confecciona un primer borrador de informe al que el programa añade mediante variables del sistema datos conocidos –nombre empresa, fecha de cierre, etc...–. El auditor acabará de editarlo hasta dejar la versión definitiva que se adjuntará al Expediente junto con el resto de la documentación. A continuación, un ejemplo de informe con **opinión no modificada**.

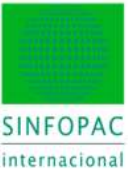

#### INFORME DE AUDITORÍA INDEPENDIENTE DE CUENTAS ANUALES

A los accionistas de Industrias DEMO, S.A.

#### Informe sobre las cuentas anuales

Hemos auditado las cuentas anuales adjuntas de la sociedad Industrias DEMO, S.A., que comprenden el balance a 31 de diciembre de 2014. In cuenta de pérdidas y ganancias, el estado de cambios en el patrimonio neto, el estado de flajos de efectivo y la memoria correspondientes al ejercicio terminado en dicha factul,

#### Responsabilidad de los administradores en relación con las Cuentas Anuales

Los administradores son responsables de formular las cuentas anuales adjuntas, de forma que exprésen la imagen fiel del patrimonio, de la situación financiera y de los resultados de Industrias DEMO, S.A., de conformidad con el marco normativo de información financiera aglicable a la entidad en España, que se identifica en la nota X de la memoria adjunta, y del control interna que consideren necesano para permitir la preparación de cuentas anuales libres de incorrección material, debida a traude o error.

#### Responsabilidad del auditor

Nuestra responsabilidad es expresar una opinión sobre las cuentas anxales adjuntas basada en nuestra auditoria. Hemos llevado a cabo nuestra auditoria de conformidad con la normativa reguladora de la auditoria de cuentas vigente en España. Dicha normativa exige que cumptamos los requerimientos de ética, así como que plantifiquemos y ejecutienos la auditoria con el la obtener una seguridad razonable de que las cuentas anuales están libres de incorrecciones materiales.

Una auditoria requiere la aplicación de procedimientos para obtener evidencia de auditoria sobre los importes y la información revelada en las cuentas anuales. Los procedimientos seleccionados dependen del juicio del auditor, incluida la valoración de los resigos de incorrección material en las cuentas anuales, debida a fraude o error. Al efectuar dichas valoraciones del riesgo, el auditor tiene en cuenta el control interno relevante para la formulación por parte de la entistud de las cuentas anuales, debida procedimientos de auditoria que sean adecuados en función de las circumstancias, y no con la finalidad de expresar una opinión sobre la eficacia del control interno de las entidad. Una auditoría también incluye la evaluación de la adecuación de las políticas contables aplicadas y de la nazonabilidad de las estimaciones contables realizadas por la dirección, así como la evaluación de la presentación de las cuentas anuales tomadas en su conjunto.

Consideramos que la evidencia de auditoría que hemos obtenido proporciona una base suficiente y adecuada para nuestra opinión de auditoría.

#### Opinión

En nuestra opinión, las cuentas anuales adjuntas expresan, en todos los aspectos significativos, la imagen fiel del patrimonio y de la situación financiera de la sociedad Industrias DEMO, S.A. a 31 de diciembre de 2014, así como de sus resultados y flujos de efectivo correspondientes al ejercicio anual terminado en dicha fecha, de conformidad con el marco normativo de información financiera que resulta de aplicación y, en particular, con los principios y criterios contables contenidos en el mismo.

#### Informe sobre otros requerimientos legales y reglamentarios

El informe de gestión adjunto del ejercicio 2014 contiene las explicaciones que los administradores consideran oportunas sobre la situación de la sociedad, la evolución de sus negocios y sobre otros asuntos y no forma parte integrante de las cuentas anuales. Hemos verificado que la información contable que contiene el citado informe de gestión concuerda con la de las cuentas anuales del ejercicio 2014. Nuestro trabajo como auditores se limita a la venticación del informe de gestión con el alcance mencionado en este mismo párrafo y no incluye la revisión de información distinta de la obtenida a partir de los registros contables de la sociedad.

Nombre socio: Alberto Casas Gomera

Fecha 30 de Abril de 2014

Nº de ROAC:

X9999 AUDITORES ASOCIADOS, S.A. c/ Aribau, 177 Barcelona 08036

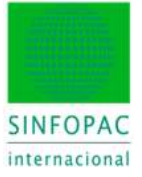

# Notas: